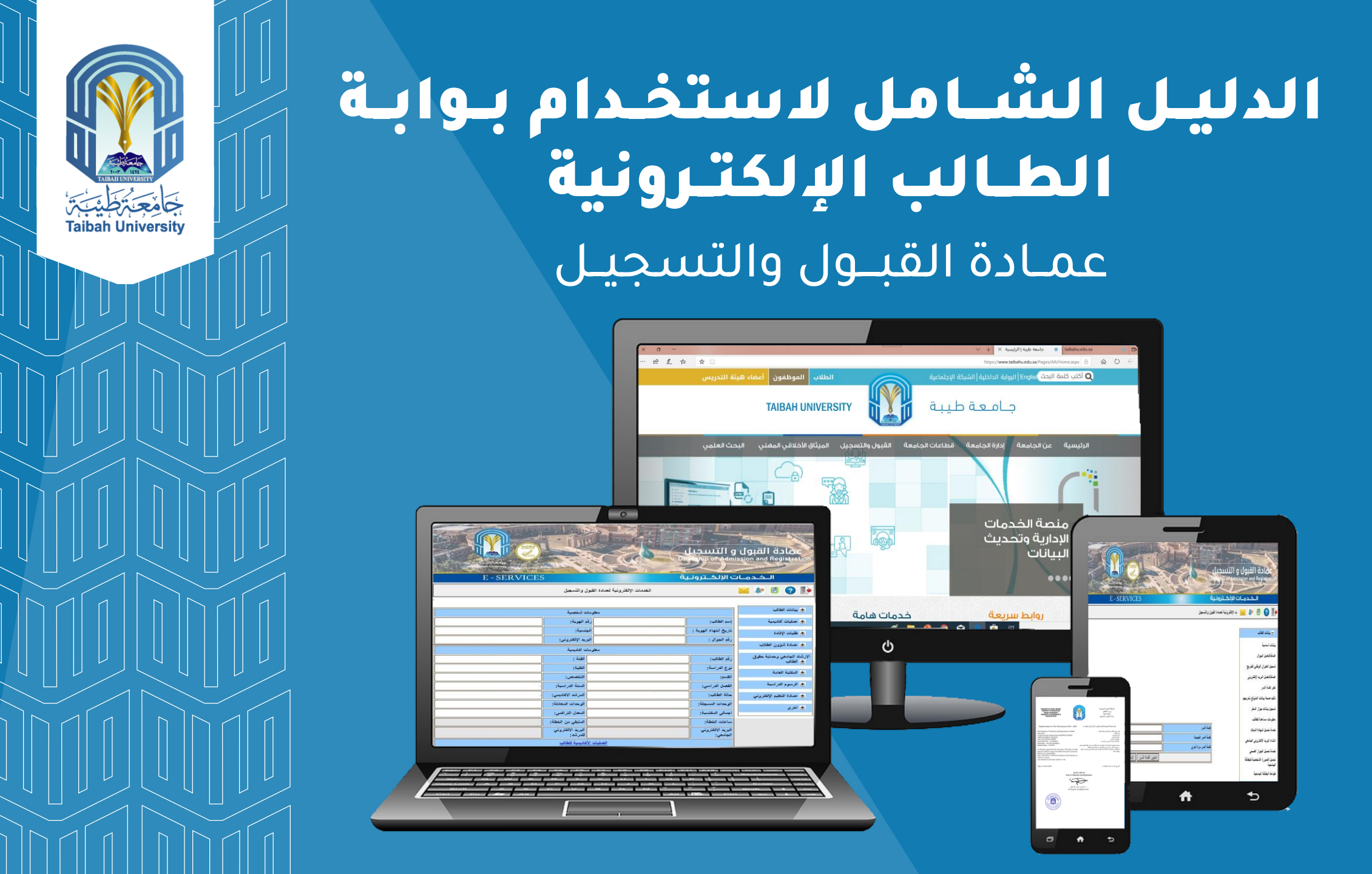

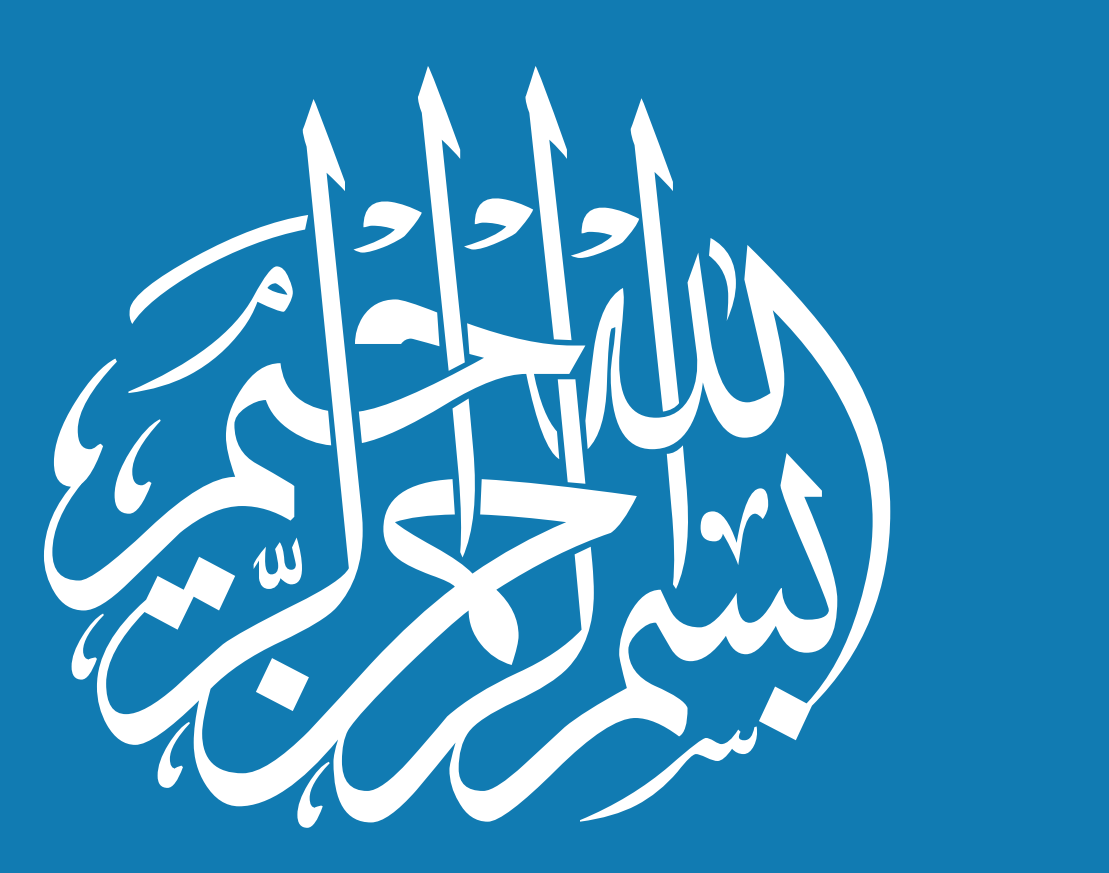

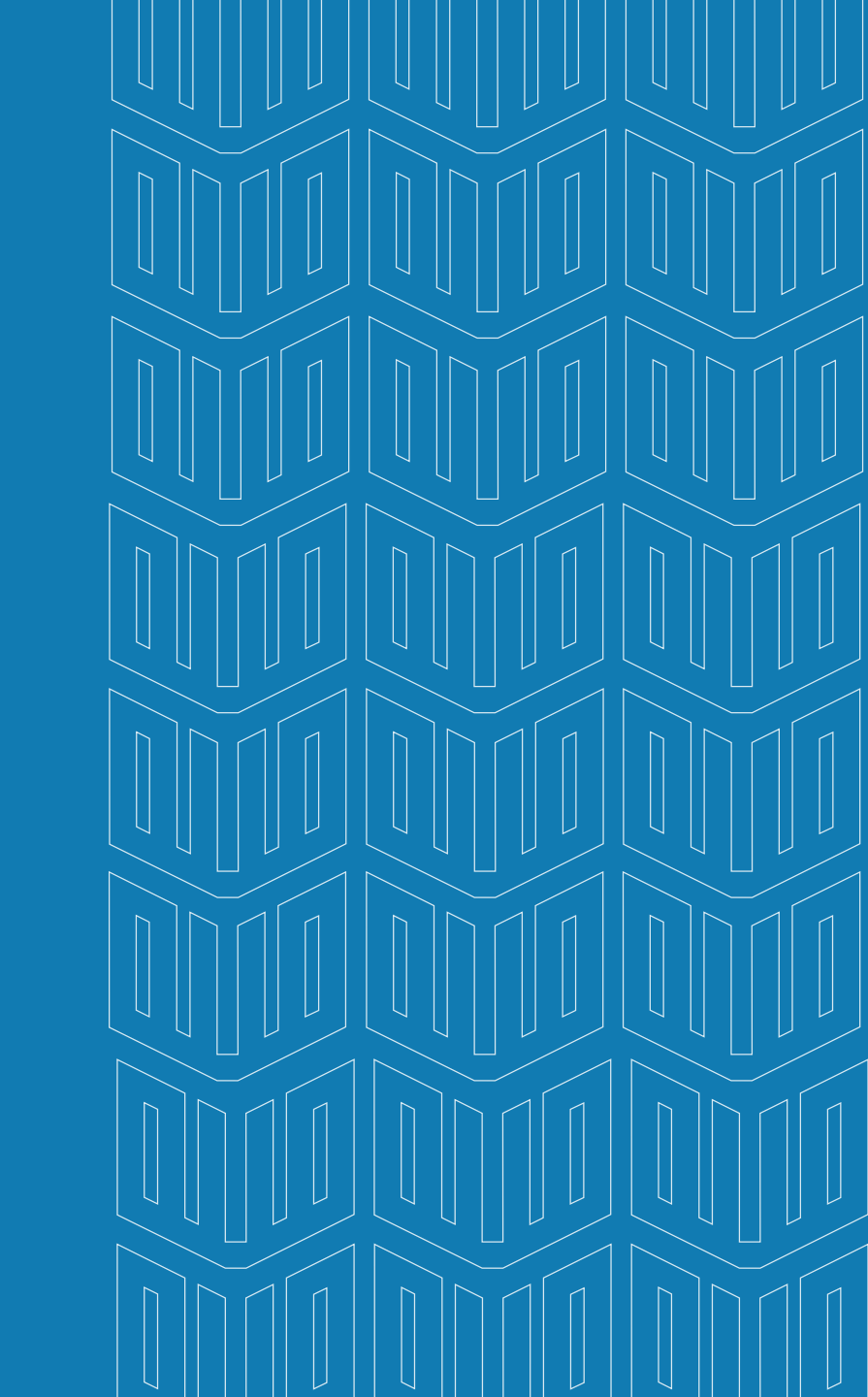

# المقدمة

يعد الطالب / ـة بمجرد قبوله مسئولا مسؤولية كاملة عن مسيرته الأكاديمية ويتطلب ذلك إلمامه الجيد بالأنظمة المتبعة في الجامعة. ولتعزيز دورها التوعوي أطلقت عمادة القبول والتسجيل عدد من الأدلة لتثقيف الطلبة وإرشادهم إلى لوائح وأنظمة الدراسة. وضمن هذه الأدلة يأتي دليل (بوابة الطالب الالكترونية) لمساعدة طلاب وطالبات الجامعة في تنفيذ الخدمات والعمليات الأكاديمية عبر بوابة الخدمات الذاتية، حيث يركز على مجموعة مـن العمليات والخدمات الاكاديمية امثـل (الحـذف والإضافة، والاطلاع على الجدول الدراسي، وطباعة الإفادات ،ومعرفة الـدرجات، والحضور والغياب)، بالإضافة للخدمات الإلكترونية الأخرى عبر بيئة سهلة الاستخدام مما يهدف إلى تقليل الممارسات الأكاديمية الخاطئة لـدى الطالـب وتـوفير بيئـة أكاديمية ذات جودة عالية تسهم في اتمام مسيرته الأكاديمية بنجاح.

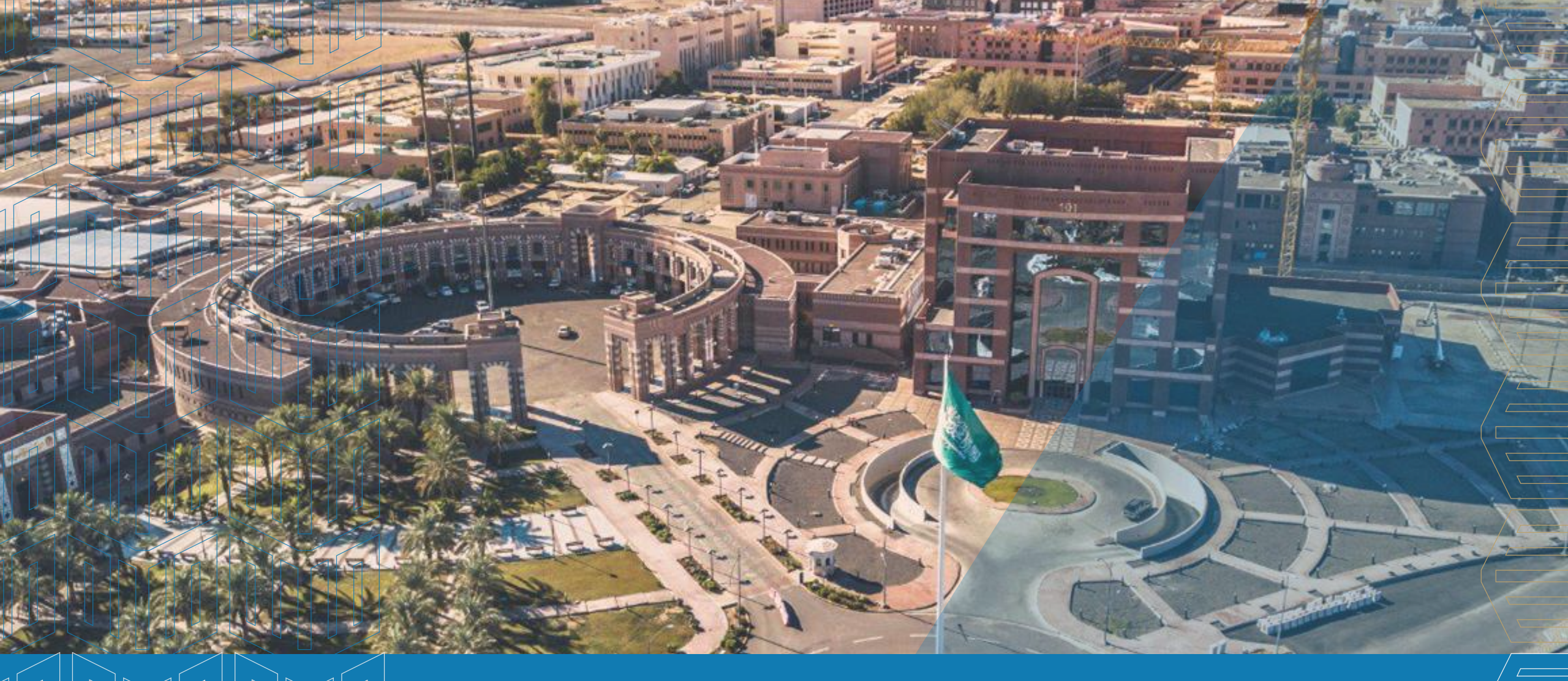

# ميثاق الأخلاقي المهني لجامعة طيبة

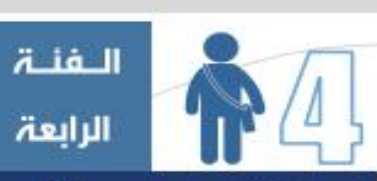

### الطلبية

الطالب مو هدفنا...

والغاية التي نشأت البامعة لأبلما وبصلاحه يصلح البنيان المبتمعي كله...

في جامعة طيبة خصصنا الطالب في أمدافنا الاستراتيجية في توجمنا للتـمـيـز في التعليم والتعلم بتعزيز الموية الإسلامية والوطنية لديه بما تتضمنا من قيم التسامح واحترام النخر وأيضا القيم الواردة في مشروع تعزيز القيم الجامـعـيـة. وذلك عبر ما يدرسه من منامج وما يمارسه من أنشطة...

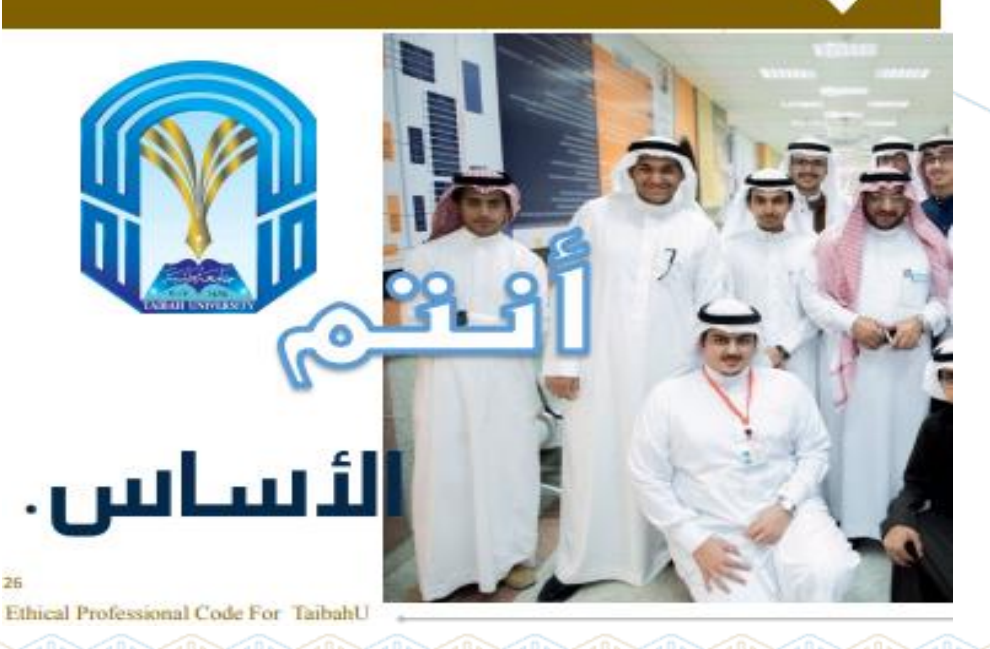

#### يثاق جعبة طبية الاذلاقي اعمني

لذا ينبغي على الطالب الجامعي في معاملاته وممارساته عند القيام بواجباته داخل الـحــرم الجامعي مراعاة قيم و مبادئ المجتمع الجامعي وهي على النحو التالي:

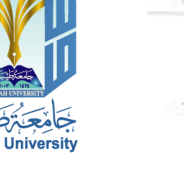

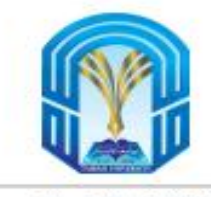

#### ا.٤ تجاه الجامعة

(٤.١.١) احترام رزية الجامعة و أهدافها، ورسالتها، ولوائحها، وبرامجها، وخططها، وتعليماتها، والالتزام يتنفيذها.

(٤.١.٢) احترام حقوق المتسويين وصلاحياتهم في الجامعة.

(٤.١.٣) اعتزازه بالانتماء للجامعة. والفخر بها.

(٤.١.٤) الالتزام بالسلوك والأخلاق الفاضلة والأداب العامة.

(٤.١,٥) تحري المسداقية عند إعطاء الملومات والبيانات. للجهات المنية في الجامعة.

(٤١.٦) عدم الإساءة للجامعة بارتتظاب ما يشوه سمعتها من مظاهر مخلة وسلوكليات سلبية.

(٤.١.٧) الاطلاع ومعرفة الحقوق في المجالين الأطناديمي و غير الأطناديمي طعما وردت في لائحة حقوق الطالب وواجباته التي تضمن توفير بيئة تعليمية وتربوية داعمه له.

(٤.١٨) الالتزام بالواجيات الأطاديمية و غير الأطاديمية كما وردت في لائحة حقوق الطالب وواجياته من أجل الارتقاء بجودة العمل في جامعتنا.

Ethical Professional Code For Taibahl

(٤.١٩) تُحْمَل مسؤولية معرفة ومتابعة نظام الدراسة واللوائح المُنظمة له بما غلا ذلك متطلبات التخرج الواردة غلا الدليل الإرشادي للطلاب والطالبات .

(٤.١,١) المافظة على اللحقية العامة والغاصة واحترام اللحكية الخاصة وحقوق اللحكية الفحكرية.

(٤.١.١) متابعة البريد الإلىطتروني الرسمي للجامعة و الاطلاع عليه بشطل يومي لمتابعة ما قد يرسل إليه من إعلانات وتعاميم وغير ذلك.

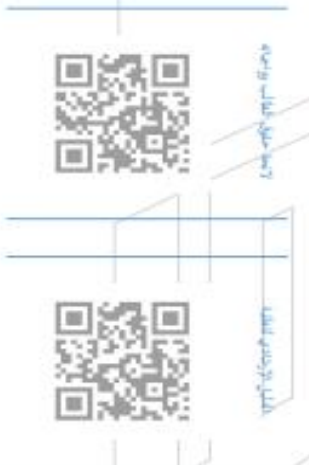

- (٤.1.١٢) الامتثال لإجراءات الاستثناف ، والشتقاوى، وفق تعليمات الجامعة المعمول بها.
- (٤.١.٣) مراعاة الشنكسل الإداري في المطالبات، وفي حال وجود شطوي رفعها الإدارة للجامعة عن طريق إدارة الحقوق الطلابية.
  - (٤.١.٤) التواصل بعد التخرج مع الجامعة عن طريق التسجيل في منصة الخريج بالجامعة.
    - (٤.١.١٥) التقيد بالالتزام بالأنظمة واللوائح التألية :

| النظام التاديبي للبين في اللائحة                                | 1                       |
|-----------------------------------------------------------------|-------------------------|
| التاديبة للطالب ٢٠٠٠٠                                           | تقام مطالعة جرية العرين |
| نظام المتعافات كما وردت لل لائمة<br>المتعافات المعافات المعافات | نظام الأحداث            |

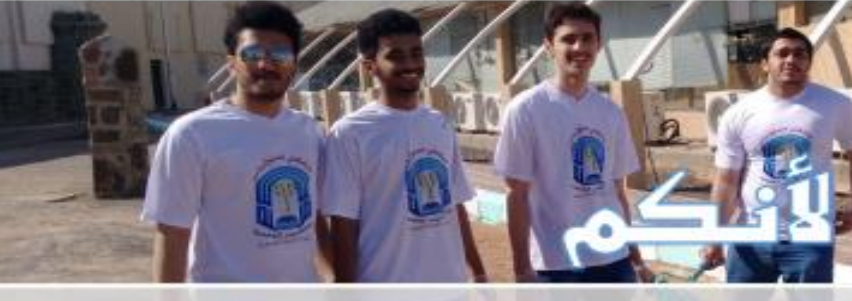

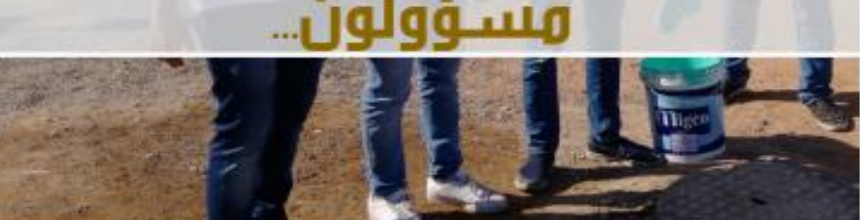

# 

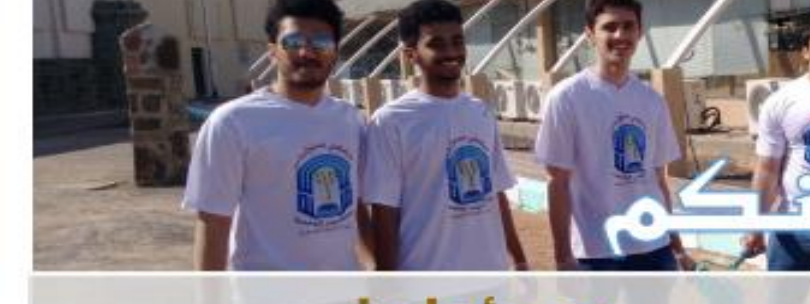

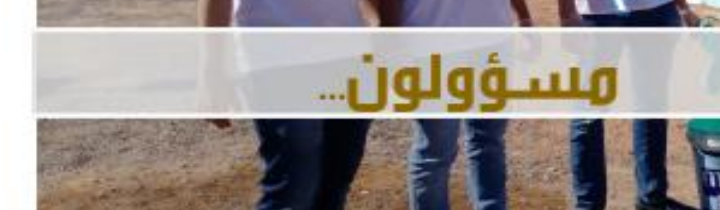

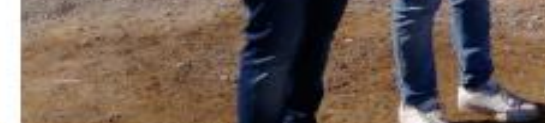

Ethical Professional Code For TaibahU

(٤.٢.١) احترام عضو هيئة التدريس وتنفيذ تعليماته التي تنظم علاقته مع الطلبة

(٤.٢.٢) الالتزام بأداب التقاش معه، الاستئذان منه: عند دخول قاعة الدرس، وعند الخروج منها، وعند الرغبة في طرح أستلة ما.

(٤.٢.٣) التجاوب مع عضو هيئة التدريس والإنصات له بأن يتقون

حاضرا معه بفكره وبدنه وعدم الأنشغال بأخاديث جنبيه أو غيرها.

(1.7.5) تقويم عضو هيئة التدريس عند الانتهاء من الفصل الذراسي

، ومراعاة الأمانة والوضوعية أشاء التقييم.

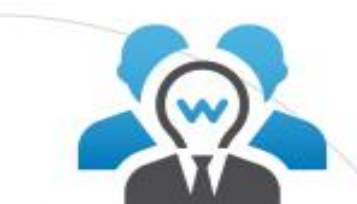

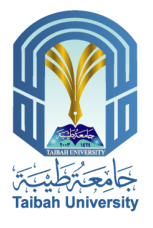

### ٤,٢ تجاه عضو هيئة التدريس

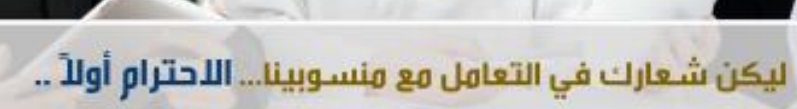

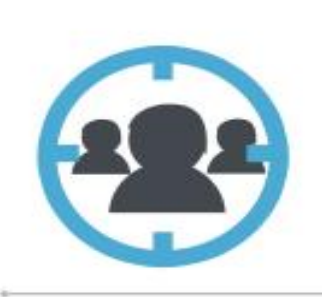

٤.٣ تجاه الزملاء

(٤.٣.١) احترام أرائهم وتقبل التقد البناء، وتجنب العنف والجسدي

(٤.٢.٢) العناية عند تحقوين علاقات معهم واختيار الجليس المسالح في دينه وخلفه وعلمه حتى يستقيد منه للا تطوير ذاته دينياً وخلقياً ودراسياً . (١.٣.٢) التعاون مع زملائه و العمل بروح الفريق الجماعي.

> 29 Ethical Professional Code For TaibahU

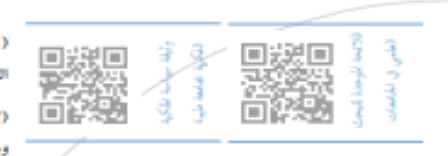

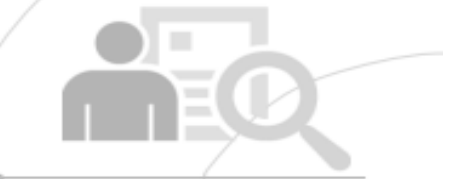

8,8 عند إعداد البحوث العلهية

- (٤.٤.) الالتزام بالأمانة العلمية وللوضوعية عند إعداد البحوث العلمية وتحرى الدفة فية النقل والاقتباس
- (£.£.) الالترام باللائحة الموحدة للبحث العلمي في الجامعات وسلوكياته والقوانين واللوائح المتبعة نظامأ بالجامعة.
- (5.5.7) ممارسة الحرية الشخصية والأكاديمية، بما لا يتعارض مع قيم واخلاقيات ونظام الجامعة .
- (٤,٤/٤) الالترزام بحقوق الملحكية الفحكرية وحقوق الطبع الواردة. الأوثيقة سياسة الملكية الفكرية بالجامعة.
- (٤.٤) الالتزام بالإجراءات التنظيمية التي تخضع لها حالات الغش
  - وانتهاك الأمانة العلمية عند إعداد البحوث العلمية.

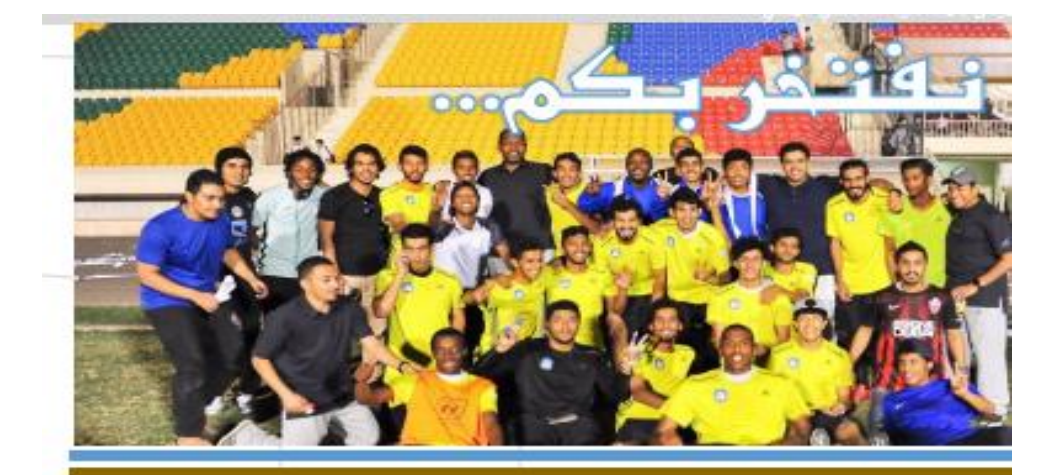

- (٤.0.1) الالتزام بمواعيد الحضور المحددة لجهة التدريب واستكمال الساعات التدريبية المطلوبة.
  - (٤.0.٢) الالتزام بالمهام والواجبات المحددة من جهة التدريب.
    - (٤.٥.٣) تمثيل الجامعة بشكل لائق ومشرف
- تحمل المسؤولية بإلا جميع التمسرفات والسلوكيات خلال (E.O.E) التدريب
- (٤.0.0) الالتزام بأخلاق المهنة وجميع القواعد واللوائع المنظمة في جهة التدريب
- (٤.٥.٦) حفظ سرية المعلومات والبيانات التى يطلع غليه الطالب المتدرب الله جهة التدريب ، وعدم إفشائها أو تداولها.
- (٤.٥.٧) يحطر على الطالب المتدرب الصيد لزملائه أو الانتقاس من مكانتهم العلمية أو الأدبية وعدم ترديد الإشاعات التي تسيء اليهم .

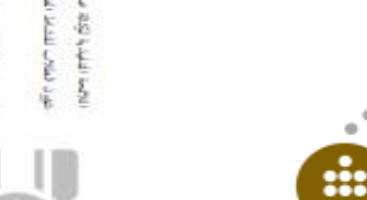

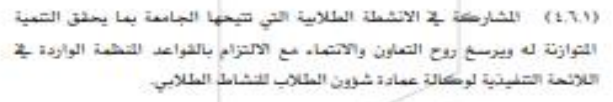

- (٤.٦.٢) الالتزام بشروط وضوابط الأندية بالجامعة التخصصية أو العامة عند تأسيس نادى او الانضمام اليه
- (٤٦.٢) الحرص على مرافق الجامعة (مقر التشاط) احتراماً لقيمة السالح العام. (٤.٦.٤) التزام الأمانة فيما يخص الوارد اللالية للأندية والعهد المينية ، وعدم هدرها ا او استعمالها للنافع شخصية.
  - (٤.٦.٥) نقل الخيرة والمرعة المستعدة من الأنشطة الطلابية.
- (٤.٦.٦) التحلي بالروح الرياضية والتخلي عن التعميب عند الفوز والخسارة. (1.7.٧) التمثيل الشرف للجامعة عند المتهور في وسائل التواصل الإعلامي على متعافة الأسعدة
  - (±.1.4) الالتزام بما يكلف به من مهام في أي فعالية والتصرف بمسؤولية.

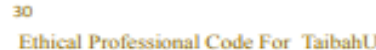

٤,0 في سياق الخبرة الهيدانية.

Ethical Professional Code For TaibahU

31

٤,٦ عند ممارسة

الأنشطة الطلابية

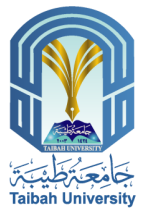

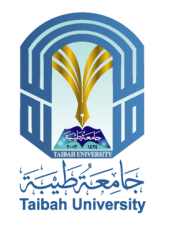

## كيفية الدخول إلى الخدمات الالكترونية

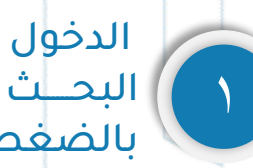

الدخول على محرك البحـث Google البحــث عـــن جامعــة طيبــة قـــم بالضغط على موقع الجامعة.

أو الـــدخول مباشـــرة إلـــى موقـــع جامعـــة طيبة عبـــر الرابــط التالي .(www.taibahu.edu.sa)

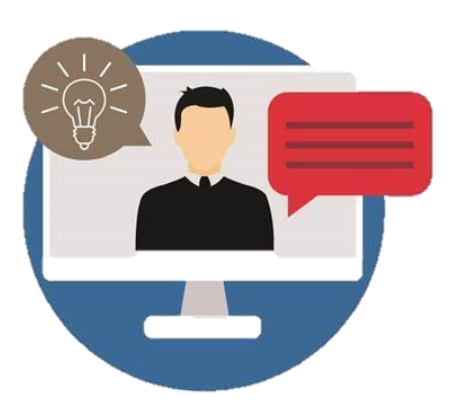

| n/search?q=%D8%AC%D8%A7%D9%85%D8%B9%D8%/ | 49+%D8%B7%D9%8A%D8%A8%D8%A9&qs=n&torm=QBRE&                                                               | sp=-1&pq=%D8%AC%D8%A7%D9%85%D8%B                                                                                                    |
|------------------------------------------|----------------------------------------------------------------------------------------------------|----------------------------------------------------------------------------------------------------|
|                                          | ٥                                                                                                    | جامعة طيبة                                                                                                    |
|                                          | الخاصة بي                                                                                                 | الجعيع صور مقاطع فينيو   صليات الحلط                                                                                                    |
|                                          | المل                                                                                                    | سَجِل العرل لاطلاع على تناتع<br>Microsoft Search                                                                                                    |
|                                          | <b>▼</b> ấ                                                                                                | النهٔ ▼ النهٔ ۲ النهٔ                                                                                                    |
| عمليات البحث ذات الصلة                   |                                                                                                    | حامعة طيبة   الرئيسية                                                                                                    |
| جامعة طيبة القدمات الاكثرونية للطلاب     |                                                                                                    | https://www.taibahu.edu.sa                                                                                                    |
| جامعة طيبة نظام الخدمات الالكثرونية      | e. خلمات ھانى <sup>6</sup>                                                                                | إدارة المخاطر البيانات الملتوحة المناقسات مجلة جامعة طيبة للعلوم التربوية s                                                                                   |
| جامعه طيبه القبول والتسجيل               | الائىسىة                                                                                                  | أعضاء هبئة التدريس                                                                                                    |
| جامعة طرية <b>طلاب</b>                   | استريبية.<br>استقبال بلاغات إدار 8 التشغيل والصيدانة طى مدار الساحة. اليواية<br>الاحلانية الدينة الامدنية | جامعة طبية تعلن عن بدء التسجيل في ير نامج الدبلوم العالي للطوم<br>جامعة طبية تعلن عن بدء التسجيل في ير نامج الدبلوم العالي للطوم<br>الدنية جامعة طبية تمان عن |

بوابة <mark>الط</mark>الب <mark>الإلك</mark>ترونية Λ | Student Electronic portal

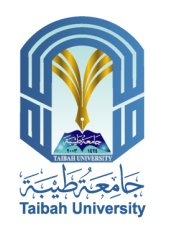

### ١- الدخول إلى الخدمات الالكترونية من خلال ايقونة الطلاب

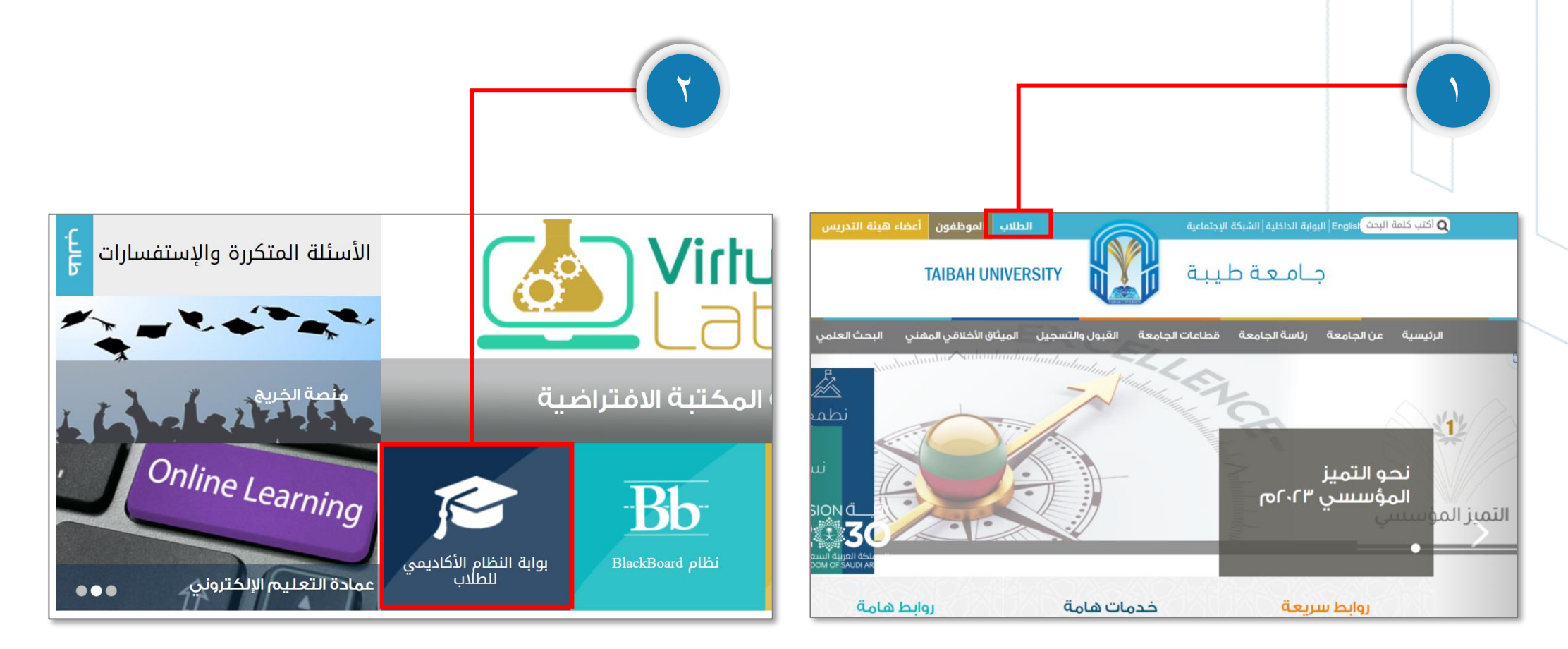

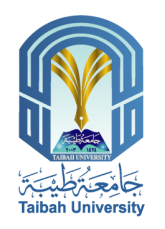

### ٢- الدخول إلى الخدمات الالكترونية من خلال ايقونة القبول والتسجيل

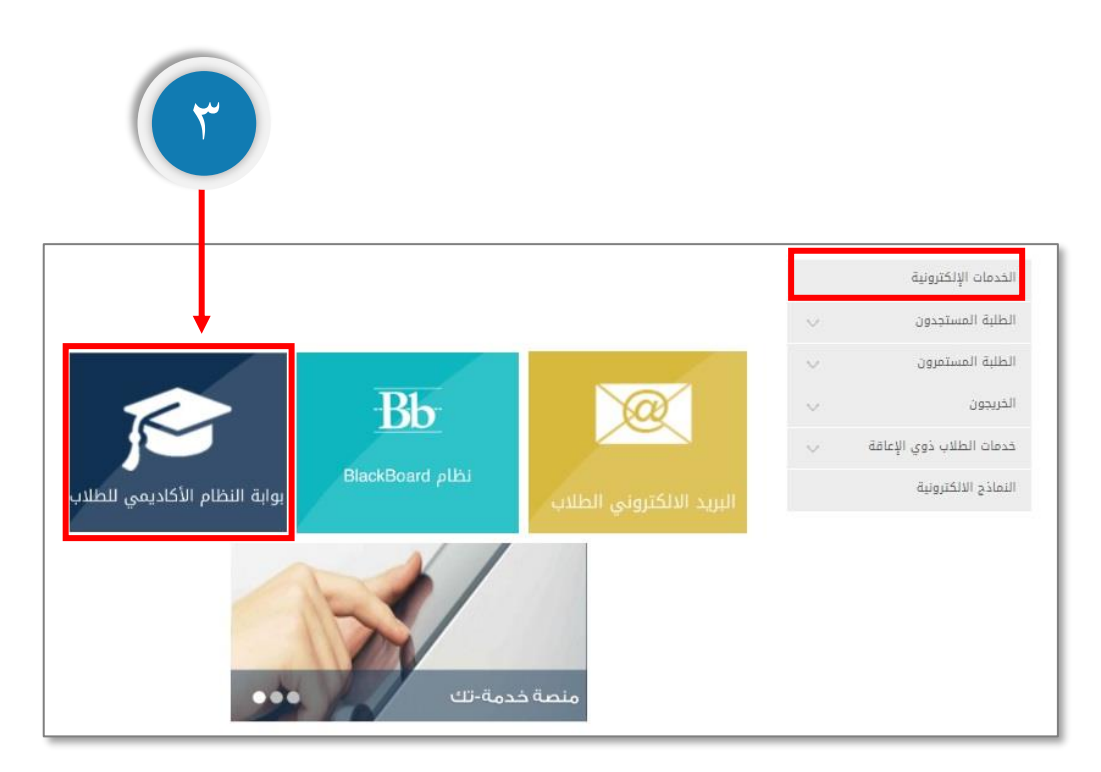

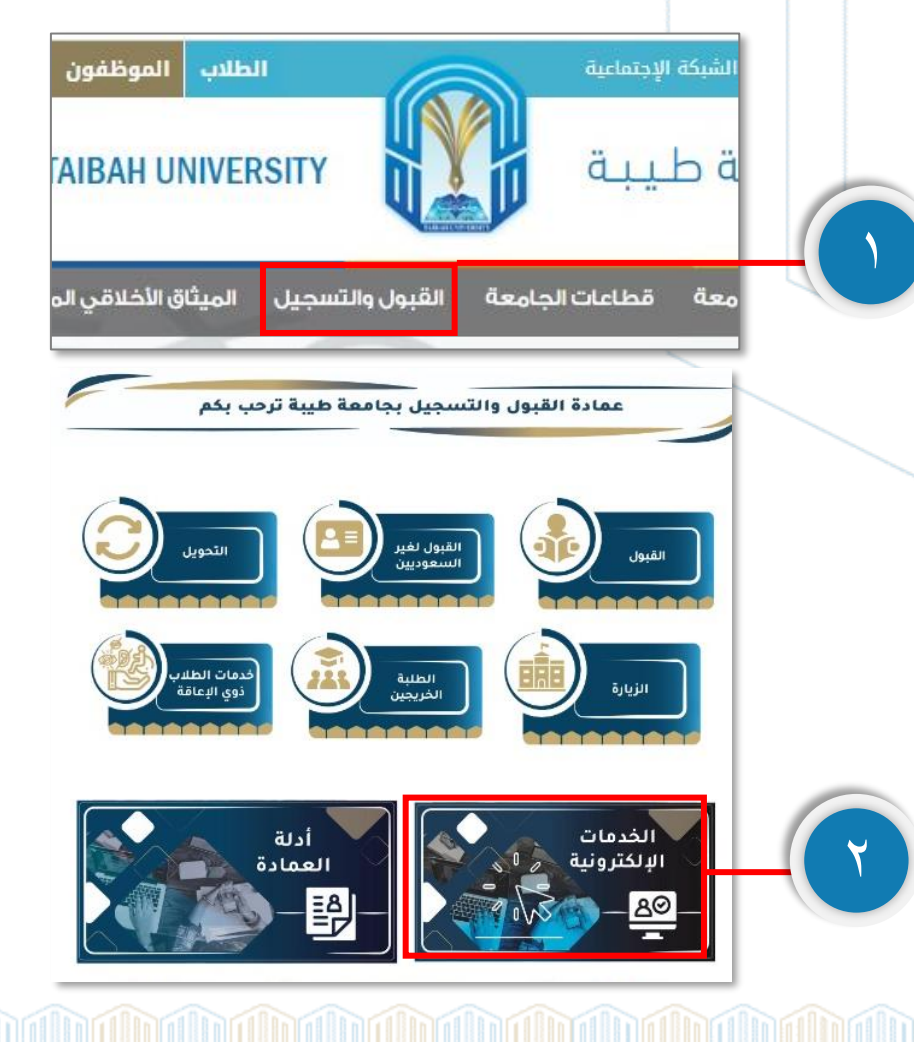

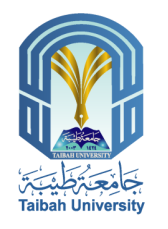

11

### للدخول إلى الخدمات الإلكترونية عن طريق موقع الجامعة تحتاج معرفة :

۱ - الرقم الجامعي ۲ - الرقم السري

|                                                                      | ة القبول و التسجيل<br>Denotion of Admission and Re                                        | ia Loc<br>giatestion                   |
|----------------------------------------------------------------------|-------------------------------------------------------------------------------------------|----------------------------------------|
| E - SERVICES                                                         | الخدمات الإلكترونية                                                                       |                                        |
| روية ورسلة وقيم جامعة طيية                                           | ليسية للجامعة                                                                             | استمة د                                |
|                                                                      | شىچل بغرل اطلاب                                                                           |                                        |
| <br>يالنىية تاستجاين يرجى إدهال البناني<br>د                         | رقم الطالب :<br>۲ تائیة السر :<br>۲ تخول ا                                                | ادخال الرقم الجامعي<br>ادخال كلمة السر |
| الأغايمي واليبالك الشقصية                                            | تابیه پرچی نغر شدة اسر بلسرو رقت سفن للحفظ عل اسجل<br><u>استحدة عشة صر_</u> الام          |                                        |
| <u>و الجامعي للقصل الأول للعام الدراسي 1444 هـ</u><br>. د. 5 هـ 2015 | اليريد الانتروني الجامعي القريد<br>10-10-10-10-10-10-10-10-10-10-10-10-10-1               |                                        |
| المادة الملاء طرف من الجامعة.<br>المادة الملاء طرف من الجامعة.       | عدر المراجع الرقاق و الإقدات القاصة بالطالي<br>غدمة طباحة الرقاق و الإقدات القاصة بالطالي |                                        |
|                                                                      | اللوادي والأغلة                                                                           |                                        |
| للعاد الجامعي 1444هـ                                                 | المتولين في بردايج الاستثمار الاملا للكوادر التطيبية                                      |                                        |
|                                                                      |                                                                                           |                                        |
| 4                                                                    | © جميع الحقوق محقوظة لجامعة طي                                                            |                                        |

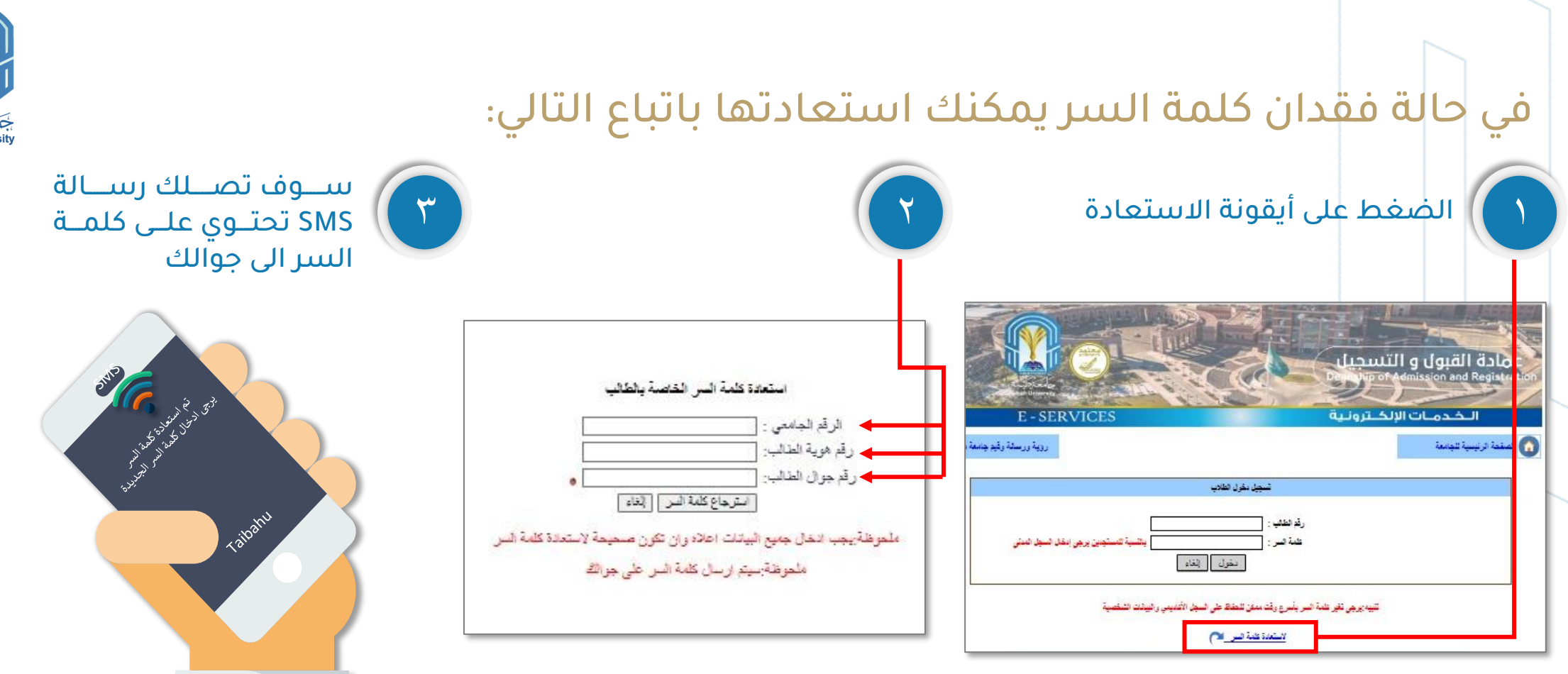

ادخال البيانات بالخانات الموضحة ويجب ان يكون رقم الجوال مفعل ونفس الرقم الموجود في بيانات الطالب على النظام

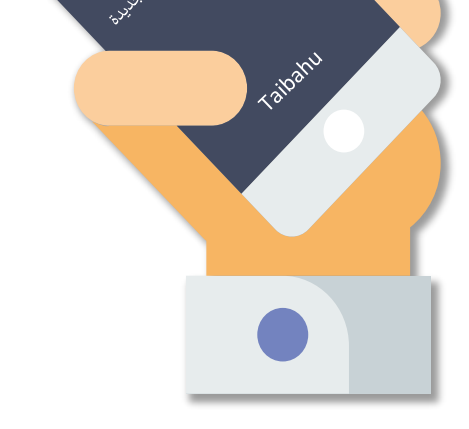

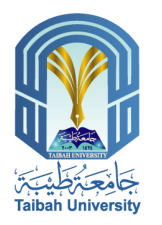

### توفر واجهة بوابة الطالب الالكترونية

- ١- مجموعة مـن الخدمات والعمليات
  - الأكاديمية
  - ٢ المعلومات الشخصية
  - ٣ المعلومات الاكاديمية

| Carlor Control Control |                              | و التسجيل<br>Degration of Adm | <b>Joloc القبول</b><br>ission and Registration |
|----------------------------------------------------------------------------------------------------|------------------------------|-------------------------------|------------------------------------------------|
| E - SERVICE                                                                                                    | S                            | ت الإلكــترونـية              | الخدمان                                        |
|                                                                                                    |                              | والتسجيل                      | 🞽 ጶ 🗐 🕐 💽                                      |
|                                                                                                    | معلومات شخصية                |                               | <ul> <li>بيانات الطالب</li> </ul>              |
|                                                                                                    | رقم الهوية:                  | إسم الطالب:                   | عمليات أكاديمية                                |
|                                                                                                    | الجنسية:                     | تاريخ انتهاء الهوية :         | + طنيت الافتدة                                 |
|                                                                                                    | البريد الإلكترونى:           | رقم الجوال :                  | ····· ··· ··· ··· ··· ··· ··· ··· ···          |
|                                                                                                    | معلومات اكاديمية             |                               | ± عمادة شؤون الطلاب                            |
|                                                                                                    | القنة :                      | رقم الطالب:                   | الارشاد الجامعي وحماية حقوق<br>حالطان          |
|                                                                                                    | الكلية:                      | نوع الدراسة:                  |                                                |
|                                                                                                    | التغصص:                      | القسم:                        | 📩 الرسوم الدراسية                              |
|                                                                                                    | السنة الدراسية:              | الفصل الدراسي:                | 🛨 عمادة التعليم الإلكتروني                     |
|                                                                                                    | المرشد الأكاديمي:            | حالة الطالب:                  | ± اڅرې                                         |
|                                                                                                    | الوحدات المعادلة:            | الوحدات المسجلة:              |                                                |
|                                                                                                    | المعدل التراكمي:             | اجمالي المكتسبة:              |                                                |
|                                                                                                    | المتبقي من الخطة:            | ساعات الخطة:                  |                                                |
|                                                                                                    | البريد الالكتروني<br>للمرشد: | البريد الألكتروني<br>الجامعي: |                                                |
|                                                                                                    | العمليات الأكاديمية للطالب   | -                             |                                                |

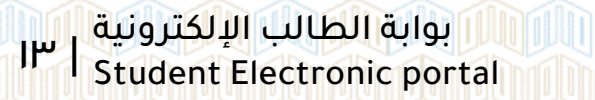

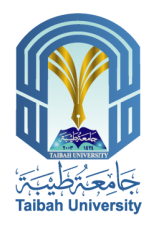

### الخدمات والعمليات الأكاديمية

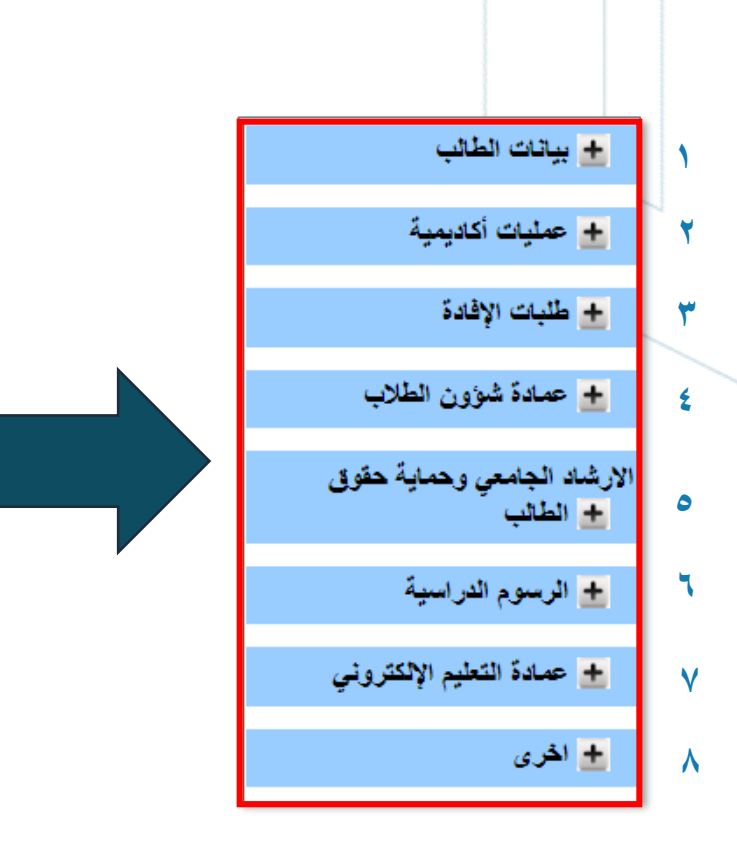

| tich University |                              |                                         | و التسجيل<br>مرتب مرتب التسجيل | <b>عمادة القبول</b><br>ission and Registration |
|-----------------|------------------------------|-----------------------------------------|--------------------------------|------------------------------------------------|
| E - SERVICES    | 5                            | C                                       | ب الإلكــترونـيا               | الخدمات                                        |
|                 |                              |                                         | والتسجيل                       | ڬ 🍬 🗐 🕐 🚺                                      |
|                 |                              |                                         |                                |                                                |
|                 | ات شخصية                     | مطوما                                   |                                | 🛨 بياتات الطالب                                |
|                 | قم الهوية:                   |                                         | إسم الطالب:                    | 🛨 عمليات أكاديمية                              |
|                 | جنسية:                       | ۵۰۰۰ ۲۰۰۰ ۲۰۰۰ ۲۰۰۰ ۲۰۰۰ ۲۰۰۰ ۲۰۰۰ ۲۰۰۰ | تاريخ انتهاء الهوية :          | + طلبات الإقادة                                |
|                 | بريد الإلكتروني:             | 1                                       | رقم الجوال :                   | <ul> <li>عمادة شدون الطلاب</li> </ul>          |
|                 | ات اكاديمية                  | مطوم                                    |                                | ÷ 039                                          |
|                 | الفنة :                      | Concert Proces                          | رقم الطالب:                    | الأرشاد الجامعي وحماية حقوق<br>+ الطالب        |
|                 | الكلية:                      |                                         | نوع الدراسة:                   |                                                |
|                 | التخصص:                      |                                         | القسم:                         | الرسوم الدراسية                                |
|                 | السنة الدراسية:              |                                         | الفصل الدراسي:                 | 🛨 عمادة التعليم الإلكتروني                     |
|                 | المرشد الاكاديمي:            | AM AMAGE STATE PART                     | حالة الطالب:                   | 🛨 الحُرى                                       |
|                 | الوحدات المعادلة:            |                                         | الوحدات المسجلة:               |                                                |
|                 | المعدل التراكمي:             |                                         | اجمالى المكتسبة:               |                                                |
|                 | المتبقي من الخطة:            |                                         | ساعات الخطة:                   |                                                |
|                 | البريد الالكتروني<br>للمرشد: |                                         | البريد الالكثروني<br>الجامعي:  |                                                |
|                 | أكاديمية للطالب              | العمليات الا                            |                                |                                                |

### ١) بيانات الطالب

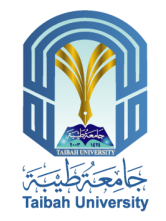

هذا الدليل يوضح آلية تحديث بياناتك الشخصية كرقم الجوال، والبريد الالكتروني. كما أنه يوضح طريقة ادخال اسمك باللغة الإنجليزية، وعليك تحري الدقة في التأكد من مطابقته لجواز السفر، أو بطاقة الهوية الوطنية الإصدار الجديد لضرورة طباعته في وثيقة التخرج، مع مراعاة أن تعديل الاسم باللغة الإنجليزية تتم لمره واحدة فقط .

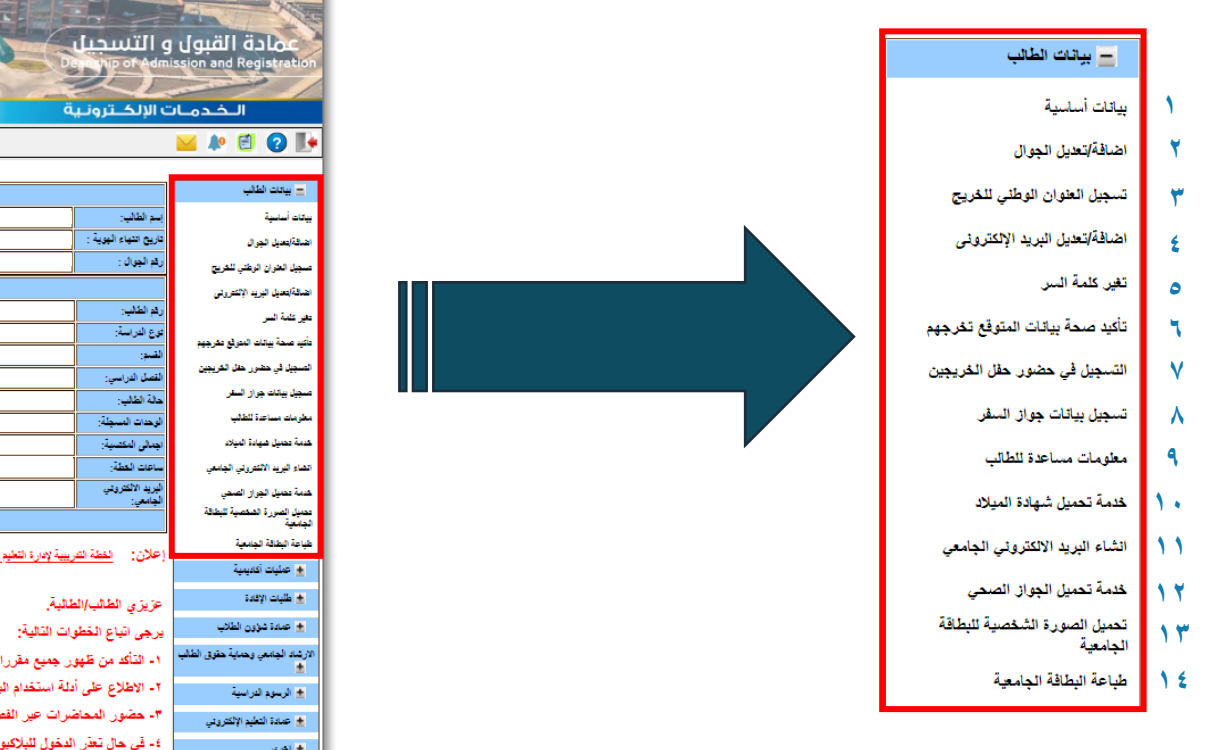

|                                     |                                              | و التسجيا<br>موجوعين         | عمادة القبول<br>ssion and Registration  |
|-------------------------------------|----------------------------------------------|------------------------------|-----------------------------------------|
| E - SERVICES                        | ية                                           | ت الإلكــترونـ               | الخدما                                  |
| العددة القول والتسجيل               | الخدمات الإلكاررونيا                         |                              | ڬ ጶ 🖻 😧 🕪                               |
|                                     |                                              |                              |                                         |
| ىك ئىقصية                           | مخن                                          |                              | = بيانات الطالب                         |
| قم الهوية: 3                        |                                              | إسم الطالب:                  | بيلات أساسية                            |
| لجنسية: الد                         |                                              | تاريخ التهاء الهوية :        | انشافة(تحيل الجرال                      |
| يريد الإلكتروني: ١٥                 |                                              | رائم الجوال :                | صجيل الحران الرطلي للخريج               |
| ات اکلینیة<br>ا                     | مطور                                         |                              | اتصافة/تحديل البريد الإلتترونى          |
| 1444 :<br>1 mm                      |                                              | رقم الطلب:<br>محمد الم       | تاير نقدة السر                          |
| العيد:                              |                                              | ىۋىغ تۇراسىد:<br>11. س       | نأبد صمة ببائك النوائع نفرجهم           |
| استقاله، استة                       |                                              | القصل الد اسي:               | التسجيل في هضور هلل القريجين            |
| البرغد الكانيين:                    |                                              | ملة الطلب:<br>حالة الطلب:    | صجيل بيقات جراز السقر                   |
| الوحدات المعادلة:                   |                                              | الوحدات المسجلة:             | مخرمات مساحدة للطقي                     |
| المعل التراكمي:                     |                                              | اجمالى المكتسبة:             | هدمة محبيل شهادة البيلاد                |
| المتيقي من المطة:                   |                                              | ساعات العطة:                 | الشاء البريد الالتتروني الجامعي         |
| البريد الاكثروني<br>الله شد -       |                                              | البريد الألكتروني<br>المامعي | هدمة محبيل الجراز الصحي                 |
| الحديث<br>لأكانينية للطالب          | العليات                                      |                              | محيل الصررة الشفصية للبطالة<br>الجامعية |
|                                     | n an an that an an an an an an an an         | the color                    | طباعة البطاقة الجامعية                  |
| <u>1444 Uyi</u>                     | تقريبيه وداره الكيم الانتروني تنصل الارامي ا | 1000                         | 🛓 عىليات أكاديمية                       |
|                                     | الطالية.                                     | عزيزي الطالب/                | 🛓 طلبات الإقادة                         |
|                                     | طوات التالية:                                | يرجى اتباع الخه              | 🛓 عمادة شؤون الطَّانِب                  |
| يورد.                               | هور جميع مقرراتك الدراسية في البلاك          | ١- التأكد من ظ               | الارشاد الجامعي وحماية حقوق الطالب<br>ف |
| موقع الجامعة.                       | , أدلة استخدام البلاكيورد المتاهة على        | ۲- الاطلاع على               | 🚖 الرسوم الدراسية                       |
| البلاكبورد أق مشاهدة تسجيلها لاحقا. | اضرات عير القصول الاقتراضية داخل             | ٣- حضور المم                 | 🛓 تمادة التعليم الإلكتروني              |
| اولة في وقت لاحق.                   | ل الدهول لليلاكيورد، يرجى إعادة المم         | ٤- في حال تعذر               | 🛓 اڪري                                  |

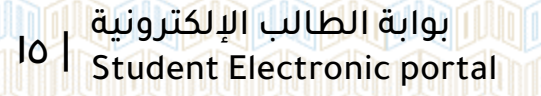

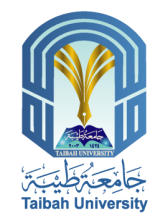

# ساسية أساسية

|                      | معلومات شتصية      |  |
|----------------------|--------------------|--|
| سم الطالب:           | رقم الهوية:        |  |
| اريخ انتهاء الهوية : | الجنسية:           |  |
| قم الجوال :          | البريد الإلكترونى: |  |

|                    |                           |                                                   | و التسجيل<br>مراجع            | <u>عمادة القبول</u><br>ssion and Registration |
|--------------------|---------------------------|---------------------------------------------------|-------------------------------|-----------------------------------------------|
| E - SERVICES       | S                         | م                                                 | ت الإلكــترونـي               | الخدمان                                       |
|                    | لعمادة القيول والتسجيز    | الخدمات الإلكترونية                               |                               | 🞽 🌬 🖻 😧 🌗                                     |
|                    |                           |                                                   |                               |                                               |
|                    | ت شفصية                   | مطوما                                             |                               | = بیانات اطالب                                |
|                    | م الهوية:                 | L)                                                | إسم الطالب:                   | بيانات أساسية                                 |
|                    | بنسية:                    | د                                                 | تاريخ انتهاء الهوية :         | انشافة تحديل الجرال                           |
|                    | ريد الإلكتروني:           | <u>د</u>                                          | رقم الجوال :                  | صبيل لعوان اوطني للفريج                       |
|                    | ت اكاديمية                | معلوما                                            |                               | اهدفةإتحديل البريد الالكترونى                 |
|                    | : المنتقة :               |                                                   | رقم الطالب:                   | مە ئابۇلىر                                    |
|                    | الكلية:                   |                                                   | نوع الدراسة:                  | in the first of the test                      |
|                    | الدفصص:                   |                                                   | القنم:                        | مت عم يده المربع عرجوم                        |
|                    | السنة الدراسية:           |                                                   | القصل الدراسي:                | التسجيل في حضور حفل الفريجين                  |
|                    | المرشد الاكانيمي:         |                                                   | حالة الطالب:                  | صجيل بيانات جراز السفر                        |
|                    | الوحدات المعادلة:         |                                                   | الوحدات المسجلة:              | مغرمات مساعدة للطلب                           |
|                    | المعدل التراكمي:          |                                                   | اجمالى المكتمنية:             | خدمة محيل شهادة البيلاد                       |
|                    | المتبقي من الخطة:         |                                                   | ساعات العطة:                  | اتشاء البريد الالتتروني الجامعي               |
|                    | اليريد الالكتروني         |                                                   | البريد الالكتروتي             | خدمة محبيل الجراز الصحي                       |
|                    | لىسىنى:<br>كەربىية للطالب | العبليات الأ                                      | الجامعي:                      | محميل الصورة الشخصية للبطاقة                  |
|                    |                           |                                                   |                               | طباعة لنطاقة لدندعة                           |
|                    | <u>ىل 1444 </u>           | ريبية لإدارة التعليم الالكتروني للفصل الدراسي الأ | إعلان: الغطة التم             | 🛨 عمليات أكاديمية                             |
|                    |                           | طلية                                              | عة بة مر الطالب/ال            | 🛓 طليات الإفادة                               |
|                    |                           | رات القالمة:                                      | ير هي اتباع الخطو             | 🛓 عمادة شؤون الطلاب                           |
|                    | وره.                      | بر جميع مقرراتك الدراسية في البلاكي               | اردین دین<br>۱- التأکد من ظهو | الارشاد الجامعي وحماية حقوق الطلب<br>*        |
|                    | موقع الجامعة.             | دلة استخدام البلاكيورد المتاهة على ه              | ٢- الاطلاع على أ              | <ul> <li>ارسوم اندراسیة</li> </ul>            |
| هدة تسجيلها لاحقار | لیلاکیورد أو مشا          | نسرات عير الفصول الافتراضية داخل ا                | ٣- حضور المحاة                | <ul> <li>عمادة التعليم الإلكتروني</li> </ul>  |
| -(                 | ولة في وقت لاحق           | الدخول لليلاكيورد، يرجى إعادة المحا               | ٤- في حال تعذر                | الخرى                                         |

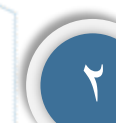

### ٢) إضافة / تعديل الجوال

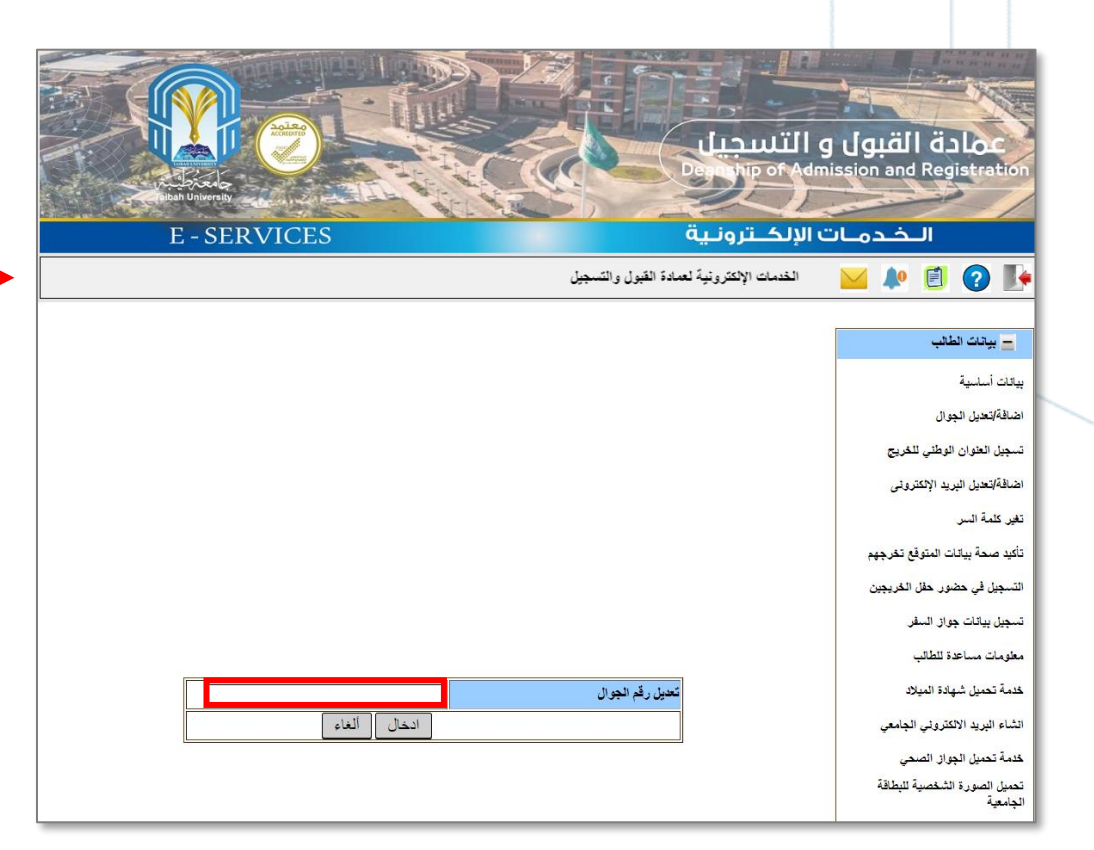

|                    |                                        |                                                | و التسجيل<br>مراجع                | عمادة القبول<br>ission and Registration |
|--------------------|----------------------------------------|------------------------------------------------|-----------------------------------|-----------------------------------------|
| E - SERVICE        | S                                      | ä,                                             | ت الإلكــترونـب                   | الخدمان                                 |
|                    | بة لعددة القيول والتسجيل               | القدمات الإلكتروني                             |                                   | 🞽 🏚 🗐 🕐 🔛                               |
|                    |                                        |                                                |                                   |                                         |
|                    | مك شقصية                               | معلق                                           |                                   | 😑 بيانات الطالب                         |
|                    | رقم الهوية:                            |                                                | إسم الطاليان                      | ييلات أساسية                            |
|                    | لجنسية:                                |                                                | تاريخ انتهاء الهوية :             | اتسافة(تعديل الجرال                     |
|                    | اليريد الإلكترونى:                     |                                                | رقم الجوال :                      | صبيل الغوان الوطلي للفريج               |
|                    | مات اكاديمية                           | معلق                                           |                                   | اتضافة إتحايل البريد الإلتترونى         |
|                    | : الغنة                                |                                                | رقم الطلب:                        | تغير كلمة السر                          |
|                    | الكلية:                                |                                                | ديع الدراسة:<br>د                 | مأتيد عسمة بيالك المترقع مقرجهم         |
|                    | التقصص:                                |                                                | القسم:                            | الصجيل في هضور هال القريجين             |
|                    | السفة الدراسية:                        |                                                | الفصل الدراسي:<br>حالة الطارين    | صجيل بيانات جراز السفر                  |
|                    | المريط ، دلاييني.<br>الدهدات المعادلة: |                                                | هامه الصلب.<br>الدحدات المسحلة:   | مطومات مساعدة للطلب                     |
|                    | المعدل التراكمين                       |                                                | احمالي المكتسبة:                  | لحدمة محبيل ههادة العيلاد               |
|                    | المتبقى من العطة:                      |                                                | ساعات العطة:                      | انشاء البريد الالتتروني الجامعي         |
|                    | اليريد الالكتروني                      |                                                | اليريد الالكتروني                 | هدمة محديل الجراز الصحن                 |
|                    | اللمرشد:<br>الأكاديمية للطالب          | العادات                                        | الجامعي:                          | عدبيل الصورة الشقصية للبطاقة            |
|                    |                                        |                                                |                                   | تجمعيه<br>طباعة البطاقة الجامعية        |
|                    | <u>لاول 1444</u>                       | ريبية لإدارة التطيم الالكتروني للفصل الدراسي ا | إعلان: القطة الت                  | 🛨 عىليات أكانيمية                       |
|                    |                                        | ā.85                                           | the state of the state            | 🛨 طلبات الإفادة                         |
|                    |                                        | anter.<br>                                     | عريري مصب.<br>برمات اعالقط        | <ul> <li>عمادة شؤون الطائب</li> </ul>   |
|                    |                                        | ىت الصليح.<br>مىلىدىة التاريك المتحقية المالات | یرچی انیاع است<br>۱۰۰۰ میرود تاری | الارشاد الجامعي وحماية حقوق الطالب      |
|                    | يورد.                                  | پر جميع مفررانڪ اندراسيه تي انڊره<br>ا         | ۱- الداك من صهر                   |                                         |
|                    | موقع الجامعة.                          | ادله استخدام البلاكيورد المتاهه على            | ٢- الاطلاع على ا                  | 🛓 الرسوم الدراسية                       |
| لدة تسجيلها لاحقار | ، اليلاكيورد أو. مشاه                  | فسرات عير القصول الاقتراضية داخل               | ٣- حضور المحاه                    | عمادة التعليم الإلكتروني                |

٤- في حال تعذر الدخول للبلاكبورد، يرجى إعادة المحاولة في وقت لاحق.

🛓 اخرى

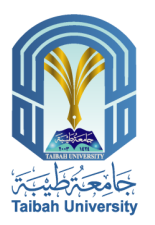

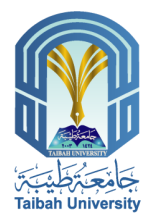

٣) تسجيل العنوان الوطني للخريج

الخدمــة تكــون متاحــة لخــريج العــام الحـالي والمتوقع تخرجهم فقط.

|                    |                              |                                               | و التسجيل<br>Marine of Admi        | القبول القبول (<br>Ission and Registration |
|--------------------|------------------------------|-----------------------------------------------|------------------------------------|--------------------------------------------|
| E - SERVICE        | 5                            | ä                                             | ت الإلكــترونـي                    | الخدمان                                    |
|                    | ية لعددة القيول والتسجيز     | القدمات الإفقروبا                             |                                    | 🔟 ጶ 🖻 😧 🕪                                  |
|                    |                              |                                               |                                    |                                            |
|                    | مات شخصية                    | معو                                           |                                    | = بيانات الطالب                            |
|                    | رقم الهوية:                  |                                               | إسم الطاليان                       | ييالك أساسية                               |
|                    | الجنسية:                     |                                               | تاريخ انتهاء الهويه :              | اهافة/تعيل لجرال                           |
|                    | اليريد الإلتكارونى:          |                                               | رائغ الجوال :                      | صجيل الغوان الوطني للفريج                  |
|                    | يمات الدينيية<br>دين .       | مغز                                           |                                    | اهناقة/تعديل البريد الإلكترونى             |
|                    | الكلية:                      |                                               | ريم الصبي.<br>توع الدراسة:         | تغير غلمة السر                             |
|                    | التقصص:                      |                                               | لقىم:<br>القىم:                    | تأكيد صحة بيالات النترقع تكرجهم            |
|                    | السنة الدراسية:              |                                               | القصل الدراسي:                     | التسجيل في حضور حقل الفريجين               |
|                    | المرشد الاكاديمي:            |                                               | حالة الطلب:                        | صجيل بيالات جراز السقر                     |
|                    | الوحدات المعادلة:            |                                               | الوحدات المسجلة:                   | مطرمات مساعدة للطلب                        |
|                    | المحل التراكمي:              |                                               | اجمالى المكتمنية:                  | هدمة محبيل شهادة العيلاد                   |
|                    | المتبغي من الخطة:            |                                               | ساعات الغطة:                       | اتشاء البريد الالتتروني الجامعي            |
|                    | اليريد الالكتروني<br>للمرشد: |                                               | البريد الالكتروني<br>الجامعي:      | هدمة محبيل الجراز الصحي                    |
|                    | الأكاديمية للطالب            | العليك                                        |                                    | تحديل الصورة الشقصيه للبطاقه<br>الجامعية   |
|                    | الأدل 1444                   | ربيبة لإدارة التعليم الألكتروني للفصل الدراسي | إعلان: الفطة الت                   | طباعة البطاقة الجامعية                     |
|                    |                              |                                               |                                    | 🛓 عليات أكاديمية                           |
|                    |                              | طائية.                                        | عزيزى الطالب/ال                    | ± طليات الإقادة                            |
|                    |                              | رات التالية:                                  | ۔<br>يرجى اتباع الخطو              | 🛓 عمادة شؤون الطلاب                        |
|                    | کيورد.                       | بر جميع مقرراتك الدراسية في اليلا             | -<br>۱- التأكد من ظهو              | الارشاد الجامعي وحماية حقوق الطلب<br>1     |
|                    | ، موقع الجامعة.              | دلة استخدام البلاكيورد المتاهة على            | ٢- الاطلاع على أ                   | 📩 الرسوم الدراسية                          |
| هدة تسجيلها لاحقار | ل البلاكيورد أو مشا          | سرات عير القصول الافتراضية داخل               | ٣- حضور المحاة                     | 🛓 عمادة التعليم الإلكتروقي                 |
| -4                 | <b>ماولة في وقت لاهق</b>     | الدهول للبلاكيورد، يرجى إعادة الم             | <ul> <li>٤- في حال تعذر</li> </ul> | 🛓 اڪري                                     |

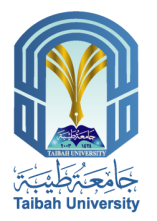

## ٤) إضافة / تعديل البريد الإلكتروني

🔛 🔎 🗐 🕐 💽

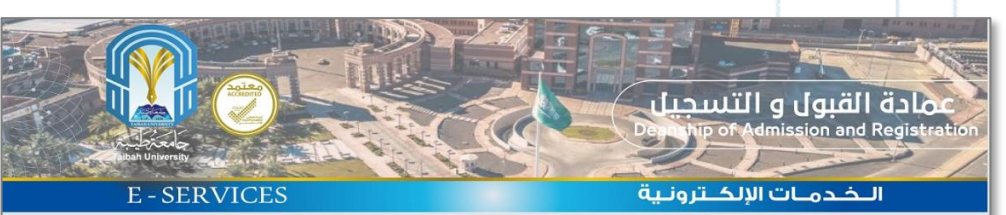

| القبول والتسجيل | الخدمات الالكترونية لعمادة |  |
|-----------------|----------------------------|--|
|                 |                            |  |

| بیانات الطالب                   |                         |             |
|---------------------------------|-------------------------|-------------|
| بيائات أساسية                   |                         |             |
| اضافة/تعديل الجوال              |                         |             |
| تسجيل العنوان الوطني للخريج     |                         |             |
| اضافة/تعديل البريد الإلكتروني   |                         |             |
| تغير كلمة السر                  |                         |             |
| تأكيد صحة بياتات المتوقع تغرجهم |                         |             |
| التسجيل في حضور حفل الخريجين    |                         |             |
| تسجيل بيانات جواز السقر         |                         |             |
| معلومات مساعدة للطالب           |                         |             |
| خدمة تحميل شهادة الميلاد        | تعديل البريد الإلكتروني |             |
| انشاء البريد الالكتروني الجامعي |                         | ادخال الغاء |
| هدمة تحميل الجواز الصحي         |                         |             |
| تحميل الصورة الشخصية للبطاقة    |                         |             |

| E-SERVICE          | s                                      |                                                   | و التسجيل<br>مهم او مراجع<br>الإلك تروني | عمادة القبول<br>Ission and Registration |
|--------------------|----------------------------------------|---------------------------------------------------|------------------------------------------|-----------------------------------------|
|                    | مادة القبول والتسجيل                   | الخدمات الإلكاررونية ل                            |                                          | 🞽 🌬 🖻 🕢 📭                               |
|                    |                                        |                                                   |                                          |                                         |
|                    | ا شفصية                                | مطومات                                            |                                          | = بيانات الطالب                         |
|                    | الهوية:                                | رقم                                               | إسم الطالب:                              | يبانات أساسية                           |
|                    | سية:                                   | <del>اب</del>                                     | تاريخ انتهاء الهوية :                    | اتضافة تحديل الجرال                     |
|                    | يد الإلكترونى:                         | الير                                              | رقم الجوال :                             | صبيل الحران الرطني للفريج               |
| r                  | ، اكاديمية                             | مطومات                                            | 1                                        | اضافة تعديل البريد الإلكترونى           |
|                    | : أنشة :                               |                                                   | رقم الطالب:                              | حاير كلمة السر                          |
|                    | الكليه:                                |                                                   | دوع الدراسة:<br>در                       | فأكيد صحة بيالك النترقع عقرجهم          |
|                    | التقصص:                                |                                                   | القسم:<br>التركيم الرواني ال             | الصجيل في حضور حقل الكريجين             |
|                    | الصفة القراصية:<br>المرشد الاكاديمي:   |                                                   | العصل الدراسي:<br>حلة الطلب:             | صجيل بيالات جواز السقر                  |
|                    | المركبة المعادلة:<br>المحداث المعادلة: |                                                   | الوحدات المسحلة:                         | مطرمات مساعدة للطلب                     |
|                    | المعدل التراكمي:                       |                                                   | اجمالى المكتسبة:                         | هدمة محبول شهادة البولاد                |
|                    | المتبغي من العطة:                      |                                                   | ساعات العطة:                             | اتشاء لبريد الالتتروني الجامعي          |
|                    | اليريد الالكتروني                      |                                                   | البريد الالكتروني                        | شدمة محبيل الجواز الصحي                 |
| I                  | سريد:<br>ديمية للطالب                  | العليات الأك                                      | الچامعي:                                 | عدبيل الصورة الشقصية للبطاقة<br>الحاسمة |
|                    | at State and at                        | ليسب<br>طياعة البطاقة الجامعية                    |                                          |                                         |
|                    | <u>1444 J</u>                          | ريبيه لإداره النغيم الانشروبي للتصل التراميي الاي | 1990: <u>العقة الم</u>                   | 🛓 عمليات أكاديمية                       |
|                    |                                        | لائلية.                                           | عزيزي الطالب/اله                         | 🛓 طليات (لافادة                         |
|                    | يرجى اتباع الخطو                       | 🛓 عمادة شؤون الطلاب                               |                                          |                                         |
|                    | ١- التأكد من ظهو                       | الارشاد الجامعي وحماية حقوق الطالب<br>•           |                                          |                                         |
|                    | وقع الجامعة.                           | دلة استخدام البلاكبورد المناهة على م              | ۲- الاطلاع على أ                         | الرسوم الدراسية                         |
| ادة تسجيلها لاحقار | 🛓 عمادة التعليم الإلكتروني             |                                                   |                                          |                                         |

٤- في حال تعذر الدخول للبلاكيورد، يرجى إعادة المحاولة في وقت لاحق.

± اڪري

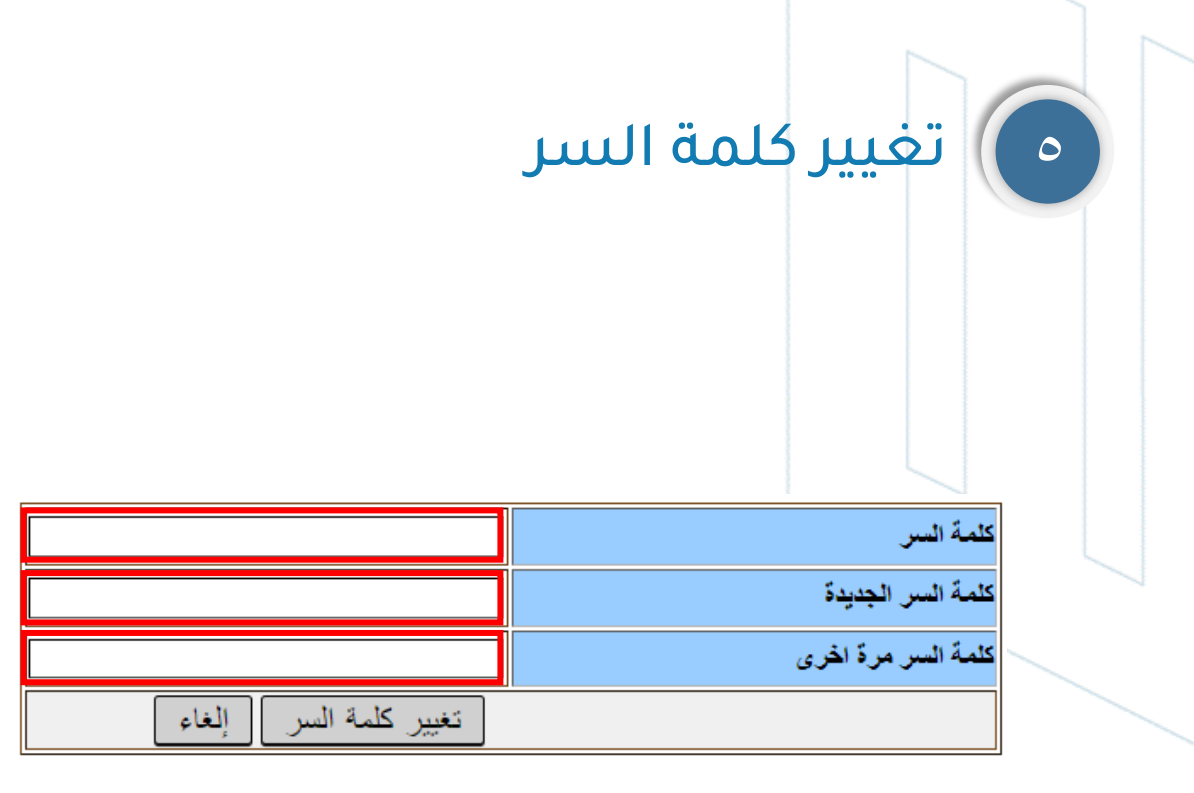

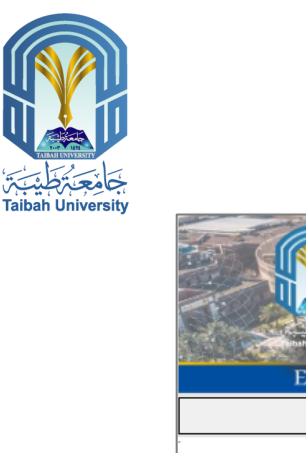

| المحدمات الإلكترونية         العند الإلكترونية                                                                                                    |                                                                            |                              |                                                  | و التسجيل<br>مهم مورد         | عمادة القبول<br>Ission and Registration  |
|----------------------------------------------------------------------------------------------------|----------------------------------------------------------------------------|------------------------------|--------------------------------------------------|-------------------------------|------------------------------------------|
| العالم المحالية المحاد المحالية المحاد المحاد المحاد المح                                                                                                    | E - SERVICES                                                               | S                            | ä                                                | ت الإلكــترونـي               | الخدمان                                  |
| المالية         مرابعة تفصية           المالية         مرابعة تفصية           المالية <td< th=""><th></th><th>بة لعددة القيول والتسجير</th><th>الخدمات الإلكتروية</th><th></th><th>🞽 🌬 🖻 😧 🌗</th></td<>                                                                                                    |                                                                            | بة لعددة القيول والتسجير     | الخدمات الإلكتروية                               |                               | 🞽 🌬 🖻 😧 🌗                                |
| ا يعدد الطلب         معنيد تعميذ           بيدن الملب         مد الطلب:         له لهوبة:           معيد العران المرابي         المعنية الموبة:         الجنية:           معيد العران المرابي         لدم الإكثرين:         الجنية:           معيد العران المرابي         المعنية الموبة:         الجنية:           معيد العران المرابي         المعنية المعربة         الجنية:           معيد العران المرابي         المعنية المعربة         الجنية:           معيد العران المرابي         المعنية:         المعنية:           معيد العران المرابي         المعنية:         المعنية:           معيد العران المرابي         المعنية:         المعنية:           معيد العران المرابي         المعنية:         المعنية:           معيد العران المعربة         المعنية:         المعنية:           معيد العران العربي         المعيد:         المعيد:           معيد المعاذ المعاذ المعاد:         المعاذ المعاد:         المعاد:           معيد المعاذ المعاد:         المعاد:         المعاد:         المعاد:           معرد المعاد:         المعاد:         المعاد:         المعاد:           معديد المعاد:         المعاد:         المعاد:         المعاد:           معديد المعاد:         المعاد:         المعاد:         المعاد:           معديد                                                                                                    |                                                                            |                              |                                                  |                               |                                          |
| يتد اسببة<br>عبد العران<br>عبد العران البعر البيرة<br>عبد العران البعر الإلكاري<br>عبد العران البعر الإلكاري<br>عبد العراب التعرين<br>عبد العراب التعرين<br>عبد العراب العرب المحالية<br>عبد العرب العرب المحالية<br>عبد العرب العرب المحالية<br>عبد العرب العرب المحالية<br>عبد العرب العرب العرب المحالية<br>عبد العرب العرب العرب المحالية<br>عبد العرب العرب العرب المحالية<br>عبد العرب العرب العرب المحالية<br>عبد العرب العرب العرب المحالية<br>عبد العرب العرب العرب العرب المحالية<br>عبد العرب العرب العرب المحالية<br>عبد العرب العرب العرب العرب العرب العرب المحالية<br>عبد العرب العرب العرب العرب العرب العرب المحالية<br>عبد العرب العرب العرب العرب العرب العرب العرب المحالية<br>عبد العرب العرب الع                                                                                                    |                                                                            | مات شقصية                    | مغز                                              |                               | يالات الطالب                             |
| عسيد نعران درش تندي<br>عسيد نعران درش تندي<br>عسيد نعران درش تندي<br>عبد نعران درش تندي<br>عبد نعران درش تندي<br>عبد نيد نعرا<br>عبد نيد نعران<br>عبد نيد نعران<br>عبد نيد نيد<br>عبد نيد نيد<br>عبد نيد نيد<br>عبد نيد نيد<br>عبد نيد نيد<br>عبد نيد نيد<br>عبد نيد نيد<br>عبد نيد<br>عبد نيد نيد<br>عبد نيد<br>عبد                                                                                    |                                                                            | رقم الهوية:                  |                                                  | إسم الطالب:                   | بيلات أساسية                             |
| مبدر اندان ارش ندرج         الم الجرائ :         الم الجرائ :           انتشابعذ ارب الترزي         التشابعذ البران         التشابعذ البران           عز تشاسر         الزران         التشابعذ البران           عن تشاسر         التشابين         التشابين           عن تشاسر         التشابر         التشابر           عن تشاسر         التشابر         التشابر           التسبر البران         التشابر         التشابر           التشابر البران         التشابر         التشابر           التشابر التشري         التشابر         التشابر           التشابر التشري         التشابر         التشابر           التشابر التشري         التشابر         التشابر           التشابر التشري         التشابر         التشابر           التشابر التشري         التشابر         التشابر           التشابر التشري         التشابر         التشابر           التشابر التشري         التشابر         التشابر           التشابر التشري         التشابر         التشابر           التشابر التشري         التشابر         التشابر           التشابر التشري         التشابر         التشابر           التشابر التشري         التشابر         التشابر           التشابر التشابر         التشابر         التشابر                                                                                                    |                                                                            | لجنسية:                      |                                                  | تاريخ انتهاء الهوية :         | اتسافة(تعديل الجرال                      |
| اعد تداور التروني         مكرنات الدينية           عبر ثنة أسر         ابر الترابي         ابر التروني           تأتو صدة بيات العراق عذرجم<br>التجرية         التروني         التروني         التروني           التجرية حدر حل العربين         التروني         التروني         التروني         التروني           التجرية حدر حل العربين         التروني         التروني         التروني         التروني           التجرية حدر حل العربين         التروني         التروني         التروني         التروني           التروني العربين         التروني         التروني         التروني         التروني           التروني العربين         التروني         التروني         التروني         التروني           التروني التروني         التروني         التروني         التروني         التروني           التروني التروني التروني         التروني         التروني         التروني         التروني           التروني التروني         التروني         التروني         التروني         التروني           التروني التروني         التروني         التروني         التروني         التروني           التروني التروني         التروني         التروني         التروني         التروني           التروني التروني         التروني التروني         التروني         التروني                                                                                                    |                                                                            | اليريد الإلكتروني:<br>       |                                                  | رقم الجوران :                 | صجيل الحوان الوطلي للفريج                |
| عير تنه تسر<br>علي مدة عبد العراق علرجة<br>تسعيل يند عراز السر<br>عسيل يند عراز السر<br>عسيل يند عراز السر<br>عسيل يند عراز السر<br>علم السرة العربية<br>عدم عديا علم السرة<br>عدم عديا علم السرة<br>عدم عديا علم السرة<br>عدم عديا علم السرة<br>عدم عديا علم السرة<br>عدم عديا علم السرة<br>عدم عديا علم السرة<br>عدم عديا علم السرة<br>عدم عديا علم السرة<br>عدم عديا علم السرة<br>عدم السرة<br>عدام السرة<br>عدم السرة<br>عدم السرة<br>عدم السرة<br>عدم السرة<br>عدم السرة<br>عدام السرة<br>عدام السرة                                                                                                    |                                                                            | مات اكانيمية<br>ب            | معاز                                             |                               | اهافةأتعديل البريد الإلكترونى            |
| خير معذ يدن العراج عرجيم<br>تسجير لين عشر بين العراج عرجيم<br>عمير يند عرار أسفر<br>عمير يند عرار أسفر<br>عدة الطلب:<br>عدة عدير عوار أسفر<br>عدة عدير عوار أسفر<br>عدة عدير عوار أسفر<br>عدة عدير عوار أسفر<br>عدة عدير عوار أسفر<br>عدة عدير عوار أسفر<br>عدة عدير عوار أسفر<br>عدة عدير عوار أسفر<br>عدة عدير عوار أسفر<br>عدة عدير عوار أسفر<br>عدة عدير عوار أسفر<br>عدة عدير عوار أسفر<br>العدة العربي<br>عدة عدير عوار أسفر<br>العدة العربي<br>العدة عدير العدة<br>عدام العدة العربي<br>العدة عدير العدة<br>عدام العدة العربي<br>العدة عدير العدة<br>عدام العدة عدير العدة<br>العدة عدير العدة العربي<br>عدام العدة عدير العدة<br>العدة عدير العدة<br>عدام العدة العربي<br>العدة عدير العدة العربي<br>العدة عدير العدة العربي<br>العدة عدير العدة العربي<br>العدة عدير العدة العربي<br>العدة عدير العدة العربي<br>العدة العربي<br>العدة العربي<br>العدة العديم<br>العدة العديم<br>العديم<br>العدة العديم<br>العدة العديم<br>العدة العديم<br>العديم<br>العدة العديم<br>العدة العديم<br>العدة العديم<br>العديم<br>العدم<br>العديم<br>الميم<br>العدمم<br>العدم<br>الميم<br>الميم<br>الميم<br>الميم<br>الميم<br>الميم                                                                                                    |                                                                            | : 4:30                       |                                                  | رقم الطالب:<br>10 هـ الدياسة: | تغير كلبة السر                           |
| تسبير بيناد بوار المر<br>عبير بيناد بوار المر<br>هذه الطبي:<br>هذه عمير عباد البود<br>هذه عمير عباد المربود<br>هذه عمير عباد المربود<br>هذه عمير عباد المربود<br>هذه عمير عباد المربود<br>هذه عمير عباد المربود<br>المربود التعريب<br>المربود التعريب<br>المربود التعريب<br>المربود التعريب<br>المربود التعريب<br>المربود المربود<br>المربود المربود المربود<br>المربود المربود<br>المربود<br>المربود<br>المربود المربود<br>المربود<br>المرود<br>المربود<br>المربود<br>المربود<br>المرود<br>المربود<br>المربود<br>الم                                                                                                   |                                                                            | التجميمان                    |                                                  | لويع التراسية.<br>القسد:      | تأكيد عسمة بيالك المترقع مكرجهم          |
| عجد بينك جار العر<br>عدم مناعة التلفب<br>عدم مناعة التلفب<br>عدم مناعة التلفب<br>عدم مناعة التلفب<br>عدم مناعة التلفب<br>عدم المراد العمي<br>العام المراد<br>عدم المراد العمي<br>العام المراد<br>عدم المراد العمي<br>العام المراد<br>عدم المراد<br>عدم المراد<br>عدم المراد<br>عدم المراد<br>عدم المراد<br>عدم المراد<br>عدم المراد<br>العام المراد<br>عدم المراد<br>العام المراد<br>العام المراد<br>العام المراد<br>العام المراد<br>العام المراد<br>العام المراد<br>العام المراد<br>العام المراد<br>العام المراد<br>العام المراد<br>العام المراد<br>العام المراد<br>العام المراد<br>العام المراد<br>المراد<br>المراد<br>العام المراد<br>المراد<br>المرام المراد<br>المرام المرام المرام<br>المرام المم المم المرام المرام ال |                                                                            | السنة الدراسية:              |                                                  |                               | التسجيل في هضور هغل الفريجين             |
| مغربات سناعة للطب<br>عدة تعليد عبادة للعباد<br>عدة تعليد عبادة للبباد<br>عدة تعليد عبادة للبباد<br>عدة تعليد الإسراب للعلمي<br>عدة تعليد ليوار الصحي<br>عديد العرد العصبة تيطنة<br>عديد العرد العصبة تيطنة<br>عديد العرد العصبة تيطنة<br>عديد العرد العصبة تيطنة<br>عديد العرد العصبة تعلق<br>عديد العرد العصبة تعلق<br>عديد العرد العصبة تعلق<br>عديد العرد العصبة العامي<br>عديد العرد العلمي<br>عديد العرد العلمي<br>عديد العرد العلمي<br>عديد العرد العلمي<br>عديد العرد العلمي<br>عديد العرب العرب العالي<br>عديد العرب العرب ال                                                                                                    |                                                                            | المرشد الاكاديمي:            |                                                  | حلة الطلب:                    | صجيل بيانات جواز السقر                   |
| عدة عديل ديدة تبيد<br>تداء الريد التشريل ليدسي<br>تداء الريد التشريل ليدسي<br>عدة عديل نيوار السحي<br>عدين السررة تعصية تبتلاة<br>تعنين السررة تعصية تبتلاة<br>الب عديد المعرية للماني<br>عدين السررة تعصية تبتلاة<br>الب عديد المعرية للماني<br>الب عديد المعرية للماني<br>الب عديد نيون الطلاب<br>الب عديد نيون الطلاب<br>الب عديد نيون<br>الب عديد نيون الطلاب<br>الب عديد نيون<br>الب عديد نيون                                                                                                    |                                                                            | الوحدات المعادلة:            |                                                  | الوحدات المسجلة:              | معلومات مساحدة للطلب                     |
| اعدة الريد التقرين لجامعي<br>عدة تعديد الجار الصحي<br>تعديد الجار الصحي<br>تعديد الجار الصحي<br>تعديد الجار الصحي<br>الجنبية<br>الجنبية<br>الجنبية الالحد<br>الجنبية الالحد<br>الجنبية الالحد<br>الجنبية المحد<br>الجنبية الالحد<br>الجنبية المحد<br>الجنبية المحد<br>المحد<br>المحد<br>المحد<br>المحمد<br>المحد<br>المحد<br>المحد<br>المحد<br>المحد<br>المحمد<br>المحد<br>المحمد<br>المحد<br>المحمد<br>المحمد<br>المحمد<br>المحمد<br>المحمد<br>المحمد<br>المحمد<br>المحمد<br>المحمد<br>المحمد<br>المحمد<br>المحمد<br>المحمد<br>المحمد<br>المحمد<br>المحمد<br>المحمد<br>المحمد<br>المحمد<br>المحمد<br>المحمد<br>المحمد<br>المحمد<br>المحمد<br>المم<br>المحمد<br>المحمد<br>الممحمد<br>المحمد<br>المحمد<br>المحمد                                                                                                    |                                                                            | المعدل التراكمي:             |                                                  | اجمالى المكتسبة:              | تحمة محيل شهادة العيلاد                  |
| عدة تعيد الجار السمي<br>عديد الجار السمي<br>الجنبية<br>عديد المعاد تبلغاذ<br>الجنبية<br>عديد المعاد تبلغاذ<br>المعاد المعاد المعاد المعاد المعاد المعاد المعاد المعاد المعاد المعاد المعاد المعاد المعاد المعاد المعاد المعاد<br>المعاد المعاد المعاد المعاد المعاد المعاد المعاد المعاد المعاد المعاد المعاد المعاد المعاد المعاد المعاد المعاد<br>المعاد المعاد المعاد المعاد المعاد المعاد المعاد المعاد المعاد المعاد المعاد المعاد المعاد المعاد المعاد المعاد<br>المعاد المعاد المعاد المعاد المعاد المعاد المعاد المعاد المعاد المعاد المعاد المعاد المعاد المعاد المعاد المعاد<br>المعاد المعاد المعاد المعاد المعاد المعاد المعاد المعاد على موقع الجامعة.<br>المعاد المعاد المعاد المعاد المعاد المعاد المعاد على موقع الجامعة.<br>(معاد المعاد المع<br>معاد المعاد المع<br>معاد المعاد المعاد المعاد المعاد المعاد المعاد المعاد المعاد المعاد المعاد المعاد المعاد المعاد المعاد المعاد المعاد المعاد المعاد المعاد المعا                                                                                                    |                                                                            | المتبقي من الخطة:            |                                                  | ساعات الغطة:                  | اتضام البريد الالتتروني الجامعي          |
| عنين الصرة تحصية تبطقة<br>عبد من منطقة تجمية<br>عبد منطقة تجمية<br>عبد منطقة تجمية<br>عبد منطقة تجمية<br>عبد تدون الطلاب<br>عبد عدون الطلاب<br>المنطقة محمية حقوق الطلب<br>المنطقة محمية حقوق الطلب<br>المنطقة محمية حقوق الطلب<br>عبد منطقة محمية المنطقة المالكورد المتاحة على موقع الجامعة.<br>عبد محضور المحاضرات عبر القصول الاقتراضية داخل البلكيورد أو مشاهدة تسجيلها لاحقا.                                                                                                    |                                                                            | اليريد الالكتروني<br>للمرشد: |                                                  | اليريد الالكتروني<br>الجامعي: | هدمة محبيل الجواز الصحي                  |
| خيامة تبعدة تجمعة                                                                                                    |                                                                            | الأكاديمية للطالب            | العطيات                                          |                               | تحبيل الصورة الشقصية للبطاقة<br>الجامعية |
| <ul> <li>عنيت تعبيبة</li> <li>عزيزي الطالب/الطالبة.</li> <li>عنيزي الطالب/الطالبة.</li> <li>عنيز دو الطالب</li> <li>يرجى اتباع الخطوات التالية:</li> <li>الابنه لومعي وحدية حتوى الطالب</li> <li>١- التأكد من ظهور جميع مقرراتك الدراسية في البلاكيورد.</li> <li>الرسية</li> <li>٢- الاطلاع على أولة استخدام البلاكيورد المتاحة على موقع الجامعة.</li> <li>٢- حضور المحاضرات عبر القصول الافتراضية داخل البلاكيورد أو مشاهدة تسجيلها لاحقا.</li> </ul>                                                                                                    |                                                                            | 1444 ( 8)                    | ، سبة لادا، ة التعليم الالكترو تي للقصار إله اسي | اعلان النطة التد              | طباعة البطاقة الجامعية                   |
| <ul> <li>              ظلبت الالمة          </li> <li>             ظلبت الالمة         </li> <li>             عمدة دورن الطلاب         </li> <li>             طلبت الالمة         </li> <li>             الارتباط المعلمي وصلية حقوق الطلب         </li> <li>             الارتباط المعلمي وصلية حقوق الطلب         </li> <li>             الارتباط المعلمي وصلية حقوق الطلب         </li> <li>             الارتباط المعلمي وصلية حقوق الطلب         </li> <li>             الارتباط المعلمي وصلية حقوق الطلب         </li> <li>             الارتباط         </li> <li>             الارتباط         </li> <li>             المحلم وصلية حقوق الطلب         </li> <li>             الارتباط         </li> <li>             الارتباط         </li> <li>             المحلم وصلية حقوق الطلب         </li> <li>             المحلم وصلية حقوق الطلب         </li> <li>             المحلم وصلية المحلمي وصلية حقوق المحلمي وصلية المحلمي وصلية المحلمي</li></ul>                                                                                                    |                                                                            |                              |                                                  |                               | 🛓 عمليات أكاديمية                        |
| <ul> <li>عدة دون اطلاب</li> <li>يرجى اتباع الخطوات التالية:</li> <li>الابند الجمع وحدية حقول اطلب</li> <li>۱- التأكد من ظهور جميع مقرراتك الدراسية في البلاكيورد.</li> <li>الرسود درسية</li> <li>۲- الاطلاع على أدلة استخدام البلاكيورد المتاحة على موقع الجامعة.</li> <li>٢- حضور المحاضرات عبر القصول الاقتراضية داخل البلاكيورد أو مشاهدة تسجيلها لاحقا.</li> </ul>                                                                                                    |                                                                            |                              | طالية.                                           | عزيزي الطالب/اله              | 🛓 طليات الإقادة                          |
| الاردية الجمعي وحدية حتوق الطلب<br>★<br>★ الرسوم الارسية<br>★ الرسوم الارسية<br>* - حضور المحاضرات عبر القصول الاقتراضية داخل البلاكيورد أم مشاهدة تسجيلها لاحقار<br>* - حضور المحاضرات عبر القصول الاقتراضية داخل البلاكيورد أو مشاهدة تسجيلها لاحقار                                                                                                    | ودي من المالية:<br>يرجى الناع المطوات التالية:                             |                              |                                                  |                               | 🛓 عمادة شؤون الطَّلاب                    |
| ★ الرسو الراسية ٢- الإطلاع على أدلة استخدام البلاكيورد المتاحة على موقع الجامعة. ٢- وصور المحاضر ان عبر القصول الإقتر اضية داخل البلاكيور د أو مشاهدة تسجيلها لاحقا.                                                                                                    | <ul> <li>١- التأكد من ظهور جميع مقرراتك الدراسية في البلاكيورد.</li> </ul> |                              |                                                  |                               | الارشاد الجامعي وحماية حقوق الطالب<br>ف  |
| ۳ معتقد معتود المحاضرات عبر الفصول الافتراضية داخل البلاكيورد أو مشاهدة تسجيلها لإحقار                                                                                                    | ٢- الاطلاع على أدلة استخدام البلاكيورد المتاحة على موقع الجامعة.           |                              |                                                  | 🚖 الرسوم الدراسية             |                                          |
| 👳 مادر العليم الإسراري                                                                                                    | هدة تسجيلها لاحقا.                                                         | ، اليلاكيورد أو مشا          | سرات عير القصول الاقتراضية داخا                  | ٣- حضور المحاظ                | 🛓 عمادة التعليم الإلكتروني               |
| العرى ٤- في حال تعفر الدخول للبلاكيورد، يرجى إعادة المحاولة في وقت لاحق.                                                                                                    | -4                                                                         | ماولة في وقت لاهق            | لدخول لليلاكيورد، يرجى إعادة الم                 | <li>٤- في حال تعذر ا</li>     | 🛓 اغرى                                   |

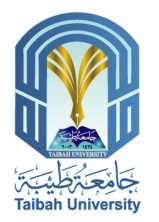

## تأكيد صحة بيانات المتوقع تخرجه

### تأكيد البيانات متاح فقط للطلبة المتوقع تخرجهم.

حرصاً على صحة البيانات الشخصية في وثيقة التخرج يرجى مراجعة الاسم باللغة الانجليزية. ورقم الجوال الخاص بك:

| 8.1   | 1.13 | I. I. | ist: | ( in ) | 1.4 | ist  |  |
|-------|------|-------|------|--------|-----|------|--|
| 11123 |      | 100   |      | 20     | 5   | 1000 |  |

| إستم الطالب:                                                      |                                                                          |  |
|-------------------------------------------------------------------|--------------------------------------------------------------------------|--|
| الاسم اشجليزي :                                                   |                                                                          |  |
| رقم الهوية :                                                      |                                                                          |  |
|                                                                   |                                                                          |  |
| الاسم بالأنجليزية:                                                | تحديل البيانات<br>اسم الاب بالانجليزية :                                 |  |
| الإسم بالانجليزية:<br>الاسم بالانجليزية:<br>اسم الجد بالانجليزية: | تحديل البيانات<br>  اسم الاب بالانجليزية :<br>  اسم العائلة بالانجليزية: |  |

تعديل

| -                                        |                               |                                                  |                                   |
|------------------------------------------|-------------------------------|--------------------------------------------------|-----------------------------------|
| عمادة القبول<br>ssion and Registration   | و التسجيل<br>Manual of Admi   |                                                  |                                   |
| الخدمان                                  | ت الإلكـترونيا                | ä                                                | E - SERVICES                      |
| 🔟 ጶ 🖻 😧 🌗                                |                               | الخدمات الإلكترونية ل                            | مادة القول والتسبيل               |
|                                          | 1                             |                                                  |                                   |
| ے بیانی اطاب<br>ا                        |                               | معاومات                                          | شقصية                             |
| ييلات اساسية                             | إسم الطالب:                   | ر <u>اد</u>                                      | الهويه:<br>ح                      |
| اتضافة(تحديل الجورال                     | ىرىچ مىرەم مىرىد :            | ÷                                                | inger                             |
| صبيل الخوان الوطني للقريج                | : 00,000,000                  |                                                  | د اېتحروبى:                       |
| اهنافة(تعديل البريد الإلتحرونى           | ية الطاب                      |                                                  | - 2:25<br>- 2:25                  |
| تاير كلمة السر                           | ريم الصحي.<br>14.3 الدراسة:   |                                                  | العلمة :                          |
| تأكيد صحة بيانات التترقع تقرجهم          | لقدد: · · · ·                 |                                                  |                                   |
| التسجيل في حضور حفل الفريجين             | القصل الدراسي:                |                                                  | المئة الدراسية:                   |
| صجيل بيانات جواز السفر                   | حالة الطالب:                  |                                                  | المرشد الأكاديمي:                 |
| معلومات مساعدة للطالب                    | الوحدات المسجلة:              |                                                  | الوحدات المعادلة:                 |
| هدمة محبيل ههادة العيلاد                 | اجمالى المكتمنية:             |                                                  | المحال التراكمى:                  |
| اتشاء ليريد الالتتروني الجامعي           | ساعات الغطة:                  |                                                  | المتبغي من الخطة:                 |
| خدمة محبيل الجواز الصحي                  | البريد الالكتروني<br>الحامعي: |                                                  | اليريد الأكثروني<br>الله شد-      |
| محميل الصورة الشقصية للبطاقة<br>الماسعية |                               | العمليات الأك                                    | ديمية للطالب                      |
| طياعة البطاقة الجامعية                   | العاقب المتكرين               | the state of the sector forther star.            |                                   |
| 🛓 عمليات أكاديمية                        | إعلان: <u>العطة اللر</u>      | ريبيه لإداره النغيم الانشروبي للتصل الدراسي الاي | <u>1444 (</u>                     |
| 🛓 طلبات الإقادة                          | عزيزي الطالب/الط              | طالبة.                                           |                                   |
| 🛓 عمادة شؤون الطَّلاب                    | يرجى اتباع الخطو              | ات التالية:                                      |                                   |
| الارشاد الجامعي وحماية حقوق الطلب<br>ف   | ١- التأكد من ظهو              | ر جميع مقرراتك الدراسية في البلاكيو              | ره.                               |
| 🚖 الرسوم الدراسية                        | ۲- الاطلاع على أه             | دلة استخدام البلاكيورد المتاهة على م             | بقع الجامعة.                      |
| 🛓 عمادة التطيم الإلكتروني                | ٣- حضور المحاط                | سرات عبر الفصول الاقتراضية داخل ال               | بلاكيورد أو مشاهدة تسجيلها لاحقا. |
| الحات م                                  | <li>٤- قى حال تعذر ا</li>     | الدهول لليلاكيورد، يرجى إعادة المحاو             | لة في وقت لاحق.                   |

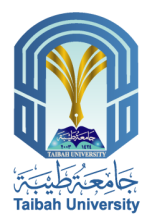

٧ التسجيل في حضور حفل الخريجين

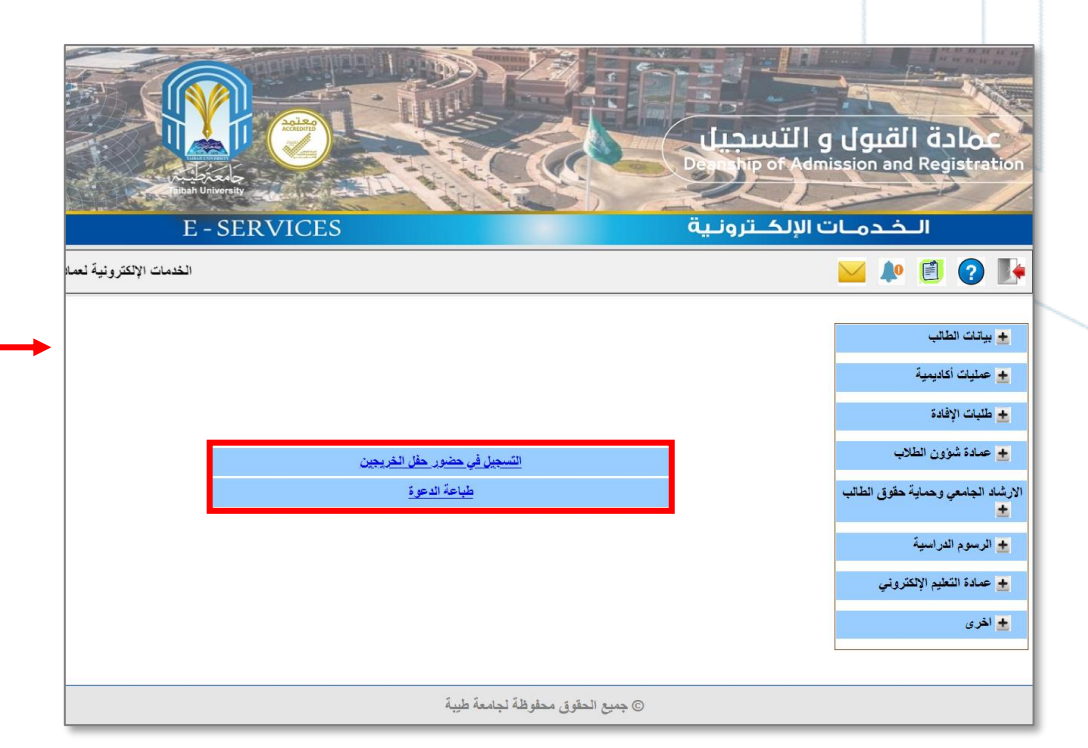

| E - SERVICE                                                                                                    | s de la compañía de la compañía de |                                                    | و التسجيل<br>or Adm<br>الإلك ترونيا | لقبول القبول ssion and Registration           |
|----------------------------------------------------------------------------------------------------|----------------------------------------------------------------------------------------------------|----------------------------------------------------|-------------------------------------|-----------------------------------------------|
|                                                                                                    | لعمادة القيول والتسجيل                                                                                                    | الخدمات الإلكترونية ا                              |                                     | 🞽 🌬 🖻 😧 🕪                                     |
|                                                                                                    |                                                                                                    |                                                    |                                     | = مرتب اطالب                                  |
|                                                                                                    | د محصیه<br>۰ ۰                                                                                                    | -                                                  |                                     |                                               |
|                                                                                                    | ې الهويه:<br>د د ت                                                                                                    | 40<br>                                             | إسم الطالب:<br>واسم الطالب:         | بيئات اسميه                                   |
|                                                                                                    | - 14 oSM - 1                                                                                                    | -                                                  | ىدى مىيە مىرىپ .<br>مەد الحداث      | اتضافه إهديل لجروال                           |
|                                                                                                    | ريد بېسروني.<br>محمد ن                                                                                                    | •                                                  |                                     | صجيل الخوان الوطني للقريج                     |
|                                                                                                    | - 2005<br>- 2005                                                                                                    |                                                    |                                     | اهافة(تعديل البريد الإلكترونى                 |
|                                                                                                    | : 4440<br>-2.486                                                                                                    |                                                    | ريم الصلي:<br>مراجع المالية         | عاير كلمة السر                                |
|                                                                                                    | العيد:                                                                                                    |                                                    | لورغ الفرانسية:<br>الذي بر          | دأعيد صحة بيانات النترقع نكرجهم               |
|                                                                                                    | A state of the local                                                                                                    |                                                    | القمرار الدراري                     | الصجيل في هضور هغل الفريجين                   |
|                                                                                                    | المعام الدرامين                                                                                                    |                                                    | الطفق القرار علي .<br>حالة الطالب : | صجيل بيانات جواز السقر                        |
|                                                                                                    | المريطة المعاديمي.<br>المحداث المعادلة:                                                                                                    |                                                    | الدجدات المسحلة:                    | مطرمات مساحدة للطالب                          |
|                                                                                                    | المعان الد اكمي:                                                                                                    |                                                    | احمالي المكسية:                     | خدمة محبيل شهادة البيلاد                      |
|                                                                                                    | المصف من العطة.                                                                                                    |                                                    | باعات العطة·                        | اتضام الديد الألكم وتي الجامعي                |
|                                                                                                    | اليريد الألكتروتي                                                                                                    |                                                    | البريد الالكترونى                   | ىلىر برى تىلرىي بىتىن<br>قىرة بيرىل الماد الم |
|                                                                                                    | للمرشد:                                                                                                    |                                                    | الجامعي:                            | عديدار الصور ة الشكتينية للنطاقة              |
|                                                                                                    | كاليمية للطالب                                                                                                    | N Clifed                                           |                                     | الجنبية                                       |
|                                                                                                    | ل <u>1444 ل</u>                                                                                                    | ريبية لإدارة التعليم الالكتروني للفصل الدراسي الأو | إعلان: المطة التم                   | طباعة البطاقة الجامعية                        |
|                                                                                                    |                                                                                                    |                                                    |                                     | ★ عمليات أكاديمية                             |
| ± طلبت الافتة عدّ بن م. الطالب/الطالبة.                                                                         |                                                                                                    |                                                    |                                     | ± طليات الإقادة                               |
| ار عمدة شؤرن الطلاب المربي المستبر المناب                                                                       |                                                                                                    |                                                    |                                     | 🛓 عمادة شؤون الطَّلاب                         |
| يريد اجامع بصابة حقق الطلب .<br>الرشة اجامع بصابة حقق الطلب التأكد من ظهور جميع مقرراتك الدراسية في البلاكيورد. |                                                                                                    |                                                    |                                     | الارشاد الجامعي وحماية حقوق الطالب            |
| ٢ - الاطلاع على أدلة استخدام البلاكبورد المتاهة على موقع الجامعة.                                               |                                                                                                    |                                                    |                                     | الرسوم لتراسية                                |
| ادة تسجيلها لاحقار                                                                                              | ليلاكيورد أو مشا                                                                                                    | سرات عير القصول الافتراضية داخل ا                  | ٣- حضور المحاظ                      | ★ عمادة التطيم الإلكتروني                     |
|                                                                                                    | بلة في وقت لاهق                                                                                                    | الدهول لليلاكيورد، يرجى إعادة المحاو               | ٤ - في حال تعذر ا                   | اللادي ا                                      |

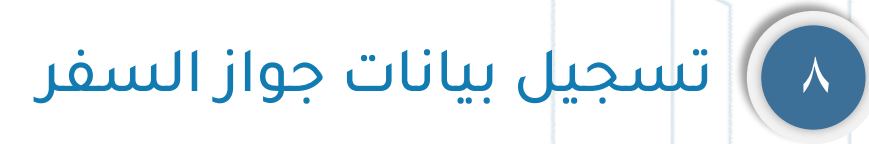

الخدمة متاحة فقط للطلبة الغير سعوديين.

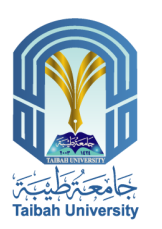

| E - SERVICES                                                         |                              |                                      | و التسجير<br>مرابع<br>الالك ترون    | عمادة القبول<br>ssion and Registration                     |
|----------------------------------------------------------------------|------------------------------|--------------------------------------|-------------------------------------|------------------------------------------------------------|
| والتبجل                                                              | ىك الإلكةرونية لعمادة القبول | لخد                                  |                                     |                                                            |
|                                                                      |                              |                                      |                                     |                                                            |
|                                                                      | معومات شقصية                 |                                      |                                     | 😑 بيانات الطالب                                            |
|                                                                      | رقم الهوية:                  |                                      | إسم الطالب:                         | بيانات أساسية                                              |
|                                                                      | الجنسية:                     |                                      | تاريخ انتهاء الهوية :               | اهالة(تعايل الجرال                                         |
|                                                                      | اليريد الإلكترونى            |                                      | رقم الجوال :                        | صبيل الغوان الوطلي للفريج                                  |
|                                                                      | مطومات اكاديمية              |                                      |                                     | انضافة إتعديل البريد الإلتترونى                            |
|                                                                      | : 2:20                       |                                      | رقم الطالين:                        | عاير كلمة السر                                             |
|                                                                      | الكلية:                      |                                      | توع الدراسة:                        | فأكيد صحة بيانك الدترقع مقرجهم                             |
|                                                                      | التغمص:                      |                                      | القىم:                              | الصبيل في مضور هل الكريجين                                 |
|                                                                      | الستة الدراء                 |                                      | القصل الدراسي:                      | منحل بنانات دراز البين                                     |
| يېمې:<br>                                                            | العرشد الاك                  |                                      | حالة الطلب:                         | معدية يرتب بين تريمير<br>معديات بساعدة للطلب               |
| ىقلە:                                                                | الوخدات الد                  |                                      | الوحدات المسجلة:                    | Shull Side A days 2 and                                    |
| يى:                                                                  |                              |                                      | اجمائی المکتمنیه:<br>تحدید را مناتب | كذلبة متعين شهده سياده                                     |
| لکھا:<br>2                                                           | الديمي من<br>الديد الألك     |                                      | ساعات الحصة:<br>الدايد الألكة وقار  | الشاء انبريد الانتحروني انجامعي                            |
| بەب<br>                                                              | للمرشد:                      |                                      | اليزيد «مصرومي<br>الجامعي:          | للدمة محبيل الجراز الصحي<br>محبيل الصرر، ة الشقصية للنطاقة |
|                                                                      | العمليات الأكاديمية للطائب   |                                      |                                     | تجنبية الرزا المسبه بيسه                                   |
|                                                                      | مل الدراسي الأول 1444        | دريبية لإدارة التعليم الالكتروش للقم | إعلان: الفطة ال                     | طباعة البطاقة الجامعية                                     |
|                                                                      |                              |                                      |                                     | 🛓 عمليات أكاديمية                                          |
|                                                                      |                              | طائية.                               | عزيزي الطالب/ال                     | 🛓 طليات (لإفادة                                            |
| عادة غادن الطلب يرجى الباع الخطوات التالية:                          |                              |                                      |                                     | 🛓 عمادة شؤون الطلاب                                        |
| الارشة الجامع رضاية حقق الطالب<br>*                                  |                              |                                      |                                     |                                                            |
| ٢ - الاطلاع على أدلة استخدام البلاكيورد المتاحة على موقع الجامعة.    |                              |                                      |                                     | <ul> <li>فرسوم لدرسية</li> </ul>                           |
| أو مشاهدة تسجيلها لاحقا.                                             | ضية داخل البلاكبورد          | ضرات عير القصول الاقترا              | ٣- حضور المحا                       | 🛓 عمادة التعليم الإلكتروني                                 |
| ٤- في حال تعنَّر الدخول للبلاكبورد، يرجى إعادة المحاولة في وقت لاحق. |                              |                                      |                                     | 🛓 انفری                                                    |

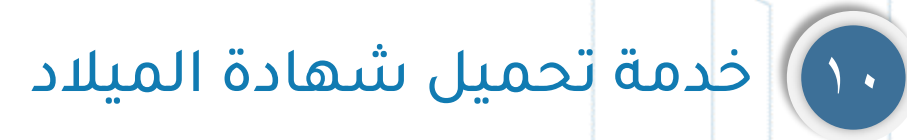

الخدمـــــة متاحـــة فقــــط للطلبــــة غيـــر السعودييــن (ام سـعودية - زوجـة مـواطن) في برامج البكالوريوس.

|                  | 125,11 32                               |                                                                            | <u> - III</u>                 | A Constant                              |
|------------------|-----------------------------------------|----------------------------------------------------------------------------|-------------------------------|-----------------------------------------|
|                  |                                         |                                                                            |                               |                                         |
|                  |                                         |                                                                            | و التسجيل<br>Admin of Admi    | عماده القبول ا                          |
| hitsh Unwerty    | Aller                                   |                                                                            |                               |                                         |
| E - SERVIC       | ES                                      | ä                                                                          | ت الإلكــترونـي               | الخدمان                                 |
|                  | مادة القبول والتسجيل                    | الخدمات الإلكتررينية ل                                                     |                               | 🔛 🎤 🗐 😧 🚺                               |
|                  |                                         |                                                                            |                               |                                         |
|                  | شعصية                                   | مطومات                                                                     |                               | = بيانات الطلب                          |
|                  | الهوية:                                 | رقم                                                                        | إسم الطالب:                   | بيانات أساسية                           |
|                  | ية:                                     | الجد                                                                       | تاريخ انتهاء الهوية :         | اهافةاتحيل الجوال                       |
|                  | يد الإلكتروني:                          | الين                                                                       | رقم الجوال :                  | صجيل العوان الوطني للفريج               |
|                  | اكانينية                                | معلومات                                                                    |                               | اهنافةابتعيل البريد الإلكترونى          |
|                  | : 438)<br>.7.60                         |                                                                            | رقم الطالب:<br>محمد الديار أن | تغير علمة السر                          |
|                  | الحيمة:<br>الدفعيمين:                   |                                                                            | لوع الدراسة:<br>القنية:       | تأتيد صحة بيالات التترقع عقرجهم         |
|                  | السنة الدراسية:                         |                                                                            |                               | الصجيل في هضور هال الفريجين             |
|                  | المرشد الاكاديمي:                       |                                                                            | حلة الطلب:                    | صجيل بيالك جراز السفر                   |
|                  | الوحدات المعادلة:                       |                                                                            | الوهدات المسجلة:              | مغرمك مساعدة للطلب                      |
|                  | المعدل التراكمي:                        |                                                                            | اجمالى المكتسبة:              | هدمة محبول شهادة الميلاد                |
|                  | المتبقي من العطة:                       |                                                                            | ساعات العطة:                  | اتشاء البريد الالتتروني الجامعي         |
|                  | اليريد الالكثروقي<br>للمرشد:            |                                                                            | اليريد الالكتروني<br>الجامعي: | هدمة محبول الجراز الصحي                 |
|                  | ايمية للطالب                            | العليات الأك                                                               |                               | عميل الصورة الشفصية للبطانة<br>الجامعية |
|                  | 1444                                    | ، سبة لإذا، وَ التَجْلِيمِ الإلكَةِ وَ تِنْ القَصَارِ إِلَى أَسِي الأَوْ أ | اعلان النظة التد              | طباعة البطاقة الجامعية                  |
|                  | 🛓 عمليات أكاديمية                       |                                                                            |                               |                                         |
|                  | 🛓 طلبات الإقادة                         |                                                                            |                               |                                         |
|                  | 🛓 عمادة شؤون الطلاب                     |                                                                            |                               |                                         |
|                  | الارشاد الجامعي وحماية حقوق الطالب<br>* |                                                                            |                               |                                         |
|                  | 🛓 الرسوم الدراسية                       |                                                                            |                               |                                         |
| ة تسجيلها لاحقا. | بلاكيورد أو مشاهد                       | سرات عير القصول الافتراضية داخل ال                                         | ٣- حضور المحاة                | 🚖 عمادة التعليم الإلكثروني              |
|                  | 🔹 اڪري                                  |                                                                            |                               |                                         |

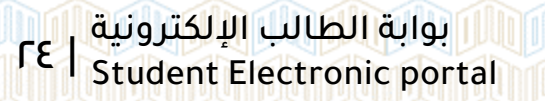

Taibah University

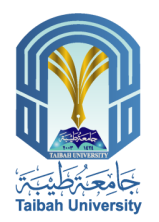

## ۱۱) انشاء البريد الإلكتروني الجامعي

خدمة سريعة وسهلة ورسمية لتبادل الرسائل عبر الإنترنت فهو يحمل اسم الجامعة، والخدمة مقدمه من قبل عمادة تقنية المعلومات والفئة المستفيدة من الخدمة جميع طلاب وطالبات الجامعة والخريجين،

|   |                                                                                                    | 0                                                                                                    | J .                                                                                                    |
|---|----------------------------------------------------------------------------------------------------|----------------------------------------------------------------------------------------------------|----------------------------------------------------------------------------------------------------|
|   |                                                                                                    | و التسجيل<br>Departing of Adm                                                                                                    | ission and Registration                                                                                                    |
|   | E - SERVICES                                                                                                    | ت الإلكــترونـية                                                                                                    | الخدمان                                                                                                    |
|   |                                                                                                    | لخدمات الإلكترونية لعمادة القبول والتسجيل                                                                                                    | ڬ Þ 🖻 🕐 📭                                                                                                    |
| • | كوسيلة رسمية في جميع التعاملات داخل الجامعة وذلك لتسهيل التواصل بين منسوبيها .<br>فتروني , لذا نأمل أن يكون اختيار الإسم مناسب حيث يعكس شخصيتك و هويتك والإبتعاد عن<br>الإسم .<br>صحة رقم الهوية / رقم الجوال حتى تتم عطية تفعيل البريد الالكتروني بالشكل الصحيح .<br>لديك بريد الكتروني مسجل بالفعل | عزيزي الطائب / الطائبة<br>نود التنويه الى ان خدمة البريد الالفتروني سيتم اعتمادها<br>ورغبة من الجامعة في اعطاء حرية اغتيار اسم البريد الآل<br>الأسماء الغير لائفة حيث سيتحمل الطائب مسؤولية اغتيار<br>ملاحظه: لكي تتم عملية التسجيل بنجاح لابد من التأكد من<br> | بيانت الطالب<br>بيانت أساسية<br>انسافة/تعديل الجوال<br>تسجيل الخوان الوطني للغريج<br>انشافة/تعديل البريد الإعتروني<br>تغير كلمة السر<br>تأكيد صعة بيانت المتوقع تغريهم |
|   | -                                                                                                    | إدخال البريد الالكتروني الجامعي                                                                                                    | التسجيل في حضور حفل الغريجين                                                                                                    |
|   |                                                                                                    | تأكيد إدخال البريد الاكتروني الجامعي                                                                                                    | تسجيل بيانات جواز السفر                                                                                                    |
|   | 0544888186                                                                                                    | 🗖 تأكيد صحة رقم الجوال                                                                                                    | مطومات مساعدة للطالب                                                                                                    |
|   | انشاء البريد الجامعي الغاء                                                                                                    |                                                                                                    | خدمة تحميل شهادة الميلاد                                                                                                    |
|   |                                                                                                    |                                                                                                    | انشاع البريد الإلكتروني الجامعي                                                                                                    |

|                                          |                                       | STREET, STREET, STREET | and the second statistical and a second |
|------------------------------------------|---------------------------------------|----------------------------------------------------------------------------------------------------|-----------------------------------------|
| A CONTRACT                               |                                       |                                                                                                    |                                         |
| المتقالة عل                              | Jun                                   |                                                                                                    |                                         |
| ssion and Registration                   | eauship of Admi                       |                                                                                                    |                                         |
|                                          |                                       |                                                                                                    | Pullad University                       |
| الخدمان                                  | ت الإلكــترونـيا                      | ä                                                                                                    | E - SERVICES                            |
| 🞽 ጶ 🖻 😧 🎼                                |                                       | الخدمات الإلكترونية                                                                                                    | هدادة القول والتسجيل                    |
|                                          |                                       |                                                                                                    |                                         |
| = بيانات الطالب                          |                                       | معلوها                                                                                                    | ه شعصية                                 |
| بيانات أساسية                            | إسم الطالب:                           | L)                                                                                                    | ; الهوية :                              |
| اتضافة(تحديل الجرال                      | تاريخ النهاء اليوية :                 | د                                                                                                    | سية:                                    |
| صبيل الحوان الوطني للشريج                | رقم الجوال :                          | <u>د</u>                                                                                                    | يد الإلكترونى:                          |
| انضافة تحديل البريد الإلكترونى           |                                       | معلوما                                                                                                    | د اکادیمیڈ                              |
| علير علمة السر                           | رقم الطالب:                           |                                                                                                    | : 200                                   |
| فأبد صحة ببانات النوقع نفرجهم            | نوع الدراسة:                          |                                                                                                    | الكلية:                                 |
| المنحان في حضر، حقار الغريجين            | القسم:                                |                                                                                                    | التقصص:                                 |
| مسيبي في مسترز من مريبين                 | القصل الدراسي:                        |                                                                                                    | السنة الدراسية:                         |
| صبين بيانت جواز اسفر                     | حالة الطالب:                          |                                                                                                    | المرشد الاكاديمي:                       |
| مغرمات مساعدة للطالب                     | الوحدات المسجلة:                      |                                                                                                    | الوحدات المعادلة:                       |
| خدمة عحيل شهادة البيلاد                  | اجمالى المكتمنية:                     |                                                                                                    | المعدل التراكمي:                        |
| اتضاء البريد الالتتروني الجامعي          | ساعات العطة:                          |                                                                                                    | المتيفي من المطة:                       |
| كدمة محبيل الجراز الصحي                  | البريد الالكتروني<br>الجامعي:         |                                                                                                    | اليريد الالكتروني<br>للمرشد :           |
| عحبيل الصورة الشفصية للبطاقة<br>الجامعية |                                       | العطيات الأ                                                                                                    | ناديمية للطالب                          |
| طباعة البطالة لجامعية                    | on item in to Net                     | An i caliali disatti in ocher solatina ane Ano                                                                                                    |                                         |
| 🛓 عمليات أكاديمية                        |                                       | <u></u>                                                                                                    | <u></u>                                 |
| 🛓 طليات الإقادة                          | عزيزي الطالب/الط                      | ىقية.                                                                                                    |                                         |
| ± عمادة شؤون الطَّلاب                    | ير هي أتباع الخطق                     | ات التالية:                                                                                                    |                                         |
| الارشاد الجامعي وحماية حقوق الطالب<br>*  | <ul> <li>۱- التأكد من ظهو.</li> </ul> | <br>ر جميع مقرراتك الدراسية في البلاكي                                                                                                    | .به.                                    |
| الرسوم الدراسية                          | ٢- الاطلاع على أد                     | لمة استخدام البلاكيورد المتاهة على ه                                                                                                    | وقع الجامعة.                            |
| 📩 عمادة التطيم الإلكتروني                | ٣- حضور المحاط                        | مرات عير القصول الاقتراضية داخل ا                                                                                                    | ليلاكبورد أو مشاهدة تسجيلها لاحقا.      |
| الحالية العري                            | ٤- قى حال تعذر ال                     | لدهول لليلاكيورد، يرجى إعادة المحا                                                                                                    | لِلهَ فِي وقت لاهق.                     |

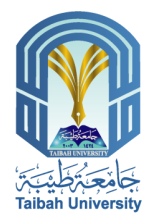

### ١٢) تحميل الصورة الشخصية للبطاقة الجامعية

تصـدر عمـادة القبـول والتسـجيل بطاقـة جامعيـة لكـل طالـب مقبول في الجامعة لاستخدمها في إثبات الهوية داخـل الحرم الجامعي.

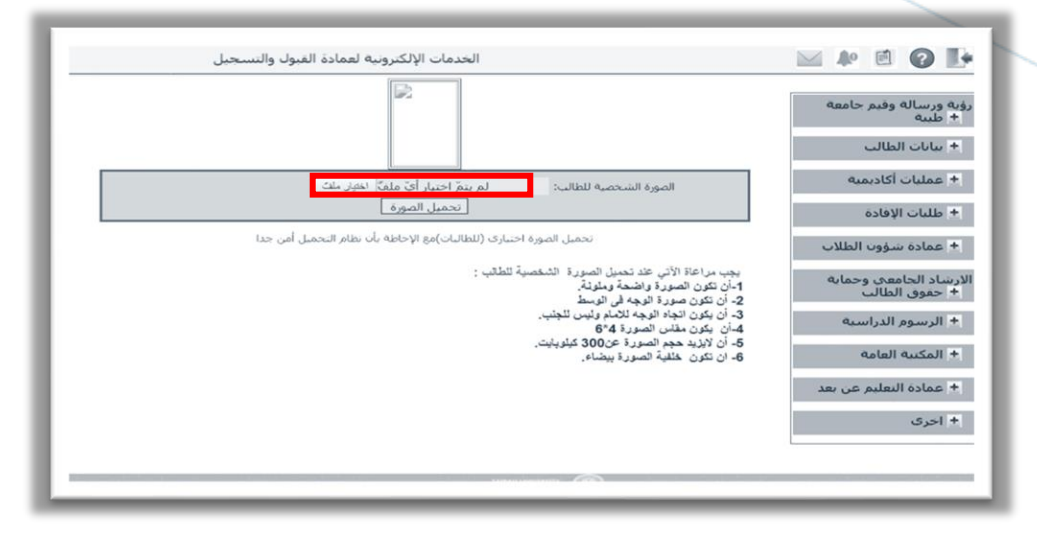

|                                          |                                       |                                                                       | 111, 11, 11, 12, 12, 12, 12, 12, 12, 12, |                                                                                                    |
|------------------------------------------|---------------------------------------|-----------------------------------------------------------------------|------------------------------------------|----------------------------------------------------------------------------------------------------|
|                                          |                                       |                                                                       |                                          |                                                                                                    |
| عمادة القبول<br>ssion and Registration   | و التسجيل<br>Admi of Admi             |                                                                       |                                          |                                                                                                    |
|                                          |                                       |                                                                       | Aller                                    | Piter of the second second sec |
| الخدمان                                  | ت الإلكــترونـيا                      | ä                                                                     | S                                        | E - SERVICE                                                                                                    |
| 🖌 🔊 🗐 🚺                                  |                                       | الخدمات الإلفترونيا                                                   | ذلعمادة القيول والتسجيل                  |                                                                                                    |
|                                          |                                       |                                                                       |                                          |                                                                                                    |
| = بيانات الطاب                           |                                       | مطود                                                                  | لك شقصية                                 |                                                                                                    |
| يبانات أساسية                            | إسم الطالب:                           | ,                                                                     | يقم الهوية:                              |                                                                                                    |
| اتسافة إعديل الجوران                     | تاريخ انتهاء الهوية :                 |                                                                       | اجتسبة:                                  |                                                                                                    |
| صبيل الحوان الوطني للفريج                | رقم الجوال :                          |                                                                       | ليريد الإلكترونى:                        |                                                                                                    |
| اتصافة إتعديل البريد الإلتحرونى          |                                       | معلوه                                                                 | ىك اكاديمية                              |                                                                                                    |
| دفير نلمة السر                           | رقم الطالب:                           |                                                                       | الغنة :                                  |                                                                                                    |
| دأتبد عسمة بيانات المترقع عفرجهم         | توع الدراسة:                          |                                                                       | الكلية:                                  |                                                                                                    |
| المسجيل في هضور هال القريجين             | القسم:                                |                                                                       | التقصص:                                  |                                                                                                    |
| صجيل بيانات جواز السقر                   | القصل الدراسي:                        |                                                                       | المنه الدراسية:                          |                                                                                                    |
| مطرمات مساعدة للطلب                      | حلة الطلب:<br>الدولات الدروات         |                                                                       | المرشد الاهاديمي:<br>الد جدات الدمادات   |                                                                                                    |
| هدمة مصبل ههادة البيلاد                  | الوطات المحيد.                        |                                                                       | الوعدات المعدية.<br>المعداء الد اكمي:    |                                                                                                    |
| اتشاء لنريد الالتتروني الجامعي           | ساعات العطة:                          |                                                                       | المتبقى من العطة:                        |                                                                                                    |
| خدمة محبيل الجراز الصحى                  | البريد الالكتروني                     |                                                                       | اليريد الالكتروني                        |                                                                                                    |
| محميل الصورة الشقصية للبطاقة<br>الحاديدة | الجامعي:                              | العليات ا                                                             | المرشد:<br>لأكاديمية للطالب              |                                                                                                    |
| مبسب.<br>طباعة الطاقة الجامعية           |                                       |                                                                       | <u>_</u>                                 |                                                                                                    |
| 🛓 عمليات أكاديمية                        | إعلان: الغطة التدر                    | يبية لإدارة التعليم الالكتروني للفصل الدراسي ا                        | <u>ئۈل 1444</u>                          |                                                                                                    |
| 🛓 طلبات الإقادة                          | عتريتهم الطالب/الط                    | ā.tr                                                                  |                                          |                                                                                                    |
| <ul> <li>عمادة شؤون الطلاب</li> </ul>    | مريري مصب .                           | مىيەر.<br>1511- قە                                                    |                                          |                                                                                                    |
| الارشاد الجامعي وحماية حقوق الطالب       | یرینی انیاع اسسی<br>۱۰ الدائه من طامه | رات الصحية.<br>- محمد مقدر التلاد العداريدية قار الدلاك               |                                          |                                                                                                    |
| *                                        | ۱ - الناط من طهق<br>- الدفادة ما ال   | ر جميع معررات الدراسية في البرد<br>11 - متري الراجي الدراسية في البرد | بورية.<br>جامعات                         |                                                                                                    |
| ± الرسوم الدراسية                        | ۲- الاطلاع على اد                     | دله استخدام البلاكيورد المناهه على                                    | موقع الجامعة.                            |                                                                                                    |
| 🛓 عمادة التطيم الإلكتروني                | ٣- حضور المحاط                        | سرات عير القصول الافتراضيه داخل                                       | اليلاكيورد أو مشاه                       | دة تسجيلها لاحقار                                                                                                    |
| الج اندري                                | ٤- في حال تعذر ال                     | لدخول لليلاكيورد، يرجى إعادة المح                                     | اولة في وقت لاحق                         |                                                                                                    |

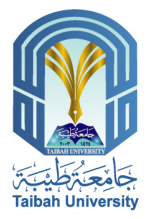

### ١٣) طباعة البطاقة الجامعية

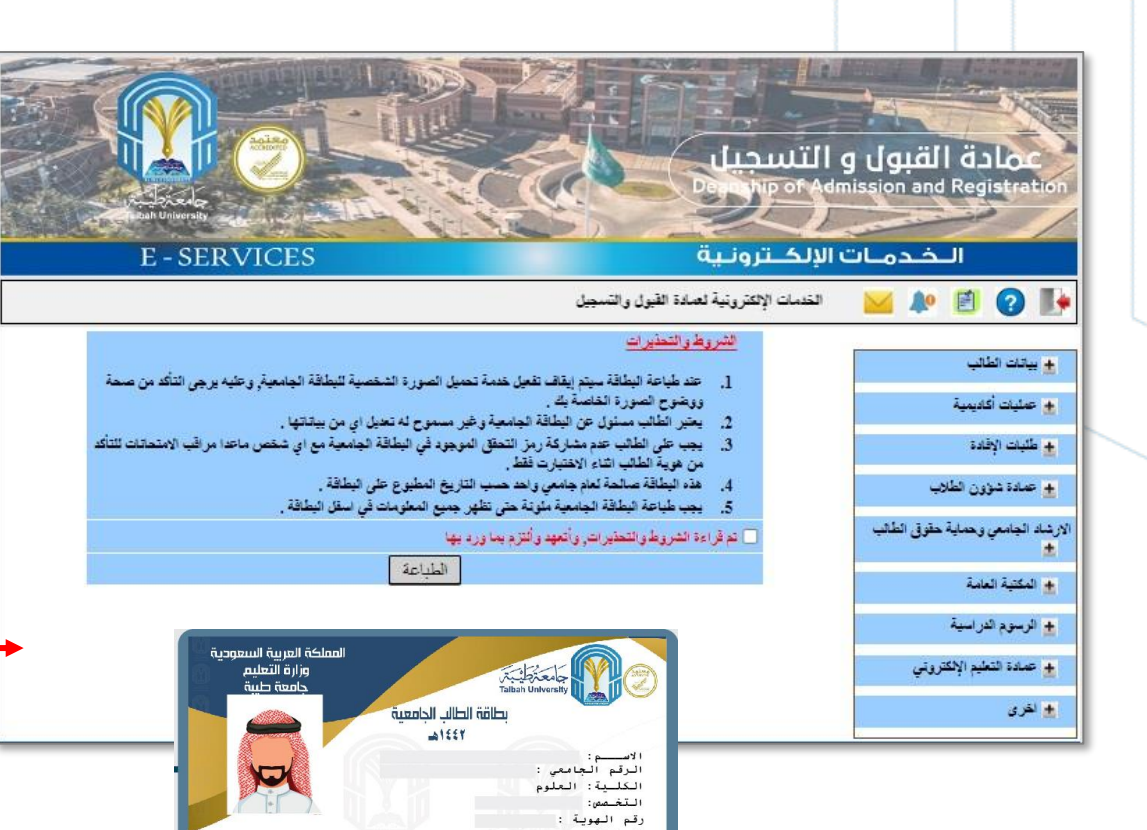

الجنسية: سعودي

للاستخدام داخل الجامعة فقط

عميد القبول و التسجيل مايراهيم بن عوض الله العوفي

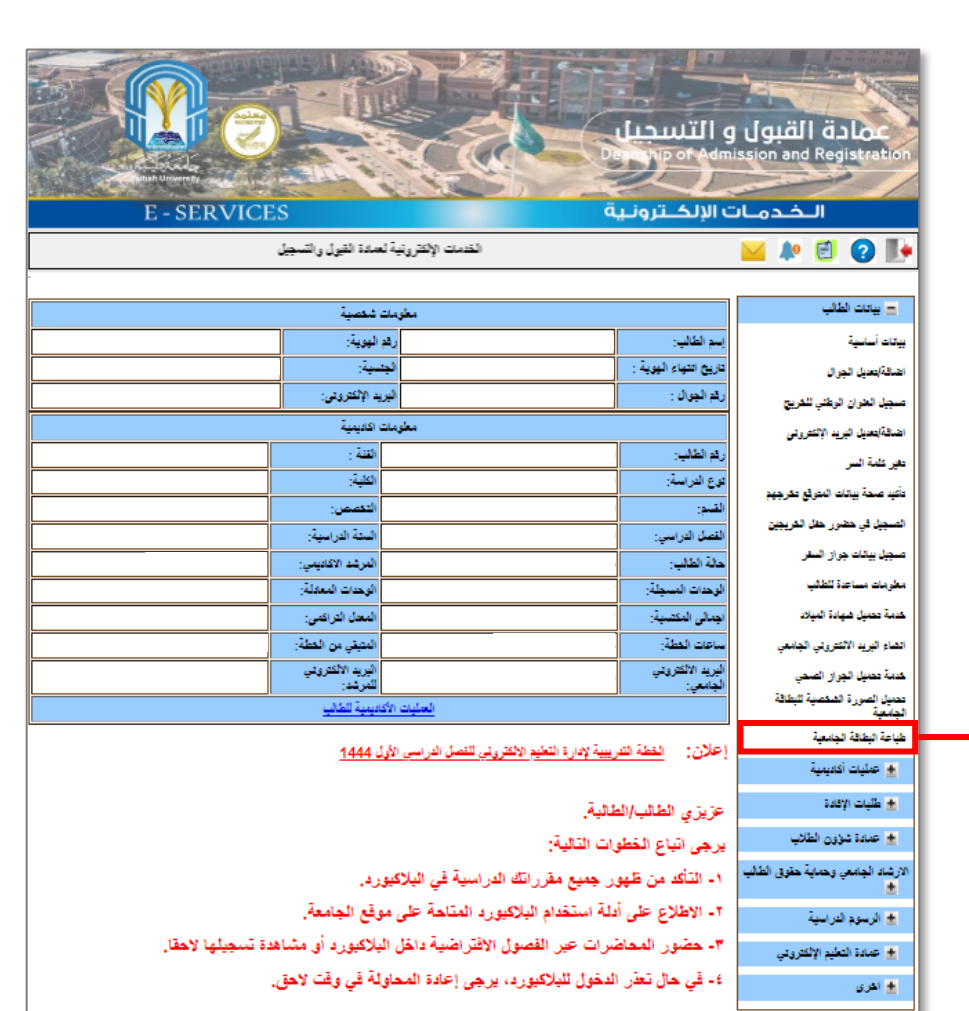

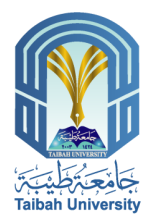

## ٢) عمليات أكاديمية

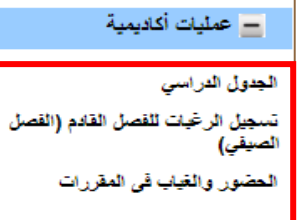

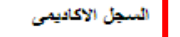

٤

٥

۷

9

- تحديد مركز الاختبار للتعليم عن بعد
  - المستويات الدراسية
  - الدرجات القصلية والتقديرات
    - اشعار نتيجة فصلية ٨
      - الخطة الدراسية
- توصيف مقررات الخطة الدراسية 1.
  - الحذف والاضافة 11
- 17 تسجيل المواد الاختيارية و الحرة
  - ١٣ جدول الاختبارات النهانية
  - تقييم المقررات الدراسية 12
- تسجيل رغيات طالب المسار. العلمي الموحد 10
- تحميل إخلاء طرف من جامعة اخرى ٦١

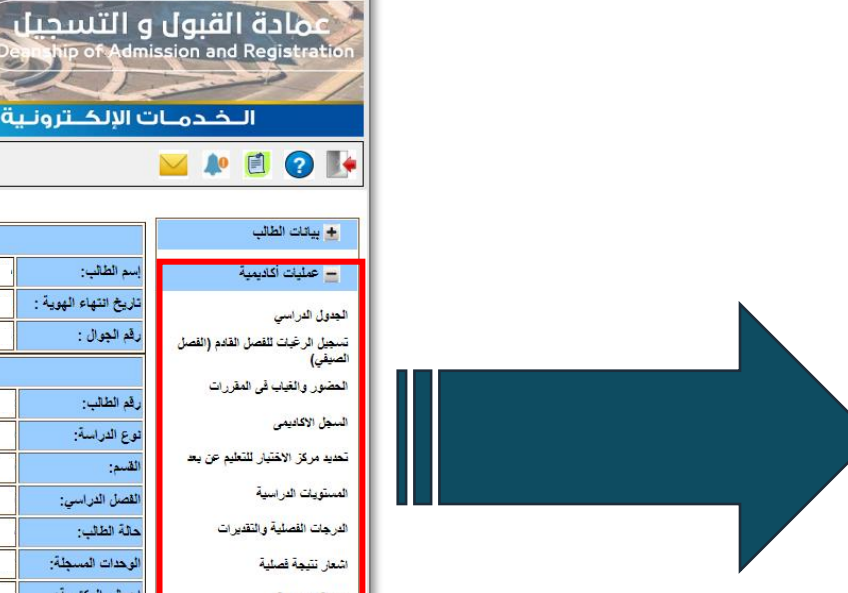

| Al.                                       |                                             |
|-------------------------------------------|---------------------------------------------|
| ت الإلكــترو                              | الخدما                                      |
|                                           | 🞽 ጶ 🗾 😧 🌗                                   |
|                                           |                                             |
|                                           | 📩 بيائات الطالب                             |
| إسم الطالب:                               | 😑 عمليات أكاديمية                           |
| تاريخ انتهاء الهوية                       | الجدول الدراسي                              |
| رقم الجوال :                              | تسجيل الرغبات للفصل القادم (الفصل<br>الصيف) |
|                                           | - بي:<br>الحضور والغياب في المقررات         |
| رقم الطالب:<br>ثم عالد اسة:               | السجل الاكاديمى                             |
| لى مى مى مى مى مى مى مى مى مى مى مى مى مى | تحديد مركز الاختبار للتعليم عن بعد          |
| القصل الدراسي:                            | المستويات الدراسية                          |
| حالة الطالب:                              | الدرجات الفصلية والتقديرات                  |
| الوحدات المسجلة:                          | اشعار نتيجة فصلية                           |
| اجمالى المكتسبة:                          | الخطة الدراسية                              |
| ساعات الغطة:                              | توصيف مقررات الخطة الدراسية                 |
| البريد الانصروبي<br>الجامعي:              | الحذف والاضافة                              |
|                                           | تسجيل المواد الاغتيارية و الحرة             |
| إعلان: الغطة                              | جدول الاختبارات التهاتية                    |
|                                           | تقييم المقررات الدراسية                     |
| عزيزي الطالب                              | تسجيل رغيات طالب المسار العلمي<br>الموحد    |
| يرجى اتباع ال                             | تحميل إخلاء طرف من جامعة اخرى               |

| الخدما           | ت الإلكــترونـية                           |                                 | ES                           | E - SERVICE                                                                                                    |  |  |  |
|------------------|--------------------------------------------|---------------------------------|------------------------------|----------------------------------------------------------------------------------------------------|--|--|--|
| 🖂 ﻪ 🕻            | الخدمات الإلكترونية لعمادة القبول والتسجيل |                                 |                              |                                                                                                    |  |  |  |
|                  |                                            |                                 |                              |                                                                                                    |  |  |  |
| 4                |                                            | مطوه                            | ت شخصية                      |                                                                                                    |  |  |  |
| بمية             | اسم الطالب:                                | 2000 CON                        | م الهوية:                    | i den al cierto da la constitución d                                                                           |  |  |  |
|                  | تاريخ انتهاء الهوية :                      |                                 | ېنسية:                       | Languages.                                                                                                    |  |  |  |
| مل القادم (الفصل | رقم الجوال :                               |                                 | ريد الإلكترونى:              |                                                                                                    |  |  |  |
| 11 A.A.          |                                            | معلوه                           | ت اكاديمية                   |                                                                                                    |  |  |  |
| ، المغررات       | :سِالطالب                                  |                                 | القنة :                      |                                                                                                    |  |  |  |
|                  | توع الدراسة:                               |                                 | الكلية:                      |                                                                                                    |  |  |  |
| للتعليم عن بعد   | القسم:                                     | arrad a                         | التغصص:                      | 2000, 3662, 800, 830, 800 800 80                                                                               |  |  |  |
| 1                | القصل الدراسي:                             |                                 | السنة الدراسية:              |                                                                                                    |  |  |  |
| التقديرات        | حالة الطالب:                               |                                 | المرشد الأكاديمي:            |                                                                                                    |  |  |  |
| - 3              | الوحدات المسجلة:                           |                                 | الوحدات المعادلة:            |                                                                                                    |  |  |  |
|                  | اجمالى المكتسبة:                           |                                 | المعدل التراكمي:             | 92 1.7 FC                                                                                                    |  |  |  |
| قطة الدراسية     | ساعات الغطة:                               |                                 | المتبقي من الخطة:            |                                                                                                    |  |  |  |
|                  | البريد الالكتروني<br>الجامعي:              |                                 | البريد الالكتروني<br>للمرشد: | and a second second second second second second second second second second second second second second second |  |  |  |
| بارية و الحرة    |                                            | العمليات ا                      | كاديمية للطالب               |                                                                                                    |  |  |  |
| نهائية<br>اسية   | إعلان: الغطة التدريبية لإدار               | هليم الالكتروني للفصل الدراسي ا | <u>ىل 1444</u>               |                                                                                                    |  |  |  |
| ، المسار العلمي  | عزيزي الطالب/الطالبة.                      |                                 |                              |                                                                                                    |  |  |  |
| من جامعة اخرى    | برجي اتباع الخطوات التا                    |                                 |                              |                                                                                                    |  |  |  |

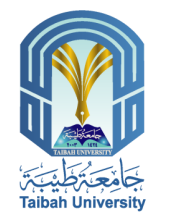

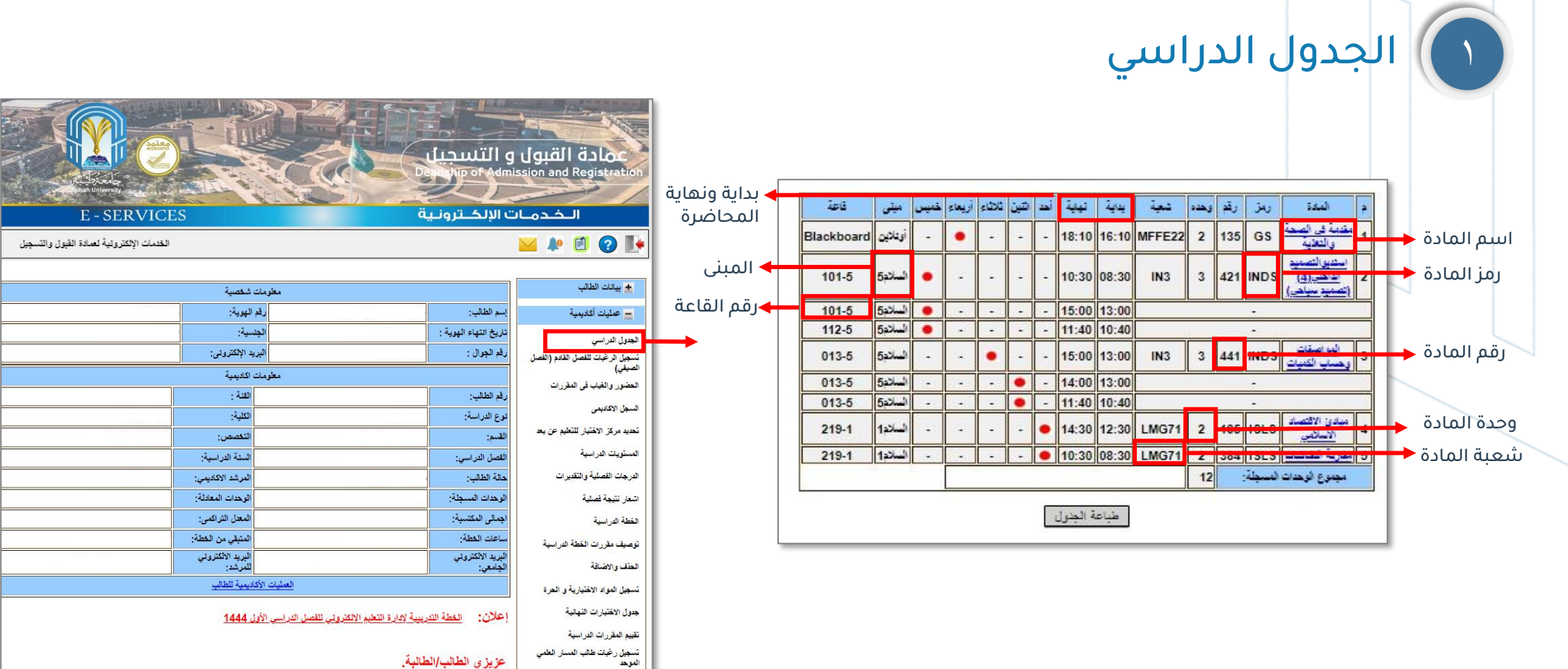

تحميل إخلاء طرف من جامعة اخرى

يرجى اتباع الخطوات التالية:

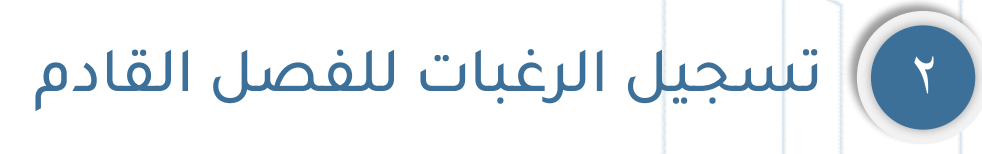

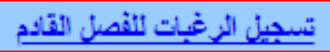

طباعة الرغبات المسجلة للفصل القادم

دليل تسجيل الرغبات

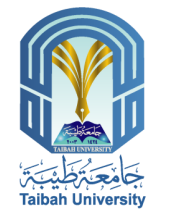

| E - SERVICE                                                                                                    | S S S S S S S S S S S S S S S S S S S |                                                                                                    | و التسجيل<br>مرتبة مرتبع<br>ت الالک تروني | لقبول<br>ission and Registration                    |
|----------------------------------------------------------------------------------------------------|---------------------------------------|----------------------------------------------------------------------------------------------------|-------------------------------------------|-----------------------------------------------------|
| الخدمات الإلكترونية لعمادة القبول والتسجيل                                                                      |                                       |                                                                                                    |                                           | 🞽 ጶ 🖻 😧 📭                                           |
|                                                                                                    | ى شخصية                               | معاومان                                                                                                    |                                           | 🛓 بيائات الطالب                                     |
| San 1992 Laboratoria                                                                                            | م الهوية:                             | رق                                                                                                    | إسم الطالب:                               | 😑 عمليات أكاديمية                                   |
|                                                                                                    | ىسيە:                                 | الج                                                                                                    | تاريخ انتهاء الهوية :                     | And the second                                      |
|                                                                                                    | ريد الإلكترونى:                       | الير                                                                                                    | رقم الجوال :                              | العدون التراسي<br>تسجيل الرغبات للفصل القادم (الفصل |
|                                                                                                    | ت اكاديمية                            | معلومان                                                                                                    |                                           | الصيفي)                                             |
|                                                                                                    | : 1811                                |                                                                                                    | رقم الطالب:                               | الحضور والغياب في المقررات                          |
|                                                                                                    | الكلية:                               | 2000 - 2000 - 2000                                                                                                    | نوع الدراسة:                              | السجل الاكاديمى                                     |
| a 1997 and 1997 and 1997 and 1997 and 1997 and 1997 and 1997 and 1997 and 1997 and 1997 and 1997 and 1997 and 1 | التغصص:                               | and a second second sec | القسم:                                    | تحديد مركز الاختبار للتعليم عن بعد                  |
|                                                                                                    | السنة الدراسية:                       |                                                                                                    | القصل الدراسي:                            | المستويات الدراسية                                  |
|                                                                                                    | المرشد الاكاديمي:                     |                                                                                                    | مالة الطالب:                              | الدرجات الفصلية والتقديرات                          |
|                                                                                                    | الوحدات المعادلة:                     |                                                                                                    | الوحدات المسجلة:                          | اشعار نتيجة فصلية                                   |
|                                                                                                    | المعدل التراكمي:                      |                                                                                                    | اجمالى المكتسبة:                          | الخطة الدراسية                                      |
|                                                                                                    | المتبقى من الخطة:                     |                                                                                                    | ساعات الغطة:                              | توصيف مقررات الخطة الدراسية                         |
|                                                                                                    | البريد الالكتروني<br>للمرشد:          |                                                                                                    | اليريد الالكتروني<br>الجامعي:             | الحذف والاضافة                                      |
| - J1                                                                                                    | كاديمية للطالب                        | العمليات الأ                                                                                                    |                                           | تسجيل المواد الاختيارية و الحرة                     |
|                                                                                                    | 1444 ل                                | ربيبية لإدارة التعليم الالكتروني للفصل الدراسي الأو                                                                                                    | إعلان: الغطة التد                         | جدول الاختبارات النهانية                            |
|                                                                                                    |                                       |                                                                                                    |                                           | تقييم المقررات الدراسية                             |
|                                                                                                    |                                       | طالبة.                                                                                                    | عزيزي الطالب/ال                           | تسجيل رغبات طالب المسار العلمي<br>الموهد            |
|                                                                                                    |                                       | رات التالية:                                                                                                    | يرجى اتباع الخطو                          | تحميل إغلاء طرف من جامعة اغرى                       |

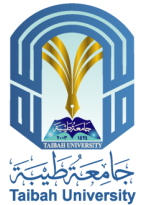

# ٣ الحضور والغياب في المقررات

| 2 | دينة:              | رقم الطالب : |
|---|--------------------|--------------|
|   | حالة الطاب :       | لأسو :       |
|   | لوع الدراسة:       | : المته      |
|   | الوهدات المسجلة:   | لقصل :       |
|   | الوهدات المكتسية : | لكلية:       |
|   | لمعدل التراكمي:    | لقسم :       |
|   | المرشد الاكانيمي:  | لتعصص :      |

تنبيه لمعرفة تفاصيل المتعور والعياب في مقرر يرجى التمعط على الشعبة -

|                     | الغياب | التصور | تند<br>المحاضرات | شعبة       | رحده | el. | ઝપ   | المادة                                      | • |
|---------------------|--------|--------|------------------|------------|------|-----|------|---------------------------------------------|---|
| 14.285714285714285% | 2      | 5      | 14               | LMG71      | 2    | 105 | ISLS | ميادئ الاقتصاد الاسلامي                     | 0 |
| 21.428571428571427% | 3      | 4      | 14               | LMG71      | 2    | 384 | ISLS | مقاربة الثقافيات                            | 1 |
| 16.66666666666664%  | 2      | 3      | 12               | MFFE22     | 2    | 135 | GS   | مقدمة في الصحة<br>والتغنية                  | 2 |
| 4.4444444444445%    | 2      | 18     | 45               | IN3        | 3    | 421 | INDS | استديوالتصميم<br>الداهلي(4)(تصميم<br>سياهي) | 3 |
| 4.44444444444445%   | 2      | 9      | 45               | <u>IN3</u> | 3    | 441 | INDS | المواصفات وحساب<br>الكعيات                  | 4 |
|                     |        |        |                  |            | 12   |     | جلة: | مجموع الوحدات الم                           |   |
|                     |        |        | ā,               | طباع       |      |     |      |                                             |   |

| Kanada Kanada Kanada Kanada Kanada Kanada Kanada Kanada Kanada Kanada Kanada Kanada Kanada Kanada Kanada Kanada                                                                                                    |                              |                                                | و التسجير<br>مربع<br>مربع           | ugptil قالمد<br>ssion and Registration             |
|----------------------------------------------------------------------------------------------------|------------------------------|------------------------------------------------|-------------------------------------|----------------------------------------------------|
| E - SERVICE                                                                                                    | S                            | ä                                              | ت الإلكــترونــا                    | الخدما                                             |
| الخدمات الإلكترونية لعمادة القبول والتسجيل                                                                                                    |                              |                                                |                                     | ڬ 🍂 🗐 🖗                                            |
|                                                                                                    | 5                            |                                                |                                     | + بياتات الطالب                                    |
| Second course and a second course of a second course of a second cours | مت سمصية.<br>رقم الموية:     |                                                | اسم الطلاب:                         | ماران الأسبة                                       |
|                                                                                                    | دم مهدير .<br>الجنسية:       |                                                | بالم مصبر.<br>تاريخ انتهاء الهوية : |                                                    |
|                                                                                                    | البريد الإلكتروني:           |                                                | رقم الجوال :                        | الجدول الدراسي<br>تسعيل الدغات القصل القادم اللقصا |
|                                                                                                    | مات اكاديمية                 | معلو                                           |                                     | الميني الرجب مصل المدم (المعان)<br>الصيفي)         |
|                                                                                                    | القدة :                      |                                                | رقم الطالب:                         | الحضور والغياب في المقررات                         |
| 1.50.000                                                                                                    | الكلية:                      |                                                | نوع الدراسة:                        | السجل الاكاديمى                                    |
| alan ining and shake male                                                                                                    | التخصص:                      |                                                | القسم:                              | تحديد مركز الاختبار للتعليم عن يعد                 |
|                                                                                                    | السنة الدراسية:              |                                                | القصل الدراسي:                      | المستويات الدراسية                                 |
|                                                                                                    | المرشد الاكاديمي:            |                                                | حالة الطالب:                        | الدرجات الفصلية والتقديرات                         |
| ~                                                                                                    | الوحدات المعادلة:            |                                                | الوحدات المسجلة:                    | اشعار تتيجة فصلية                                  |
|                                                                                                    | المعدل التراكمي:             |                                                | اجمالي المكتسبة:                    | الغطة الدراسية                                     |
|                                                                                                    | المتبقي من الخطة:            |                                                | ساعات الغطة:                        | توصيف مقررات الخطة الدراسية                        |
|                                                                                                    | البريد الالكتروني<br>للمرشد: |                                                | البريد الالكتروني<br>الجامعي:       | الحذف والاضافة                                     |
|                                                                                                    | الأكاديمية للطالب            | العمليات                                       |                                     | تسجيل المواد الاختيارية و الحرة                    |
|                                                                                                    | الأول 1444                   | يريبية لإدارة التعليم الالكتروني للفصل الدراسي | إعلان: الغطة الت                    | جدول الاختبارات التهاتية                           |
|                                                                                                    |                              |                                                |                                     | تقييم المقررات الدراسية                            |
|                                                                                                    |                              | طالبة                                          | عزيزي الطالب/ال                     | تسجيل رغيات طالب المسار العلمي<br>الموهد           |
|                                                                                                    |                              | وات التالية:                                   | يرجى اتباع الخط                     | تحميل إغلاء طرف من جامعة اخرى                      |

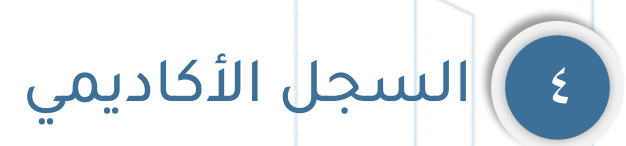

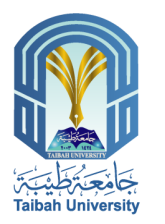

سجيل

|                                        |                     |                                                                                                    |                       |                                              |  |          |        | بل الاكاديمی                                  | <b>ن</b> ــ |         |         |              |
|----------------------------------------|---------------------|----------------------------------------------------------------------------------------------------|-----------------------|----------------------------------------------|--|----------|--------|-----------------------------------------------|-------------|---------|---------|--------------|
|                                        |                     |                                                                                                    | والتسجين              | عماده القبول                                 |  |          |        | نسة:                                          |             |         |         | رقم الطالب : |
| antipitero -                           |                     |                                                                                                    | and hip of Admi       | ssion and Registration                       |  |          |        | حالة الطالب :                                 |             |         |         | الأسم :      |
| Taibah University                      | and a state         |                                                                                                    |                       |                                              |  |          |        | نوع الدراسة:                                  |             |         |         | السته :      |
| E - SERVICE                            | S                   | ä                                                                                                    | ت الإلكــترونـي       | الخدمان                                      |  |          |        | الوهدات المسجلة:                              |             |         |         | القصل :      |
|                                        |                     |                                                                                                    |                       |                                              |  |          |        | الوحدات المكصبية :                            |             |         |         | الكلية:      |
| الخدمات الإلكترونيه لعمادة القبول والت |                     |                                                                                                    |                       | ڬ 🧶 📃 🕐                                      |  |          |        | المعدل الثرائلمي:                             |             |         |         | القسم :      |
|                                        |                     |                                                                                                    |                       |                                              |  |          |        | لمرشد الاكاديمي:                              |             | -       |         | التعصص :     |
|                                        | ات شخصية            | معلوم                                                                                                    |                       | 🛨 بياتات الطالب                              |  | <u>.</u> |        |                                               |             |         |         |              |
|                                        | قم الهوية:          |                                                                                                    | إسم الطالب:           | <ul> <li>عمليات أكاديمية</li> </ul>          |  | ك        | jî li  | القصل الداراسي                                | 1441 -      | Ī       | لدراسية | السنه (      |
|                                        | جنسية:              | 31                                                                                                    | تاريخ انتهاء الهوية : |                                              |  | المعدل   | الدرجة | أسم المثدة                                    | و.م         | الإصدار | الرقم   | رمز المادة   |
|                                        | يريد الالكتر وثي    | p                                                                                                    | رقم الحوال            | الجدول الدرأسي                               |  | i        | 91     | رسم معماري (1)                                | 3           | 1       | 131     | INDS         |
|                                        | , ,                 |                                                                                                    | .03 (5                | تسجيل الرعبات للفصل القادم (الفصل<br>الصيفي) |  | 5        | 72     | مدهل الى تلوم الأسرة                          | 2           | 1       | 101     | FAMY         |
|                                        | ات اكاديمية         | معلوم                                                                                                    | 1                     | الحضور والغياب في المقررات                   |  | 5        | 70     | مهارات اللغة العربية (1)                      | 2           | 15      | 111     | GS           |
|                                        | القنة :             |                                                                                                    | رقم الطالب:           |                                              |  | C+       | 76     | هامپ آلي                                      | 3           | 3       | 101     | CS           |
|                                        | الكلية:             |                                                                                                    | نوع الدراسة:          | السجل الاهاديمى                              |  | ÷        | 83     | تطريات اللون وتطييقاتها                       | 2           | 1       | 113     | INDS         |
| atura yaka pat atura da                | التغصص:             | and the second second sec | القسم:                | تحديد مركز الاختيار للتطيم عن بعد            |  | 5        | 72     | دراسات إسلامية: العقيدة والعبادة              | 2           | 15      | 101     | GS           |
|                                        | السنة الدر اسبة.    |                                                                                                    | القصار الدر اسي:      | المستويات الدراسية                           |  | 1        | 91     | اسس التصميم الناهلي                           | 2           |         | 101     | INDS         |
|                                        | 1                   |                                                                                                    |                       | الد حات الفصلية والتقدير ات                  |  |          | 5      | الوهدات المصيبة:                              | 2 77        |         | 1.01    | المعاليا     |
|                                        | المرابيد او دينيمي. |                                                                                                    | کنہ سب                | -3-3                                         |  |          |        | المعلي عراضي.                                 | 3.11        | ·       |         |              |
|                                        | الوحدات المعادلة:   | a ta                                                                                                    | الوحدات المسجلة:      | اشعار نتيجة فصلية                            |  | ب        | 12     | القصل الداراسي                                | 1441 -      |         | لدراسية | السته ا      |
|                                        | المعل التراهي:      |                                                                                                    | الجمعي المصبية:       | الغطه الدراسية                               |  | المعدل   | الدرجة | أسم لمادة                                     | P.J         | الإصدار | الرقد   | رمز المقة    |
|                                        | السبع الالكترمة     |                                                                                                    | to SCINE to ult       | توصيف مقررات الخطة الدراسية                  |  | i+       | 95     | مهارات اللغة الإنجليزية (1)                   | 2           | 2       | 101     | ENGL         |
|                                        | للمرشد:             |                                                                                                    | الجامعي:              | الحذف والاضافة                               |  | i        | 93     | مهارات اللغة العربية (2)                      | 2           | 1       | 112     | GS           |
|                                        | لأكاديمية للطالب    | العمليات ا                                                                                                    |                       | تسعيل المواد الاختيارية واالم ة              |  | ų+       | 85     | تاريخ الآثاث والتصعيم الداهلي                 | 3           | 1       | 112     | INDS         |
|                                        |                     |                                                                                                    |                       |                                              |  | i        | 92     | المنطور الهندسي                               | 3           | 1       | 132     | INDS         |
|                                        | اول 1444            | ربيية لإدارة التعليم الالكتروني للفصل الدراسي الا                                                                                                    | إعلان: الغطة التد     | جدول الاختيارات النهائية                     |  | 5        | 73     | التصميم ثقاني الأيعاد يمساعدة<br>الحامت الألي | 2           | 1       | 152     | INDS         |
|                                        |                     |                                                                                                    |                       | تقييم المغررات الدراسية                      |  | i        | 90     | الرسم الحر والتلوين                           | 2           | 1       | 116     | GRDS         |
|                                        |                     | طالبة.                                                                                                    | عزيزى الطالب/الم      | تسجيل رحيات طالب المسار العلمي<br>الموحد     |  | 1        | 4      | الوحدات المكتسبة:                             | 14          | 1       | المسجل  | الوحدات      |
|                                        |                     | There are                                                                                                    | hat the start         | تحميل إخلاء طرف من جامعة اخرى                |  | 4        | .1     | المعنان التراكمي:                             | 4.48        |         | القصلى  | المعدل ا     |
|                                        |                     | رات التالية:                                                                                                    | يرجى أنباع الحطو      |                                              |  |          |        |                                               |             |         |         |              |

بوابة الطالب الإلكترونية ٣٢ م Student Electronic portal

| ې      | 220    | القصل الداراسي                               | 1441 🛥 |         | دراسية  | السقه ا   |
|--------|--------|----------------------------------------------|--------|---------|---------|-----------|
| المعدل | الدرجة | أسم المادة                                   | P.J    | الإصدار | الرقم   | رمز المدة |
| 1+     | 95     | مهارات اللغة الإنجليزية (1)                  | 2      | 2       | 101     | ENGL      |
| i      | 93     | مهارات اللغة العربية (2)                     | 2      | 1       | 112     | GS        |
| ų+     | 85     | تاريح الأثاث والتصميم الداهلي                | 3      | 1       | 112     | INDS      |
| i      | 92     | المتطور الهندسي                              | 3      | 1       | 132     | INDS      |
| 5      | 73     | التصديم تفلي الأيعاد يمساحدة<br>الحاسب الآلي | 2      | 1       | 152     | INDS      |
| i      | 90     | الرسم الحر والتلوين                          | 2      | 1       | 116     | GRDS      |
| 1      | 14     | الوحدات المكتسبة:                            | 14     |         | المسجلة | الوحدات   |
| 4      | .1     | المعدل التراكمي:                             | 4.48   |         | لقصلى:  | المعدل (  |

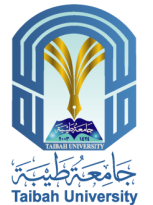

تحديد مركز الاختبار للتعليم عن بعد

الخدمة تتاح لطلبة التعليم عن بعد فقط .

| the transfer to                            |                              |                                                                                                    | و التسجيل<br>مورينية<br>موريني | Land Registration                       |
|--------------------------------------------|------------------------------|----------------------------------------------------------------------------------------------------|--------------------------------|-----------------------------------------|
| E - SERVICES                               | Si.                          | d                                                                                                    | ت الإنجــتروني                 | الحدما                                  |
| الخدمات الإلكترونية لعمادة القبول والتسجيل |                              |                                                                                                    |                                | ڬ 🏴 🗵 🕐 🔛                               |
|                                            | ى شەمىيەة                    | ala alka                                                                                                    |                                | <ul> <li>بياتات الطالب</li> </ul>       |
|                                            | ۔<br>رالهوية:                | ٤.                                                                                                    | اسم الطالب:                    | - عوليات أكالايمية                      |
|                                            | ب بەت<br>ئىسيە:              | <u>่</u><br>ม                                                                                                    | تاريخ انتهاء الهوية :          |                                         |
|                                            | يد الالكتروني:               | الير                                                                                                    | رقم الجوال:                    | الجدول الدراسي                          |
|                                            | ب اكاديمية                   | معلومان                                                                                                    | 1                              | الصيفي) الرحيات للفضل القدم (الفضل      |
|                                            | القنة :                      |                                                                                                    | رقم الطالب:                    | المضور والغياب في المقررات              |
|                                            | الكلية:                      |                                                                                                    | نوع الدراسة:                   | السجل الأكاديمى                         |
|                                            | التغصص:                      | and the second second sec | القسم:                         | تحديد مركز الاختيار للتعليم عن يع       |
|                                            | السنة الدراسية:              |                                                                                                    | القصل الدراسي:                 | المستويات الدراسية                      |
|                                            | المرشد الاكاديمي:            |                                                                                                    | حالة الطالب:                   | الدرجات الفصلية والتقديرات              |
|                                            | الوحدات المعادلة:            |                                                                                                    | الوحدات المسجلة:               | اشعار نتيجة فصلية                       |
|                                            | المعدل التراكمي:             |                                                                                                    | اجمالى المكتسبة:               | الغطة الدراسية                          |
|                                            | المتبقي من الخطة:            |                                                                                                    | ساعات الغطة:                   | توصيف مقررات الخطة الدراسية             |
|                                            | البريد الالكتروني<br>للمرشد: |                                                                                                    | البريد الالكتروني<br>الجامعي:  | الحذف والاضافة                          |
| 11                                         | ناديمية للطالب               | العمليات الأ                                                                                                    |                                | تسجيل المواد الاغتيارية و الحرة         |
|                                            | 1444 J                       | يبيبة لإدارة التعليم الالكتروني للفصل الدراسي الأو                                                                                                    | إعلان: الغطة التدر             | جدول الاختبارات التهاتية                |
|                                            | ALCON TO LOS                 |                                                                                                    |                                | تقييم المقررات الدراسية                 |
|                                            |                              | لللبة.                                                                                                    | عزيزي الطالب/الم               | تسجيل رغيات طالب المسار الطمي<br>الموحد |
|                                            |                              | ات التالية:                                                                                                    | يرجى اتباع الخطو               | تحميل إخلاء طرف من جامعة اخرى           |

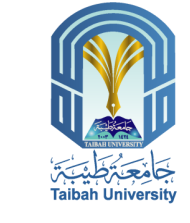

# ى المستويات الدراسية

الثقي

الوهدات التراكمية المسجلة 109 المكتسبة 95 المحولة التراكمي 3.91

**→** 1443

- 1444

|                             |                           |                        |                                          |                                                                            | ÷                                                                    | المستويات الدراء                                                                     |                                                                          |                                             |                                                                                                    |  |
|-----------------------------|---------------------------|------------------------|------------------------------------------|----------------------------------------------------------------------------|----------------------------------------------------------------------|--------------------------------------------------------------------------------------|--------------------------------------------------------------------------|---------------------------------------------|----------------------------------------------------------------------------------------------------|--|
|                             |                           |                        |                                          |                                                                            | 1                                                                    | القنة:                                                                               |                                                                          |                                             | رقم الطالب :                                                                                                    |  |
|                             |                           |                        |                                          |                                                                            | لطالب :                                                              | حالة ا                                                                               |                                                                          |                                             | الأسم :                                                                                                    |  |
|                             |                           |                        |                                          |                                                                            | عراسة:                                                               | دوع ا                                                                                |                                                                          |                                             | السته :                                                                                                    |  |
|                             |                           |                        |                                          |                                                                            | ت المسجلة:                                                           | الوحدا                                                                               |                                                                          |                                             | القصل :                                                                                                    |  |
|                             |                           |                        |                                          |                                                                            | ت المكتمنية :                                                        | الوحدا                                                                               |                                                                          |                                             | الكلية:                                                                                                    |  |
|                             |                           |                        |                                          |                                                                            | ، التراكمي:                                                          | المعدل                                                                               |                                                                          |                                             | القسم :                                                                                                    |  |
|                             | -                         |                        |                                          |                                                                            | د الکاديمي:                                                          | المرشا                                                                               |                                                                          |                                             | التقصص :                                                                                                    |  |
| دل<br>لذ اكمي               | eu)                       | دات                    | الوه                                     |                                                                            |                                                                      | 2.(s)                                                                                | توه الدراسة                                                              | القصل                                       | A state                                                                                                    |  |
|                             | العتمنى ا                 | مصبه                   | مسجلة                                    |                                                                            |                                                                      | — —                                                                                  |                                                                          | الدراسي                                     | معم عراسي                                                                                                    |  |
| 3.77                        | 3.77                      | <del>،دسبه</del><br>16 | <del>مىيا</del> ة.<br>16                 | مىتىر قي<br>لىراسە                                                         | العمم<br>التصميم الداخلي                                             | علوم الأسرة لليدات                                                                   | التطام - طاليات                                                          | الدراسي<br>الأول                            | عدم عر عني<br>1441 هـ                                                                                                    |  |
| 3.77<br>4.1                 | 3.77<br>4.48              | 16                     | <del>سطة</del><br>16<br>14               | ستترقي<br>التراسة<br>التراسة<br>التراسة                                    | المستر<br>التصميم الناهلي<br>التصميم الناهلي                         | طوم الأسرة للبنات<br>طوم الأسرة للبنات                                               | التظام - طالبات<br>التظام - طالبات                                       | الدراسي<br>الأول<br>الثاني                  | م عر عن<br>1441 هـ<br>1441 هـ                                                                                                    |  |
| 3.77<br>4.1<br>4.06         | 3.77<br>4.48<br>4         | 16<br>14<br>18         | <del>سجاة</del><br>16<br>14<br>18        | ستترقي<br>التراسة<br>التراسة<br>التراسة<br>التراسة                         | الصنيم الداطي<br>الصنيم الداطي<br>الصنيم الداطي                      | علوم الأسرة لليدات<br>علوم الأسرة لليدات<br>علوم الأسرة لليدات                       | التطام - طالبات<br>التطام - طالبات<br>التطام - طالبات                    | الدراسي<br>الأول<br>التتي<br>الأول          | مع المراجع المعالم المراجع المعالم المعالم المعالم المعالم المعالم المعالم المعالم المعالم المعالم المعالم المع<br>مع المعالم المعالم المعالم المعالم المعالم المعالم المعالم المعالم المعالم المعالم المعالم المعالم المعالم المع<br>مع المعالم المعالم المعالم المعالم المعالم المعالم المعالم المعالم المعالم المعالم المعالم المعالم المعالم المع |  |
| 3.77<br>4.1<br>4.06<br>3.98 | 3.77<br>4.48<br>4<br>3.75 | 16<br>14<br>18<br>15   | <del>اسبان</del><br>16<br>14<br>18<br>17 | مستعر في<br>التراسة<br>التراسة<br>التراسة<br>التراسة<br>التراسة<br>التراسة | التصديد الدخلي<br>التصديد الدخلي<br>التصديد الدخلي<br>التصديد الدخلي | علوم الاسرة لليفات<br>علوم الأسرة لليفات<br>علوم الأسرة لليفات<br>علوم الأسرة لليفات | انتظام - طالبات<br>انتظام - طالبات<br>انتظام - طالبات<br>انتظام - طالبات | النزاسي<br>الأول<br>التقي<br>الأول<br>التقي | مع 1441<br>م 1441<br>م 1441<br>م 1442<br>م 1442<br>م 1442                                                                                                    |  |

انتظام - طالبات علوم الأسرة للبنات التصميم الداهلي

القصل الأول انتظام - طالبات علوم الأسرة للبنات التصميم الداهلي

ستعر في التراسة

مستعر في الدراسة

12

3.91 3.63 15 15

3.91 0

طباعة الصفحة

|                          | S                            |                                               | و التسجيل<br>Deprine of Admin<br>ت الإلكترونية                                                                                                    | <b>ل ويتقال قالور</b><br>ssion and Registration<br>الخدما |
|--------------------------|------------------------------|-----------------------------------------------|----------------------------------------------------------------------------------------------------|-----------------------------------------------------------|
|                          |                              |                                               |                                                                                                    | <u> </u>                                                  |
|                          | لت شخصية                     | مطوه                                          |                                                                                                    | ± بياتات الطالب                                           |
|                          | قم الهوية:                   | s                                             | إسم الطالب:                                                                                                    | 💻 عمليات أكاديمية                                         |
|                          | نجنسية:                      | b                                             | تاريخ انتهاء الهوية :                                                                                                    | الحدول الدراسي                                            |
|                          | بريد الإلكتروني:             |                                               | رقم الجوال :                                                                                                    | تسجيل الرغبات للقصل القادم (الفصل                         |
|                          | ات اكاديمية                  | معلوه                                         |                                                                                                    | الصيفي)<br>المضيف مالغة منف المقدمات                      |
|                          | الله: 4                      |                                               | رقم الطالب:                                                                                                    | الحصور والعياب في المعررات                                |
|                          | الكلية:                      |                                               | نوع الدراسة:                                                                                                    | السجل الأكاديمي                                           |
| 35459 - 2007, 4556-00 SA | التغصص:                      | View States 50 Aug                            | القسم:                                                                                                    | تحديد مركز الاختيار للتعليم عن بعد                        |
|                          | السنة الدراسية:              |                                               | القصل الدراسي:                                                                                                    | المستويات الدراسية                                        |
|                          | المرشد الأكاديمي:            |                                               | حالة الطالب:                                                                                                    | الدرجات الفصلية والتقديرات                                |
|                          | الوحدات المعادلة:            |                                               | الوهدات المسجلة:                                                                                                    | اشعار نتيجة فصلية                                         |
|                          | المعدل التراكمي:             |                                               | اجمالى المكتسبة:                                                                                                    | الغطة الدراسية                                            |
|                          | المتبقي من الخطة:            |                                               | ساعات الغطة:                                                                                                    | توصيف مقررات الخطة الدراسية                               |
|                          | البريد الالكتروني<br>للمرشد: |                                               | البريد الالكتروني<br>الجامعي:                                                                                                    | الحذف والاضافة                                            |
|                          | لأكاديمية للطالب             | العمليات (                                    |                                                                                                    | تسجيل المواد الاختيارية و. الحرة                          |
|                          | 1444 (ول                     | بة لإدارة التعليم الالكتروني للفصل الدراسي ال | إعلان: الغطة التدريبي                                                                                                    | جدول الاختيارات النهانية                                  |
|                          |                              |                                               | and the second second se | تقييم المقررات الدراسية                                   |
|                          |                              | بة.                                           | عزيزي الطالب/الطال                                                                                                    | تسجيل رغيات طالب المسار الطمي<br>الموهد                   |
|                          |                              | و التالية:                                    | يرجى اتباع الخطوات                                                                                                    | تحميل إغلاء طرف من جامعة اخرى                             |

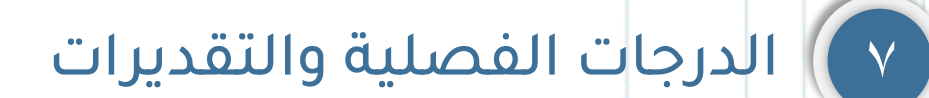

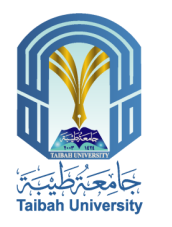

| Republic Andrews                                |                              |                                                   | و التسجير<br>hip of Admi     | ل<br>ويتعالم<br>ulguäll ä المبور<br>ssion and Registration |  |
|-------------------------------------------------|------------------------------|---------------------------------------------------|------------------------------|------------------------------------------------------------|--|
| E - SERVICI                                     | ËS                           | ä                                                 | ت الإلكــترونـب              | الخدما                                                     |  |
| الخدمات الإلكتر ونية لعمادة القبول والتسجيل     |                              |                                                   |                              | ڬ ጶ 🗐 🕐                                                    |  |
|                                                 |                              |                                                   |                              |                                                            |  |
|                                                 | ات شخصية                     | مطوم                                              |                              | 🛨 بياتات الطالب                                            |  |
| - 1994 - C. C. C. C. C. C. C. C. C. C. C. C. C. | قم الهوية:                   |                                                   | إسم الطالب:                  | 😑 عمليات أكاديمية                                          |  |
|                                                 | جنسية:                       | n                                                 | تاريخ انتهاء الهوية :        | الجدول الدراسي                                             |  |
|                                                 | بريد الإلكتروني:             | n                                                 | رقم الجوال :                 | تسجيل الرغبات للفصل القادم (الفصل                          |  |
|                                                 | ات اكاديمية                  | معلوم                                             |                              | الصيفي)<br>الحضور والغراب في المقررات                      |  |
|                                                 | القنة :                      |                                                   | رقم الطالب:                  |                                                            |  |
|                                                 | الكلية:                      | 20                                                | نوع الدراسة:                 | السجن اردديمي                                              |  |
| 1917-1 976-2 855 879-2018-                      | التغصص:                      |                                                   | القسم:                       | تحديد مردر الاختيار تشغيم عن بعد                           |  |
|                                                 | السنة الدراسية:              |                                                   | القصل الدراسي:               | المستويات الدراسية                                         |  |
|                                                 | المرشد الأكاديمي:            |                                                   | حالة الطالب:                 | الدرجات الفصلية والتقديرات                                 |  |
|                                                 | الوحدات المعادلة:            | 644                                               | الوحدات المسجلة:             | اشعار نتيجة فصلية                                          |  |
|                                                 | المعدل التراكمي:             |                                                   | اجمالى المكتسبة:             | الغطة الدراسية                                             |  |
|                                                 | المتبقى من الخطة:            |                                                   | ساعات الغطة:                 | توصيف مقررات الغطة الدراسية                                |  |
|                                                 | البريد الالكتروني<br>للمرشد: |                                                   | البريد الانطروبي<br>الجامعي: | الحذف والاضافة                                             |  |
|                                                 | لأكاديمية للطالب             | العمليات ١١                                       |                              | تسجيل المواد الاختيارية و العرة                            |  |
|                                                 | 1444 كۈل                     | ريبية لإدارة التعليم الالكتروني للفصل الدراسي الا | إعلان: الغطة التد            | جدول الاغتبارات النهانية                                   |  |
|                                                 |                              |                                                   |                              | تقييم المقررات الدراسية                                    |  |
|                                                 |                              | طالبة.                                            | عزيزي الطالب/ال              | تسجيل رغبات طالب المسار العلمي<br>الموحد                   |  |
|                                                 |                              | وات التالية:                                      | يرجى اتباع الخط              | تحميل إخلاء طرف من جامعة اخرى                              |  |

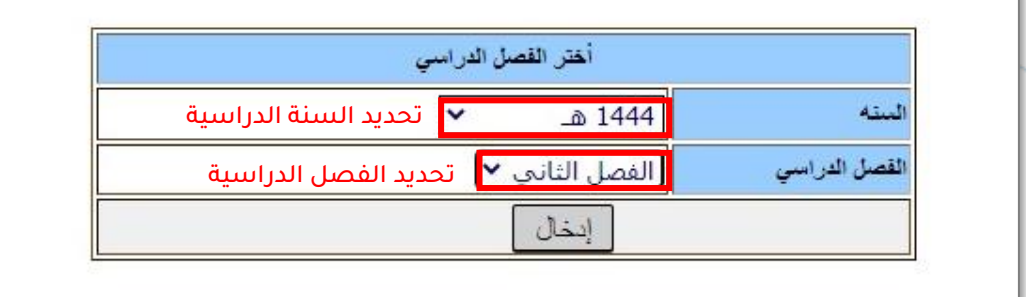

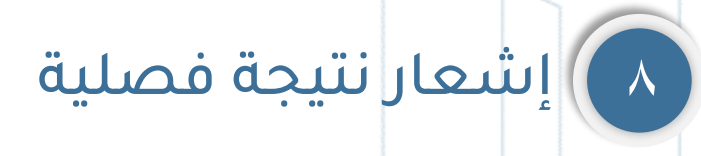

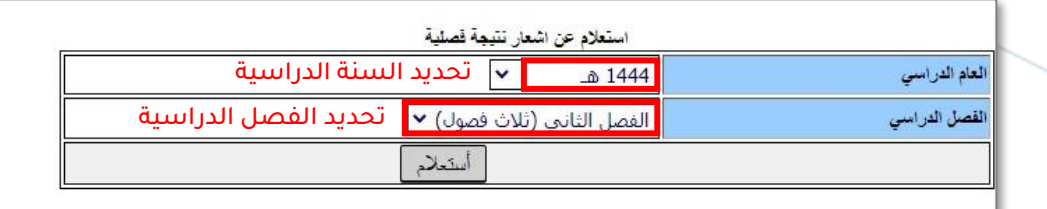

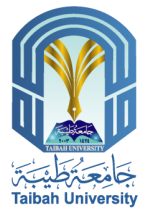

| مرتبع بالمراجع المراجع ا<br>مراجع المراجع المراجع المراجع المراجع المراجع المراجع المراجع المراجع المراجع المراجع المراجع المراجع المراجع الم | 5                            |                                                  | و التسجير<br>برزي مرابع<br>ت الإلك تروني | لوبقال قعامد<br>ssion and Registration<br>الخدمار |
|----------------------------------------------------------------------------------------------------|------------------------------|--------------------------------------------------|------------------------------------------|---------------------------------------------------|
|                                                                                                    | 2                            | A                                                |                                          | + ببانات الطالب                                   |
| 500-07-02-1-8-01-0-0-0-0-0-0-0-0-0-0-0-0-0-0-0-0-                                                                                                    | ات شخصیه                     | مغنوه<br>معنو مع معرف معنو معنو م                |                                          |                                                   |
|                                                                                                    | قم الهويه:                   |                                                  | إسم الطالب:                              | 😑 عمليات اكاديمية                                 |
|                                                                                                    | جنسيه:                       |                                                  | تاريخ انتهاء الهويه :                    | الجدول الدراسي                                    |
|                                                                                                    | بريد الإلكتروني:             |                                                  | رقم الجوال :                             | تسجيل الرغبات للفصل القادم (الفصل<br>الصيف)       |
|                                                                                                    | ات اكاديمية                  | معلوه                                            |                                          | الحضور والغياب في المقررات                        |
|                                                                                                    | القنة :                      | an ang ang ang ang ang ang ang ang ang a         | رقم الطالب:                              | السطر الاكاديمي                                   |
|                                                                                                    | الكلية:                      |                                                  | نوع الدراسة:                             | en to adolf 1009 10 a real                        |
|                                                                                                    | التغصص:                      |                                                  | القسم:                                   | تحديد مردر الحيار سعيم من بعد                     |
|                                                                                                    | السنة الدراسية:              |                                                  | القصل الدراسي:                           | المستويات الدراسيه                                |
|                                                                                                    | المرشد الأكاديمي:            |                                                  | حالة الطالب:                             | الدرجات الفصلية والتقديرات                        |
| ~                                                                                                    | الوحدات المعادلة:            |                                                  | الوحدات المسجلة:                         | اشعار نتيجة فصلية                                 |
|                                                                                                    | المعدل التراكمي:             |                                                  | اجمالى المكتسبة:                         | الخطة الدراسية                                    |
|                                                                                                    | المتبقى من الخطة:            |                                                  | ساعات الغطة:                             | توصيف مقررات الخطة الدراسية                       |
|                                                                                                    | البريد الالكتروني<br>للمرشد: |                                                  | البريد الألكتروني<br>الجامعي:            | الحذف والاضافة                                    |
| JI.                                                                                                    | لأكاديمية للطالب             | العمليات ا                                       |                                          | تسجيل المواد الاختيارية و الحرة                   |
|                                                                                                    | اول 1444                     | دريبية لإدارة التعليم الالكتروني للفصل الدراسي ا | إعلان: الغطة الت                         | جدول الاختيارات النهانية                          |
|                                                                                                    | 2000                         |                                                  |                                          | تقييم المقررات الدراسية                           |
|                                                                                                    |                              | لطالبة                                           | عزيزي الطالب/ال                          | تسجيل رغيات طالب المسار العلمي<br>الموحد          |
|                                                                                                    |                              | لوات التالية:                                    | يرجى اتباع الخط                          | تحميل إغلاء طرف من جامعة اغرى                     |

بوابة الطالب الإلكترونية **٣٧ |** Student Electronic portal

|                                         | a rebut a ti                 |                                                     | ·                            | a contraction of a contraction of the second second s |
|-----------------------------------------|------------------------------|-----------------------------------------------------|------------------------------|----------------------------------------------------------------------------------------------------|
| الحذف والاضافة                          | البريد الالصروبي<br>الجامعي: |                                                     | البريد الالكتروني<br>للمرشد: |                                                                                                    |
| تسجيل المواد الاختيارية و الحرة         |                              | العمليات الأك                                       | ديمية للطالب                 |                                                                                                    |
| جدول الاختيارات النهانية                | إعلان: الغطة التد            | يبيبة لإدارة التعليم الالكتروني للفصل الدراسي الأوا | 1444                         |                                                                                                    |
| تقييم المقررات الدراسية                 | and a start                  |                                                     |                              |                                                                                                    |
| تسجيل رغبات طالب المسار الطمي<br>الموحد | عزيزي الطالب/اله             | للبة.                                               |                              |                                                                                                    |
| تحميل إغلاء طرف من جامعة اغرى           | يرجى اتباع الخطو             | ات التالية:                                         |                              |                                                                                                    |
|                                         |                              |                                                     |                              |                                                                                                    |

| Tubat University                           | The .                        |                                                                                                    | hip of Admi                   | ssion and Registration                   |
|--------------------------------------------|------------------------------|----------------------------------------------------------------------------------------------------|-------------------------------|------------------------------------------|
| E - SERVICES                               |                              | ä                                                                                                    | ت الإلكــترونـي               | الخدمان                                  |
| الغدمات الإلكترونية لعمادة القبول والتسجيل |                              |                                                                                                    |                               | ڬ ጶ 🗐 📀 📭                                |
|                                            |                              | 1750                                                                                                    |                               | 15015.                                   |
|                                            | ت شخصية                      | معلوماد                                                                                                    |                               |                                          |
|                                            | م الهوية:                    | <u>عمر المحمد المحمد المحمد المحمد المحمد المحمد المحمد المحمد المحمد المحمد المحمد المحمد المحمد المحمد المحمد ا</u>                                                                                                    | إسم الطالب:                   | 💻 عمليات أكاديمية                        |
|                                            | ىتىيە:                       | <u>الج</u>                                                                                                    | تاريخ انتهاء الهوية :         | الحدول الدراسي                           |
|                                            | ريد الإلكتروني:              | <u>يا</u> ا                                                                                                    | رقم الجوال :                  | تسجيل الرغبات للفصل القادم (الفصل        |
|                                            | ت اكاديمية                   | معلوماد                                                                                                    |                               | الصيفي)                                  |
|                                            | القدة :                      |                                                                                                    | رقم الطالب:                   | الحضور والغياب في المقررات               |
|                                            | الكلية:                      | 200 - 200 - 200 - 200 - 200 - 200 - 200 - 200 - 200 - 200 - 200 - 200 - 200 - 200 - 200 - 200 - 200 - 200 - 200                                                                                                    | نوع الدراسة:                  | السجل الأكاديمى                          |
|                                            | التغصص:                      | and the second second sec | القسم:                        | تحديد مركز الأختيار للتعليم عن بعد       |
|                                            | السنة الدراسية:              |                                                                                                    | القصل الدراسي:                | المستويات الدراسية                       |
|                                            | المرشد الاكاديمي:            |                                                                                                    | حالة الطالب:                  | الدرجات الفصلية والتقديرات               |
|                                            | الوحدات المعادلة:            |                                                                                                    | الوحدات المسجلة:              | اشعار تتيجة فصلية                        |
|                                            | المعدل التراكمي:             |                                                                                                    | اجمالى المكتسبة:              | الخطة الدراسية                           |
|                                            | المتبقي من الغطة:            |                                                                                                    | ساعات الغطة:                  | توصيف مقررات الخطة الدراسية              |
|                                            | البريد الالكتروني<br>للمرشد: |                                                                                                    | البريد الالكتروني<br>الحامعي: | العذف والاضافة                           |
|                                            | كاديمية للطالب               | العمليات الأ                                                                                                    |                               | تسحيا المواد الاقتيادية والحرة           |
|                                            | ىل 1444                      | ربيبة لإدارة التعليم الالكتروني للفصل الدراسي الأو                                                                                                    | إعلان: الغطة التد             | جدول الاختيارات النهانية                 |
|                                            | 2.000.0024                   |                                                                                                    | NET-OF BRIDE                  | تقييم المقررات الدراسية                  |
|                                            |                              | طالبة                                                                                                    | عزيزي الطالب/الد              | تسجيل رغبات طالب المسار العلمي<br>الموحد |

ABLE BAT

| الدراسية | الخطة | ٩ |
|----------|-------|---|
|          |       |   |

|         |        |                |               |       |                  | 1                                        |  |  |
|---------|--------|----------------|---------------|-------|------------------|------------------------------------------|--|--|
|         |        |                | -44           | 1     |                  | بم الطالب :                              |  |  |
|         |        |                | لة الطاب :    | La.   |                  | ڈسم :                                    |  |  |
|         |        |                | ع الدراسة:    | تو.   |                  | : 43-4                                   |  |  |
|         |        |                | حدات المسجلة  | الو   |                  | قصل :                                    |  |  |
|         |        | -              | حدات المكتسية | 3     |                  | -i.uk                                    |  |  |
|         |        |                | عدل الدراكمين | 2     |                  |                                          |  |  |
|         |        | _              |               |       |                  |                                          |  |  |
|         |        |                | رمد المديني:  | ~     |                  | :                                        |  |  |
|         |        |                |               |       |                  |                                          |  |  |
|         | يل ا   | pan            |               |       | اراسی            | المستوى الا                              |  |  |
| التقدير | الدرجة | وهدات<br>معتدة | الإصدار       | لرغم  | رمز المادة       | أسم المقة                                |  |  |
| В       | 83     | 2              | 1             | 113   | INDS             | ريات اللون وتطبيقاتها                    |  |  |
| . C .   | 72     | 2              | 15            | 101   | GS               | سات إسلامية: العقيدة والعبادة            |  |  |
| A       | 91     | 3              | 1             | 131   | INDS             | ىم م <b>ى</b> مارى (1)                   |  |  |
| A       | 91     | 2              | 1             | 101   | INDS             | س التصديم الداهلي                        |  |  |
| 6       | 72     | 2              | 1             | 101   | FAMY             | فل الى تلوم الأسرة                       |  |  |
| ·       |        |                |               |       |                  |                                          |  |  |
|         | لى     |                |               |       | المستوى الداراسي |                                          |  |  |
| التقدير | الدرجة | وحداث<br>معتدة | الإصدار       | الرقم | رمز المادة       | أسو المكاة                               |  |  |
| С.      | 70     | 2              | 15            | 111   | GS               | فرات اللغة العربية (1)                   |  |  |
| A       | 90     | 2              | 1             | 116   | GRDS             | سم الحر والتلوين                         |  |  |
| +C      | 76     | 3              | 3             | 101   | CS               | ىپ الي                                   |  |  |
| A       | - 32   | 3              | 1             | 132   | INDS             | تظور الهندسي                             |  |  |
|         |        | 115            |               | [     | Coul at          | الميتري ال                               |  |  |
| انتعير  | الدرجة | وهدات<br>معتدة | الإعمدار      | الرقم | رمز المادة       | أسم المقة                                |  |  |
| C       | 73     | 2              | 1             | 152   | INDS             | مميم ثقاني الأيعاد بمساعدة<br>نامب الألي |  |  |
| +8      | 85     | 3              | 1             | 112   | INDS             | يخ الأثاث والتصميم الداهلي               |  |  |
| +A      | 95     | 2              | 2             | 101   | ENGL             | ارات اللعة الإنجليزية (1)                |  |  |
| +A      | 98     | 2              | 1             | 1     | GSE              | طب جامعة اختياري (1)                     |  |  |
| A       | 93     | 2              | 1             | 112   | GS               | ارات اللغة العربية (2)                   |  |  |
|         |        |                |               |       |                  |                                          |  |  |

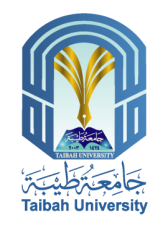

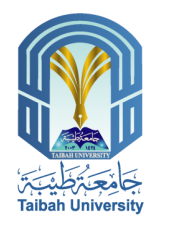

# 🕠 توصيف مقررات الخطة الدراسية

|                                               | دية - وزارة التعليم<br>المؤرة                                                 | لملكة العربية السعو<br>بامعة طيبة - الدينة |
|-----------------------------------------------|-------------------------------------------------------------------------------|--------------------------------------------|
|                                               | لإدارية – كلية إدارة الأعمال                                                  | سم نظم الملومات ا                          |
| <b>W</b>                                      | تطبيقات الماسيد في الأعمال MIS-101                                            | نخطة الدراسية لقرر                         |
| بقامعة بظنيته                                 |                                                                               |                                            |
|                                               | Strate 1 Bester                                                               | اسم المقرر                                 |
|                                               |                                                                               |                                            |
|                                               | MISIOI                                                                        | رمز المقرر                                 |
|                                               | و و هدات                                                                      | الوهدات المعتمدة                           |
|                                               | الاول                                                                         | المستوى الدراسي                            |
|                                               | 7 864                                                                         | المتطلب السايق                             |
| 20) " تطبيقات الحاسوب في الإدارة              | د. عبد الناصر جرادات، د. محمود العجلوني، زياد المشاقبة، (12                   | المرجع الاساسي                             |
|                                               | والتسويق"، طبعة ، الناشر: دار اليازوري للنشر والتوزيع                         |                                            |
| لسب الآلي، ماکجرو هيل                         | 1-ئيموشي ج. أوليري، وليندا اوليري اولا، (2010) اساسيات الم                    |                                            |
| تقليات تمهيدية، مزشرات لاقصاديه               | 2-شيللي، Vermaat، ومايكروسوفت اوفيس 2010، ومفاهيم و                           |                                            |
| 2 Timethy I O'l cons and                      | التحر.<br>Linda L O'Leans (2010) Computing Essentials                         |                                            |
| 3- Timothy J. O Leary, and                    | unda I. O Leary, (2010) Computing Essentials,                                 | test Acres A                               |
| McGraw Hill                                   | of Office 2010 Introductory Concentrand                                       | المراجع المساحة                            |
| <ul> <li>4- sneily, Vermaat, Micro</li> </ul> | soft Office 2010, Introductory Concepts and                                   |                                            |
| Techniques, Cengage L                         | earning.                                                                      |                                            |
| لله من الموقع الإلكتروني                      | ٥- يمكن الاستفادة في الجلب العملي من المعرين وبمدج الإس                       |                                            |
| www.taybahuni.com                             |                                                                               |                                            |
|                                               |                                                                               |                                            |
| نها الأساسية، كما أنه يشرح مقاهيم             | هذا المقرر يعرف الطلاب بأجهزة الحاسب الآلي وانواعها ومكونا                    |                                            |
| نخلا لهم لاكتساب المهارات العملية             | مسطة عن نظم المعلومات الإدارية وصناعة القرارات، ويشكل م                       | وصف المقرر                                 |
| م البرامج الثالية: معالج النصوص               | لاستخدام التطبيقات الاساسية في مجال الاعمال، ومن ذلك استخد                    |                                            |
| Acces، والعروض التقديمية Power                | Word، معلج جداول البيانات Excel، ويرتامج قواعد البيانات و                     |                                            |
| لويب في الأغراض الإداريه.                     | Point. كذلك يكسب الطالب معرفه اساسيات استخدام الانترنت و                      |                                            |
| • 3                                           | عند الاتعامين هذا المقرب شقى أن يكون الطالب قاد أ ع                           |                                            |
|                                               | 1 فعد قمة أدعاة الحاسوب في الحياة المعتبة والشخصية                            |                                            |
| »، وأهميتها في معالجة السالات                 | 2 لذيه مع فة أساسية بحها: الجاسي والد محيات المر تبطة ب                       |                                            |
|                                               | والمعلومات وتطبيقاتها في الأعمال                                              |                                            |
| ة المحوسية و علاقاتها في صنع                  | 3. تتكون لديه خلفية مسطة عن أنواع نظر المعلومات الإدار.                       |                                            |
|                                               | القرارات                                                                      | inti dati                                  |
| ات ومعلجة الكلمات والنصوص.                    | <ol> <li>القدرة على تصميم وثيقة أو مستند، وتطبيق مفاهيم ومهار</li> </ol>      |                                            |
| ستغدام العمليات الحسابية، والدوال،            | <ol> <li>تصميم جداول البياتات، ومعالجة الأرقام والبياتات فيها، با.</li> </ol> |                                            |
| الأساسية التي يوفرها يرتامج أكسل              | والأوامر المغتلفة والرسوم البيانية وغير ذلك من الإمكانان                      |                                            |
|                                               | .MS Excel                                                                     |                                            |
| أساسية التي تتشكل منها وذلك من                | <ol> <li>التعرف إلى أساسيات تطبيقات قواعد البيقات، والغاصر ١١</li> </ol>      |                                            |
|                                               | خلال برنامج ميكروسوفت أكسس MS Access.                                         |                                            |
| .MS Powe                                      | <li>7. إمكانية تقديم العروض المختلفة باستخدام برنامج Point .7</li>            |                                            |
| 25% يحرم من دخول الاختبار.                    | الالتزام بالحضور، وإذا تجاوز الطالب نسبة الغياب المقررة                       | لحضور والغياب:                             |
| ن المقرر الرنيسي وكل ما يورده                 | ستكون الاختبارات شاملة للمنهج ومعتمدة بشكل أساسي عا                           | أسنلة الاختبارات :                         |
|                                               | المحاضر وينوه عليه أثناء المحاضرات.                                           |                                            |
| نعلقة بالجانب الأخلاقي في هذا                 | ستطيق جميع الأنظمة والقوانين الرسمية بجامعة طيبة والم                         | أخلاقيات الطالب/ة                          |
|                                               | المقرر.                                                                       |                                            |
| ن المكتبية في كل أسبوع، يُتَصح                | لكا، عضه من أعضاء هينة التدريس عداً محدداً من الساعان                         | الساعات المكتبية:                          |
| C . Can o g and                               | الطالب / وَ دائماً بالاستفادة منها قد المستطاع                                |                                            |
|                                               | Canada la das comenta anos a la dasse                                         |                                            |

| د الطالب :                            | دهة:                                |       |             |            |
|---------------------------------------|-------------------------------------|-------|-------------|------------|
|                                       | حالة الطالب :                       |       |             |            |
| : 424                                 | توع الدراسة:                        |       |             |            |
| صل :                                  | الوهدات المسج                       | 1     |             |            |
| ية:                                   | الوهدات المكتب                      | ية:   |             |            |
|                                       | المعدل التراكمي<br>المد شد الاكانية | 3     |             |            |
|                                       |                                     | -4    |             |            |
| المستوى الثاراسى                      |                                     | 1     | تول         |            |
| أسو لمثدة                             | رمز المادة                          | الرقم | وهدات محمدة | وصف المقرر |
| فريات اللون وتطبيقتها                 | INDS                                | 113   | 2           | -          |
| إسات إسانانية: العقيدة والعيادة       | GS                                  | 101   | 2           | 200        |
| سم معماري (1 <mark>)</mark>           | INDS                                | 131   | 3           | 2          |
| سن التصميم الداهلي                    | INDS                                | 101   | 2           | 2          |
| نحل الى علوم الأسرة                   | FAMY                                | 101   | 2           | 200        |
| المستوى الداراسى                      |                                     | h     | للقى<br>ال  |            |
| أسم المادة                            | رمز المادة                          | الوقع | وهدات معضدة | وعط المقرر |
| بارات اللغة العربية (1 <mark>)</mark> | GS                                  | 111   | 2           | 200        |
| رسم الحر والطوين                      | GRDS                                | 116   | 2           | X          |
| اسب آلي                               | CS                                  | 101   | 3           | 2          |
| متطور الهتدسي                         | INDS                                | 132   | 3           | 2          |
| المىثوى الداراسى                      |                                     | 0     | دفت         |            |
| اسو تعدد                              | ريز الملدة                          | الرقم | وهدات محددة | وصف المقرر |
| صيبد فاني الأبعاد بساعدة الجلبب الألى | INDS                                | 152   | 2           | L          |

| E - SERVICES                               |                                        | a a a a a a a a a a a a a a a a a a a | و التسجيل<br>الوميني<br>تالإلك تروني | عمادة القبول<br>ission and Registration<br>الخدمان |
|--------------------------------------------|----------------------------------------|---------------------------------------|--------------------------------------|----------------------------------------------------|
| الغدمات الإلكترونية لعمادة القبول والتسجيل |                                        |                                       |                                      | 🞽 🌬 🖻 😧 🌗                                          |
|                                            | ت شخصية                                | مطوما                                 |                                      | 🛨 بياتات الطالب                                    |
|                                            | ام الهوية:                             | L.                                    | إسم الطالب:                          | 😑 عمليات أكاديمية                                  |
|                                            | ېشىية:                                 | ۱۰۰۰ ال                               | تاريخ انتهاء الهوية :                | الحدول الدر اسى                                    |
|                                            | ريد الإلكتروني:                        | ال <u>د</u>                           | رقم الجوال :                         | تسجيل الرغبات للفصل القادم (الفصل                  |
|                                            | ت اكاديمية                             | مطوما                                 |                                      | الصيفي)<br>الحضور والغناب في المقررات              |
|                                            | القنة :                                |                                       | رقم الطالب:                          | السط الكانية                                       |
| 1 (1872) - 16 (                            | الكلية:                                |                                       | نوع الدراسة:                         | تحديد مركة الأختية التطرير عدريم                   |
| 12279 12662 Dun 1270-12180                 | التغصص:                                |                                       | القسم:                               | تحديد مردر اوحيار سعيم من يع                       |
|                                            | السنة الدراسية:                        |                                       | القصل الدراسي:                       | المسويك الدراسية                                   |
|                                            | المرشد الأكاديمي:                      |                                       | حالة الطالب:                         | الدرجات الفصلية والنفديرات                         |
|                                            | الوحدات المعادلة:                      |                                       | الوهدات المسجلة:                     | اشعار تتيجة فصلية                                  |
|                                            | المعدن التراهمي:<br>المترة ، من الخطة: |                                       | اجمالی المصبية:                      | الغطة الدراسية                                     |
|                                            | المنبعي من مصل.<br>البريد الالكتروني   |                                       | البريد الالكتروني                    | توصيف مقررات الخطة الدراسية                        |
|                                            | للمرشد:                                | N                                     | الْجَامَعي:                          | الحذف والاضافة                                     |
|                                            | كاديميه للطالب                         | العمليات (لا                          |                                      | تسجيل المواد الاختيارية و الحرة                    |
|                                            | جدول الاختيارات النهانية               |                                       |                                      |                                                    |
|                                            |                                        |                                       |                                      | تقييم المقررات الدراسية                            |
|                                            |                                        | طالبة.                                | عزيزي الطالب/ال                      | تسجيل رغبات طالب المسار العلمي<br>الموهد           |
|                                            |                                        | رات التالية:                          | يرجى اتباع الخطو                     | تحميل إخلاء طرف من جامعة اخرى                      |

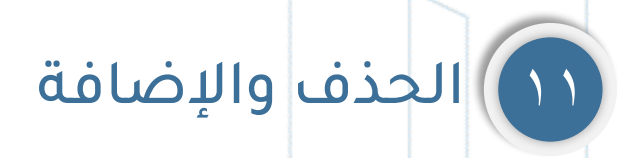

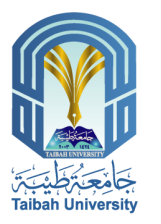

|                                            |                              |                                                        | م التسحيا                     |                                                           |
|--------------------------------------------|------------------------------|--------------------------------------------------------|-------------------------------|-----------------------------------------------------------|
|                                            |                              | e C C Pe                                               | ship of Admi                  | ssion and Registration                                    |
| E - SERVICE                                | S                            | ية<br>ية                                               | ت الإلكــترونـ                | الخدم                                                     |
| الخدمات الإلكترونية لعمادة القبول والتسجيل |                              |                                                        |                               | 🖌 🌬 🗐 🕐 💽                                                 |
|                                            |                              |                                                        |                               | 81-1                                                      |
|                                            | يمات شخصية                   | ade                                                    |                               | אַניטט ושוּש                                              |
| 500-1870 022 - 8-8 192 09 AN 3             | رقم الهوية:                  |                                                        | إسم الطالب:                   | 😑 عمليات أكاديمية                                         |
|                                            | الجنسية:                     |                                                        | تاريخ انتهاء الهوية :         | الجدول الدراسي                                            |
|                                            | البريد الإلكتروني:           |                                                        | رقم الجوال :                  | تسجيل الرغبات للفصل القادم (الفصل<br>الصدق)               |
|                                            | رمات اكاديمية                | alea                                                   |                               | المصيعي)<br>المضور والغياب في المقررات                    |
|                                            | القدة :                      |                                                        | رقم الطالب:                   | السطار الأكاس                                             |
| 1.18532.1.181                              | الكلية:                      |                                                        | نوع الدراسة:                  | المنتين (وللديش                                           |
| 82.40 9.46.2 8.00 879-304-36               | التغصص:                      | United Market Art Above 18                             | القسم:                        | محديد مركر الاحتيار للمعليم عن يعا                        |
|                                            | السنة الدراسية:              |                                                        | القصل الدراسي:                | المستويات الدراسية                                        |
|                                            | المرشد الأكاديمي:            |                                                        | حالة الطالب:                  | الدرجات الفصلية والتقديرات                                |
|                                            | الوحدات المعادلة:            |                                                        | الوحدات المسجلة:              | اشعار تتيجة فصلية                                         |
|                                            | المعدل التراكمي:             |                                                        | اجمالى المكتسبة:              | الغطة الدراسية                                            |
|                                            | المتبقي من الخطة:            |                                                        | ساعات الغطة:                  | توصيف مقررات الخطة الدراسية                               |
|                                            | البريد الالكتروني<br>للمرشد: |                                                        | البريد الالكتروني<br>الجامعي: | الحذف والاضافة                                            |
|                                            | ، الأكاديمية للطالب          | العمليات                                               |                               | تسجيل المواد الاختيارية و الحرة                           |
|                                            |                              |                                                        | . The Atlant                  | جدول الاختيارات النهانية                                  |
|                                            | الاول 1444                   | <u>تدريبية لإدارة التعليم الالكتروني للفصل الدراسي</u> | إعلان: الكطه ال               | تقديد المقرر ات الدر اسية                                 |
|                                            |                              |                                                        |                               | تغييم المغررات الدرسية.<br>تسجيل رغبات طالب المسار العلمي |
|                                            |                              | لطالبة.                                                | عزيزي الطالب/ا                | الموحد                                                    |
|                                            |                              | لوات التالية:                                          | يرجى اتباع الخم               | تحميل إخلاء طرف من جامعة اخرى                             |

|  | اسک | الدر | Ja | الحد |  |
|--|-----|------|----|------|--|
|--|-----|------|----|------|--|

| الفئة:             | رقم الطالب : |
|--------------------|--------------|
| حالة الطالب :      | الأسم :      |
| نوع الدراسة:       | السنه :      |
| الوحدات المسجلة:   | الفصل :      |
| الوحدات المكتسبة : | الكلية:      |
| المعدل التراكمى:   | القسم :      |
| المرشد الاكاديمي:  | التخصص :     |

| حذف | شعبة                    | وحده | رقم | رمز | المادة                                 | م |  |  |
|-----|-------------------------|------|-----|-----|----------------------------------------|---|--|--|
|     | FM5                     | 2    | 114 | GS  | فصول في الأدب القرآني                  | 1 |  |  |
|     | FM1                     | 3    | 401 | MGT | السلوك التنظيمي                        | 2 |  |  |
|     | FM2                     | 3    | 403 | MGT | أخلاقيات الأعمال والمسؤولية الإجتماعية | 3 |  |  |
|     | FM1                     | 3    | 441 | MGT | إدارة سلسلة الإمداد                    | 4 |  |  |
|     | FM5                     | 3    | 442 | MKT | التسويق عبر الإنترنت                   | 5 |  |  |
|     |                         | 14   |     |     | مجموع الوحدات المسجلة:                 |   |  |  |
|     | 📃 هل ترغب فی حذف المواد |      |     |     |                                        |   |  |  |
|     |                         |      |     | حذف |                                        |   |  |  |

الجدول الزمني لمقررات القسم

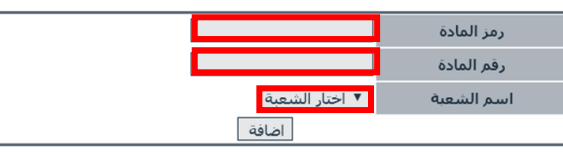

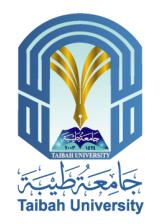

## ٢٠) تسجيل المواد الاختيارية والحرة

#### عب المعررات لحليح

#### تسجيل المواد الاختيارية و الحرة للفصل الاول

| الغنَّه:           |       | رقم الطالب : |
|--------------------|-------|--------------|
| حالة الطالب :      |       | الأسم :      |
| <br>نوع الدراسة:   |       | السنه :      |
| الوحدات المسجلة:   | الاول | الغصل :      |
| الوحدات المكنسية : |       | الكلية:      |
| المعدل النراكمي:   |       | الغسم :      |
| المرشد الاكاديمي:  |       | التخصص :     |

#### تنبيه: المقررات باللون الاحمر مقررات اختيارية أو حرة أو نظيراتها

| حدف | و.م | شعبة | رفم | رمز      | المادة                                    | م |
|-----|-----|------|-----|----------|-------------------------------------------|---|
| -   | 3   | FM1  | 441 | MGT      | إدارة سلسلة الإمداد                       | 1 |
|     | 3   | FM5  | 442 | MKT      | التسويق عبر الإنترنت                      | 2 |
|     | 2   | FM5  | 114 | GS       | فصول في الأدب القرآني                     | 3 |
| -   | 3   | FM2  | 403 | MGT      | أخلاقيات الأعمال والمسؤولية<br>الإجتماعية | 4 |
| -   | 3   | FM1  | 401 | MGT      | السلوك التنظيمي                           | 5 |
|     | 14  |      |     | المسجلة: | مجموع الوحدات                             |   |
|     |     |      |     |          | هل ترغب في حذف المواد                     |   |
|     |     |      |     | حدف      |                                           |   |

| اختيار الكلية في حالة المواد الحرة فق | ▼ يتم      | اختار الكلية            | اختار الكلية               |
|---------------------------------------|------------|-------------------------|----------------------------|
|                                       | ه او الحرة | اختار المادة الاختيارية | المادة الاختيارية او الحرة |
|                                       |            | ▼ اختار المقرر          | اختار المقرر               |
|                                       |            | ▼ اختار الشعبة          | اسم الشعبة                 |
|                                       | اضافة      |                         |                            |

| E - SERVICE                                                                                                    | s                            |                                                                                                    | و التسجي<br>hip of Admi<br>ورونا<br>ت الإلك ترونا | معادة القبول<br>ssion and Registration<br>الخدما    |
|----------------------------------------------------------------------------------------------------|------------------------------|----------------------------------------------------------------------------------------------------|---------------------------------------------------|-----------------------------------------------------|
| الغدمات الإكثرونية لعمادة القبول والتسجيل                                                                       |                              |                                                                                                    | I                                                 | 🞽 🌬 🗾 🕢 🔛                                           |
|                                                                                                    | عله مات شخصية                | 4                                                                                                    |                                                   | ± بياتات الطالب                                     |
| navel 1993: Danny Konste                                                                                        | رقم الهوية:                  | 00420092                                                                                                    | إسم الطالب:                                       | - عمليات أكاديمية                                   |
|                                                                                                    | الجنسية:                     |                                                                                                    | تاريخ انتهاء الهوية                               |                                                     |
|                                                                                                    | البريد الإلكتروني:           |                                                                                                    | رقم الجوال :                                      | الجدول الدراسي<br>تسجيل الرغبات للفصل القادم (الفصل |
|                                                                                                    | مطومات اكاديمية              | 4                                                                                                    |                                                   | الصيفي)                                             |
|                                                                                                    | القنة :                      | and the second second second second second second second second second second second second second second second                                                                                                    | رقم الطالب:                                       | الحصور والعياب في المفررات                          |
| 1 800 1 81                                                                                                    | الكلية:                      |                                                                                                    | نوع الدراسة:                                      | السجل الاكاديمى                                     |
| 1922 - 936-93 - 9390 - 9390 - 9390 - 9390 - 9390 - 9390 - 9390 - 9390 - 9390 - 9390 - 9390 - 9390 - 9390 - 9390 | التغصص:                      | and the second of the second of the second o | القسم:                                            | تحديد مركز الاختيار للتطيم عن يعد                   |
|                                                                                                    | السنة الدراسية:              |                                                                                                    | القصل الدراسي:                                    | المستويات الدراسية                                  |
|                                                                                                    | المرشد الاكاديمي:            |                                                                                                    | حالة الطالب:                                      | الدرجات الفصلية والتقديرات                          |
|                                                                                                    | الوحدات المعادلة:            |                                                                                                    | الوحدات المسجلة:                                  | اشعار نتيجة فصلية                                   |
|                                                                                                    | المعدل التراكمي:             |                                                                                                    | اجمالى المكتسبة:                                  | الغطة الدراسية                                      |
|                                                                                                    | المتبقي من الخطة:            |                                                                                                    | ساعات الغطة:                                      | توصيف مقررات الخطة الدراسية                         |
|                                                                                                    | البريد الالكتروتي<br>للمرشد: |                                                                                                    | اليريد الالكتروني<br>الجامعي:                     | الحذف والاضافة                                      |
|                                                                                                    | يات الأكاديمية للطالب        | العمل                                                                                                    |                                                   | تسجيل المواد الاختيارية و الحرة                     |
|                                                                                                    | بي الأول 1444                | التدريبية لإدارة التعليم الالكتروني للفصل الدراس                                                                                                    | إعلان: الغطة                                      | جدول الاغتيارات النهانية                            |
|                                                                                                    |                              |                                                                                                    |                                                   | تقييم المقررات الدراسية                             |
|                                                                                                    |                              | الطالبة.                                                                                                    | عزيزي الطالب                                      | تسجيل رغبات طالب المسار العلمي<br>الموحد            |
|                                                                                                    |                              | فطوات التالية:                                                                                                    | يرجى اتباع ال                                     | تحميل إخلاء طرف من جامعة اخرى                       |

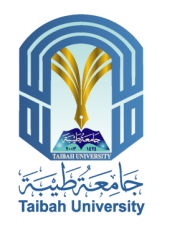

**٤**|

## ١٣) جدول الاختبارات النهائية

### إقرار وتعهد

- ضرورة حضور الطالب بالزي اللائق والإلتزام بحسن المظهر.
- ضرورة حضور الطالب إلى مقر قاعات الإختيارات قبل موعد الإختيار بتصف ساعة.
- ضرورة اصطحاب الطالب للبطاقة الجامعية أو الهوية الشخصية وإبرازها إلى اللجنة.
- 4. يمتع الطالب منعا بانا دخول الجوالات في قاعة الإختبارات, وفي حال ضبط الطالب بجواله سوف يطبق عليه محضر غض
  - 5. يمتع دخول الطالب إلى قاعة الإختبارات بعد توزيع الأسئلة ويعتبر الطالب غائبا عن الإختبار.
    - منع خروج الطالب من القاعة قبل منتصف المدة المحددة للإختبار.
      - على الطالب التقيد والإلنزام بتعليمات لجنة الإختيارت.

أقر وأتعهد بقراءة التعليمات السابقة والإلتزام بها .

| نوع<br>المو تد | غرف<br>انصافية   | قاعة       | میتی    | نهية  | يداية | التدين     | اليوم    | شعبة   | وحده | رقم | ريتز | المادة                                         |   |
|----------------|------------------|------------|---------|-------|-------|------------|----------|--------|------|-----|------|------------------------------------------------|---|
| نهاني          | null             | 102-1      | الساتو1 | 12:00 | 10:00 | 22/04/1444 | الاريعاء | LMG71  | 2    | 105 | ISLS | ميادئ<br>الاقتصاد<br>الاسالامي                 |   |
| نهاني          | null             | Blackboard | أودانين | 17:00 | 16:00 | 25/04/1444 | الميت    | MFFE22 | 2    | 135 | GS   | مقدمة في<br>الصحة<br>والتعذية                  |   |
| نهاني          | 30-<br>13-<br>20 | 112-5      | الساتو5 | 10:30 | 08:30 | 26/04/1444 |          | IN3    | 3    | 441 | INDS | الدواصقات<br>وحساب<br>الكميات                  |   |
| ىپەتي          | 30-<br>13-<br>20 | 112-5      | الساتو5 | 14:30 | 13:30 | 28/04/1444 | التارداء | IN3    | 3    | 421 | INDS | استديوالتصميم<br>الناطي(4)<br>(تصميم<br>سياهي) | 4 |
| نهقي           | null             | 102-1      | السائدا | 10:00 | 08:00 | 30/04/1444 | الدميس   | LMG71  | 2    | 384 | ISLS | مقارنة<br>التقاقبات                            | 1 |

جدول الإختبارات

| (a) 11 | 400  | 2.2      |
|--------|------|----------|
|        |      | _        |
|        | الحذ | اعه الحا |

|                                            |                                 |                                                 | و التسجيا<br>http:ofAdmi      | لقبول في القبول ssion and Registration   |  |
|--------------------------------------------|---------------------------------|-------------------------------------------------|-------------------------------|------------------------------------------|--|
| الإلكـترونية E - SERVICES                  |                                 |                                                 | ت الإلكــترونـ                | الخدمات                                  |  |
| الخدمات الإلكتروثية لعمادة القبول والتسجيل |                                 |                                                 |                               | 🞽 🎤 🗐 🕜 🎼                                |  |
|                                            |                                 |                                                 |                               |                                          |  |
|                                            | مات شخصية                       | معلو                                            |                               | ± بيانات الطالب                          |  |
|                                            | رقم الهوية:                     |                                                 | إسم الطالب:                   | 😑 عمليات أكاديمية                        |  |
|                                            | الجنسية:                        |                                                 | تاريخ انتهاء الهوية :         | الجدول الدراسي                           |  |
|                                            | البريد الإلكتروني:              |                                                 | رقم الجوال :                  | تسجيل الرغيات للفصل القادم (الفصل        |  |
|                                            | مات اكاديمية                    | معلو                                            |                               | الصيفي)<br>المضير والغرارية المقررات     |  |
|                                            | القدة :                         |                                                 | رقم الطالب:                   | العصور والعيب عي المعررات                |  |
|                                            | الكلية:                         |                                                 | نوع الدراسة:                  | السجل الأكاديمى                          |  |
| alan yake shi ann anga                     | التغصص:                         | appen and a contra de                           | القسم:                        | تحديد مركز الاختيار للتطيم عن بعد        |  |
|                                            | السنة الدراسية:                 |                                                 | القصل الدراسي:                | المستويات الدراسية                       |  |
|                                            | المرشد الاكاديمي:               |                                                 | حالة الطالب:                  | الدرجات الفصلية والتقديرات               |  |
|                                            | الوحدات المعادلة:               |                                                 | الوحدات المسجلة:              | اشعار تتيجة فصلية                        |  |
|                                            | المعدل التراكمي:                |                                                 | اجمالى المكتسبة:              | الخطة الدراسية                           |  |
|                                            | المتبقى من الغطة:               |                                                 | ساعات الغطة:                  | توصيف مقررات الخطة الدراسية              |  |
|                                            | البريد الالكتروني<br>للمرشد:    |                                                 | البريد الالكتروني<br>الجامعي: | الحذف والاضافة                           |  |
|                                            | تسجيل المواد الاختيارية و الحرة |                                                 |                               |                                          |  |
|                                            | الأول 1444                      | لدريبية لإدارة التعليم الالكتروني للفصل الدراسي | إعلان: الغطة ال               | جدول الاختيارات النهانية                 |  |
|                                            |                                 |                                                 |                               | تقييم المقررات الدراسية                  |  |
|                                            |                                 | اطالية                                          | عديد عن الطالب/               | تسجيل رغيات طالب المسار العلمي<br>الموجو |  |
|                                            |                                 | لوات التالية:                                   | يرجى اتباع الخط               | تحميل<br>تحميل إغلاء طرف من جامعة اخرى   |  |

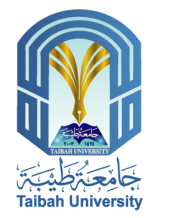

## ١٤) تقييم المقررات الدراسية

| الفنة:                | رقم الطالب : |
|-----------------------|--------------|
| حالة الطالب :         | الأسبو :     |
| توع الدراسة:          | السته :      |
| الوحدات المسجلة:      | الفصل :      |
| الوحدات المكتمنية :   | العلية:      |
| المعدل التراكمي:      | القسم :      |
| <br>المرشد الاعاديمي: | الدفصص :     |

### اليينة الوطنية للتقويد والاعتماد الأكانيمي استيانة تقويد المقرر

تحا مشاركة الطلبة في تقريم المقرارات الدراسية التي سيق لهد دراستها من أمد عناصر تحسين جودة العلية الطبيبة بالجامعة حيث توفر توعا من التقاية الراجعة لحص هيئة التدريس وللقسم الطبي جين وجهة نظر الطلبة بموضوعية حول هرجهم في ذلك المترر.

قرر ,وبصفة سرية,لا تقصح عن أي البيدات متعلقة إلى نموذج الكثروني متطلب من جميع الطلبة and with

لتالى بكل صدق وأملة وتحري الموهوعية ما أمكن مشاركة من الطلبة في تحسين جودة العملية التعليمية بالجامعة عليه فالمرجق منة

| ans                                                                                   | لتتبد         |
|---------------------------------------------------------------------------------------|---------------|
| تحي أن الجارة صحيحة دائما أو في كل الأحيان تقريبا وأن المطلوب تد داديته على أكمل وجه  | أواقق بشدة    |
| لحي أن الجارة صحيحة عالبا أن في كثير من الأحيان تقريبا وأن المطلوب تم تأبيته بشكل جيد | أواقق         |
| انحي أن المطلوب تمت تأديته بشكل متوسط                                                 | صحيحة لحد ما  |
| تحي أن المطلوب تمت تأديته يشكل شعيف أن لم يؤد في معظم الأحيان                         | لا أوافق      |
| تحي أن المطلوب تمت تذيته يشكل سيءجدا أن لم يؤد أصلار أن تادرا ما تمت تأديته           | لا أوافق بشدة |

| التقيم      | شعبة   | ويحدد | رقم | رمز  | فبدز                                      | • |
|-------------|--------|-------|-----|------|-------------------------------------------|---|
| <u>نفيد</u> | LMG71  | 2     | 105 | ISLS | ميادئ الاقتصاد الاسلامي                   | 1 |
| <u>19</u>   | LMG71  | 2     | 384 | ISLS | مقارية الثقاقات                           | 2 |
| <u>19</u>   | MFFE22 | 2     | 135 | GS   | مقدمة في الصحة والتغذية                   | 3 |
| <u>199</u>  | IN3    | 3     | 421 | INDS | استدين التصميم الداهلي(4)(تصميم<br>سياهي) | 4 |
| <u>199</u>  | IN3    | 3     | 441 | INDS | المواصقات وحساب الكميات                   | 5 |

| E - SERVICE                                | s                            | i.                                                                                                    | و التسجي<br>مام مورس<br>تالإلك ترون | <b>لوالت القبول</b><br>ssion and Registration<br>الخدمار |   |  |
|--------------------------------------------|------------------------------|----------------------------------------------------------------------------------------------------|-------------------------------------|----------------------------------------------------------|---|--|
| الغدمات الإلكترونية لعمادة القبول والتسجيل |                              |                                                                                                    | <u> </u>                            |                                                          |   |  |
|                                            | معلومات شخصية                |                                                                                                    |                                     | 🛨 بياتات الطالب                                          |   |  |
| ngood raw b bach o broken                  | رقم الهوية:                  | 0.000 - 100 - 100 | إسم الطالب:                         | <ul> <li>– عمليات أكاديمية</li> </ul>                    |   |  |
|                                            | الجنسية:                     |                                                                                                    | تاريخ انتهاء الهوية :               | الحدول الدراسي                                           |   |  |
|                                            | البريد الإلكتروني:           |                                                                                                    | رقم الجوال :                        | اليبون عربتي<br>تسجيل الرغبات للفصل القادم (الفصل        |   |  |
|                                            | معلومات اكاديمية             |                                                                                                    |                                     | الصيفي)<br>المضمر مالغان فالمقربات                       |   |  |
|                                            | القنة :                      |                                                                                                    | رقم الطالب:                         | الحصور والعيب في المرزات                                 |   |  |
| 1. 840 / P J                               | الكلية:                      |                                                                                                    | نوع الدراسة:                        | المنجل الإهاديمي                                         |   |  |
| 80.43 9.464 and 899.60mb                   | التغصص:                      |                                                                                                    | القسم:                              | محديد مركز الاحسيار للمعليم عن يعد                       |   |  |
|                                            | السنة الدراسية:              |                                                                                                    | القصل الدراسي:                      | المستويات الدراسية                                       |   |  |
|                                            | المرشد الاكاديمي:            |                                                                                                    | حالة الطالب:                        | الدرجات الفصلية والتقديرات                               |   |  |
| ~                                          | الوحدات المعادلة:            |                                                                                                    | الوحدات المسجلة:                    | اشعار نتيجة فصلية                                        |   |  |
|                                            | المعدل التراكمي:             |                                                                                                    | اجمالى المكتسبة:                    | الخطة الدراسية                                           |   |  |
|                                            | المتبقي من الخطة:            |                                                                                                    | ساعات الغطة:                        | توصيف مقررات الخطة الدراسية                              |   |  |
|                                            | البريد الالكتروني<br>للمرشد: |                                                                                                    | البريد الالكتروني<br>الجامعي:       | الحذف والاضافة                                           |   |  |
|                                            | عمليات الأكاديمية للطالب     | <u>n</u>                                                                                                    |                                     | تسجيل المواد الاختيارية و الحرة                          |   |  |
|                                            | 1444 1681                    | التربيب فرالا فراجاته التعادي المعادي الم                                                                                                    | اعلان الغلة                         | جدول الاختبارات النهانية                                 |   |  |
|                                            | <u>رسي دون ججد -</u>         | <u> </u>                                                                                                    |                                     | تقييم المقررات الدراسية                                  | - |  |
|                                            |                              | الطالبة                                                                                                    | عزيزى الطالب                        | تسجيل رغبات طالب المسار. العلمي<br>الموحد                |   |  |
|                                            |                              | نطوات التالية:                                                                                                    | يرجى اتباع الذ                      | تحميل إخلاء طرف من جامعة اخرى                            |   |  |

### ٣) طلبات الإفادة

عنـد الضـغط علـى أيقونـة الإفـادة يمكـن للطالـب طباعـة الإفـادات الرسمية لاستخدامها في الأغراض المختلفة داخل الجامعة وخارجها.

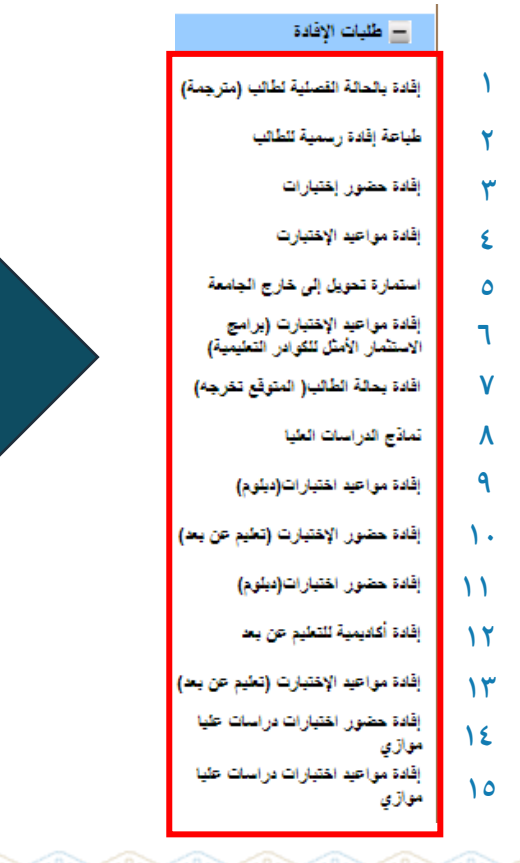

| E-SERVICE                                                                                                    |                                            |                                                | و التسجيل<br>موري<br>سوم موري | عمادة القبول<br>ssjon and Registration                                 |
|----------------------------------------------------------------------------------------------------|--------------------------------------------|------------------------------------------------|-------------------------------|------------------------------------------------------------------------|
| L-SERVICE                                                                                                    | 9                                          |                                                | التسجيل                       |                                                                        |
|                                                                                                    |                                            |                                                |                               |                                                                        |
|                                                                                                    | مات شخصية                                  | مطو                                            |                               | 🛨 بيانات الطالب                                                        |
| anteria de la compañía de la compañía de la compañía de la compañía de la compañía de la compañía de la compañía | رقم الهوية:                                |                                                | إسم الطالب:                   | <ul> <li>عىليات أكاديمية</li> </ul>                                    |
| 2. (MAR) 1855                                                                                                    | الجنسية:                                   |                                                | تاريخ انتهاء الهوية :         | - طلبات الإفادة                                                        |
|                                                                                                    | البريد الإلكتروني:                         |                                                | رقم الجوال :                  | di se atrir pia a sub                                                  |
|                                                                                                    | مات اكاديمية                               | مطو                                            | 0                             | إفاده بالحالة القصلية لطالب (مترجمة)                                   |
|                                                                                                    | الفنة :                                    |                                                | رقم الطالب:                   | طباعة إفادة رسمية للطالب                                               |
|                                                                                                    | الكلية:                                    |                                                | نوع الدراسة:                  | إقادة حضور إختبارات                                                    |
|                                                                                                    | التخصص:                                    |                                                | القسم:                        | إقادة مواعيد الإغتبارت                                                 |
|                                                                                                    | السنة الدراسية:                            |                                                | القصل الدراسي:                | استمارة تحويل إلى خارج الجامعة                                         |
|                                                                                                    | المرشد الاكاديمي:                          |                                                | حالة الطالب:                  | إقادة مواعيد الإختيارت (برامج<br>الاستثمار الأمثار للكه إبر التعليمية) |
|                                                                                                    | الوحدات المعادلة:                          |                                                | الوحدات المسجلة:              | اقادة بحلة الطائب( المتوقع تخرجه)                                      |
|                                                                                                    | المعدل التراكمي:                           |                                                | اجمالى المكتسبة:              | تماذج الدراسات الطنا                                                   |
|                                                                                                    | المتبقي من الخطة:                          |                                                | ساعات الغطة:                  |                                                                        |
|                                                                                                    | اليريد الالكتروني<br>للم شد                |                                                | البريد الالكتروني<br>المامعين | المدد من حيد معيان عارمين م                                            |
| N                                                                                                    | الأكاديمية للطالب                          | العنليات                                       |                               | المدة عصور الاعتبارت (تعيم من بعا)                                     |
|                                                                                                    |                                            |                                                |                               | إفادة حضور اختيارات(ديلوم)                                             |
|                                                                                                    | <u>الأول 1444</u>                          | ريبية لإدارة التطيم الالكتروتي للقصل الدراسي ا | إعلان: الغطة الت              | إفادة أكاديمية للتطيم عن يح                                            |
|                                                                                                    |                                            |                                                |                               | إقادة مواعيد الإختيارت (تعليم عن يعد)                                  |
|                                                                                                    |                                            | طالبة.                                         | عزيزي الطالب/اله              | إفادة حضور اختيارات دراسات عليا<br>موازي                               |
|                                                                                                    | إفادة مواعيد اختيارات دراسات عليا<br>موازي |                                                |                               |                                                                        |
|                                                                                                    | کيو ر د.                                   | ر جميع مقرراتك الدراسية في البلا               | ١ - التأكد من ظهو             | مەرى<br>+ عمادة شۈون الطلاب                                            |
|                                                                                                    | مدقع الحامعة                               | بلة استغداد البلاكيم، د المتاحة عل             | Le cNbVI -Y                   |                                                                        |
| 10 10 1 10 10                                                                                                    | ) موضع الجنسية.<br>الانتقار الجنابية ال    | لامه المصدام البركيورية المصطلة حي             | الدادلمان ملي ا               | الارشاد الجامعي وحماية حفوق<br>± الطالب                                |
| هدة تسجيلها لاحقار                                                                                               | ، البلاكيورد أو مشا                        | سرات عبر الفصول الافتراصيه داحز                | ٣- حضور المحاه                |                                                                        |

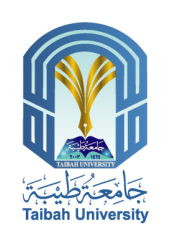

۳3

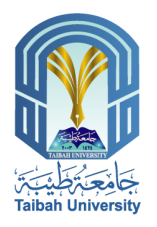

# إفادة بالحالة الفصلية لطالب (مترجمة)

| StringDory of SAUDI ARABIA<br>INTERSITY OF EDUCATION<br>TABLEH UNIVERSITY<br>DEANSING OF ADMISSION AND<br>REGISTRATION       بالملكة المريزة الشوية<br>ويعامل ولي المسلحة العالي<br>(المولي والي المسلحة العالي العالي العالي العالي العالي العالي العالي العالي (المسلح<br>العالي والي العالي (المسلح<br>العالي والي العالي (السلح<br>العالي والي العالي (السلح<br>العالي والي العالي (العالي والي العالي العالي العالي العالي العالي العالي العالي العالي العالي (العالي<br>العالي والي العالي (العالي والي العالي العالي العالي العالي العالي (العالي والي العالي العالي العالي العالي العالي العالي العالي (العالي والي العالي العالي العالي (العالي والي العالي العالي العالي العالي (العالي والي العالي العالي العالي العالي العالي العالي العالي العالي العالي (العالي والي العالي العالي العالي العالي العالي العالي العالي (العالي والي العالي العالي العالي العالي العالي (العالي والي العالي العالي العالي العالي العالي العالي (العالي والي العالي العالي العالي العالي العالي (العالي والي العالي العالي العالي العالي العالي العالي العالي العالي العالي العالي العالي العالي (العالي العالي (العالي العالي العالي العالي العالي العالي العالي (العالي العالي العالي العالي العالي العالي العالي (العالي العالي العالي العالي العالي العالي العالي العالي العالي العالي العالي العالي العالي العالي العالي العالي العالي العالي العالي (العالي العالي العالي العالي العالي العالي العالي العالي العالي العالي العالي العالي العالي (العالي العالي العالي العالي العالي العالي العالي (العالي العالي العالي العالي العالي العالي العالي العالي العالي العالي العالي العالي العالي العالي العالي العالي العالي العالي العالي العالي العالي العالي العالي العالي العالي العالي العالي العالي العالي العال                                                                                                    |                                                                                                    |                                                                                                    |
|----------------------------------------------------------------------------------------------------|----------------------------------------------------------------------------------------------------|----------------------------------------------------------------------------------------------------|
| Student Status For The Third Semester 2022 - 2023 معادة للعالي التسبل العسل العسل العالي التسبر العالي العالي العسل العالي العالي<br>عود العالي العالي العالي العالي العالي العالي العالي العالي العالي العالي العالي العالي العالي العالي العالي العالي العالي العالي العالي العالي العالي العالي العالي العالي العالي العالي العالي العالي العالي العالي العالي العالي العالي                                                                                                    | KINGDOM OF SAUDI ARABIA<br>MINISTRY OF EDUCATION<br>TAIBAH UNIVERSITY<br>DEANSHIP OF ADMISSION &<br>REGISTRATION                                                                                                    | المملكة المربية السعودية<br>وزارة التطلم<br>جامعة طبية<br>عمادة القبول والمسجول                                                                                                    |
| The Deanship of Admission and Registration at Taibah<br>للفلاب<br>للفلاب<br>Certifies that the Student Name:<br>ALGHAMDI<br>University ID NO<br>National ID<br>National ID<br>National ID<br>Student Status :<br>Student Status :<br>Student Status :<br>Locurrently registered at the University. This letter is issued<br>held for any responsibility.<br>Net: This letter is valid for the duration of the Semester in<br>which it is issued.<br>Any alteration to the letter renders it void.<br>Date: 10-AUG-2023<br>Date: 10-AUG-2023<br>Date: 10-AUG-202 | Student Status For The Third Semester 2022 - 20                                                                                                    | إفادة بالحالة الفصلية لطالب للغصل القالت للعام 1444 هـ 3                                                                                                    |
| ين المنافر المنافر الم<br>منافر منافر منافر منافر منافر منافر المنافر المنافر ملمافر منافر منافر منافر منافر منافر ملمنافر منافر منافر منافر منافر منافر منافر منافر منافر منافر منافر منافر منافر منافر منافر ممافر منافر منافر منافر ممافر منافر منافرمو منافر                                                                                                    | The Deanship of Admission and Registration at Taibah<br>University<br>Certifies that the Student Name:<br>ALGHAMDI.<br>University ID NO.<br>National ID<br>National ID<br>National ID<br>Student Status :<br>Is currently registered at the University. This letter is issue | صادة القدل و السجل بجامعة طبية<br>الجامع<br>بل المندي<br>يوج سوري<br>له المراسي<br>في حالي في الجامعة وقد أطلبت له هذه الإقادة مناه على طلبه القديمها إلى<br>معارف الأمر فري أنشى سطرانية تقريم لاحظا على الجامعة<br>عبيا الأعيه.<br>ولا الأعيه |
| عبد القول و التسجل<br>Dean of Admission and Registration<br>مريانان من ملحان القيمي<br>DR. Reyadh Sultan Alluhaibi                                                                                                    | apon the students request and shart not keep the Universi-<br>held for any responsibility.<br>Note: This letter is valid for the duration of the Semester<br>which it is issued.<br>Any alteration to the letter renders it void.<br>Date: 10-AUG-2023                       | ؟<br>م<br>رېخ: 23.شعرم ، 1445 هـ                                                                                                    |
|                                                                                                    | جول<br>Dean of Adm<br>ت طلیسی<br>DR. Reya                                                                                                    | عبد القول و انت<br>soin and Registration<br>مرياض بن سلم<br>h Sultan Alluhaibi                                                                                                    |

| E - SERVICE                     | s                                        | ä                                                                         | و التسجيل<br>موالي مولي<br>تالإلك تروني<br>الإلك تروني | الخدمان القبول القبول القبول المعادة القبول المعادة القبول المعادة المعادة المعادة المعادة المعادة المعادة الم |
|---------------------------------|------------------------------------------|---------------------------------------------------------------------------|--------------------------------------------------------|----------------------------------------------------------------------------------------------------|
|                                 |                                          |                                                                           |                                                        |                                                                                                    |
|                                 | ت شخصية                                  | مطوما                                                                     |                                                        | 🛨 بيانات الطالب                                                                                                |
| 5)<br>Second of the last second | م الهرية:                                |                                                                           | إسم الطالب:                                            | 🛓 عمليات أكاديمية                                                                                              |
| -<br>                           | ېنىپة:                                   |                                                                           | تاريخ انتهاء الهوية :                                  | طلبات الإفادة                                                                                                  |
|                                 | ريد الإلكتروني:                          | <u>ال</u>                                                                 | رقم الجوال :                                           | افادة بالحالة القمادة لطائب (مت حمة)                                                                           |
|                                 | ت اكاديمية                               | مطوما                                                                     |                                                        | بر مرجعت معلية (مرجعت)<br>ما المرجع معنية (مرجعت)                                                              |
|                                 | الفنة :                                  |                                                                           | رقم الطالب:                                            |                                                                                                    |
|                                 | الكلية:                                  |                                                                           | نوع الدراسة:                                           | بقده حصور إحبارات                                                                                              |
|                                 | التخصص:                                  |                                                                           | القسم:                                                 | إفادة مواعيد الإغتبارت                                                                                         |
|                                 | السنة الدراسية:                          |                                                                           | الفصل الدراسي:                                         | استمارة تحويل إلى خارج الجامعة.<br>الأمة بدراصر الافترار تراسيان                                               |
|                                 | المرشد الاكاديمي:<br>محمد الاكاديمي:     |                                                                           | حاله الطالب:                                           | بعدة مقاطية الالعبارات (يراميج<br>الاستثمار الأمثل للكوادر التعليمية)                                          |
|                                 | الوحدات المعادلة:                        |                                                                           | الوحدات المسجله:                                       | افادة بعالة الطائب( المتوقع تخرجه)                                                                             |
|                                 | المعدل التراهمي:<br>الدرة برد المعادد    |                                                                           | اجمائی المصنية:<br>ساحات الاتعادّد                     | تماذح الدراسات العليا                                                                                          |
|                                 | السيعي من المصمر.<br>الدريد الالكتروني   |                                                                           | البريد الالكتروني                                      | إفادة مواعيد المتبارات(ديلوم)                                                                                  |
|                                 | للمرشد:                                  |                                                                           | الجامعي:                                               | إقادة حضور الإختبارت (تعليم عن بعد)                                                                            |
|                                 | كاديمية للطالب                           | العطيات الا                                                               |                                                        | إقادة حضور اختبارات(ديلوم)                                                                                     |
|                                 | ول 1444                                  | ريبية لإدارة التعليم الالكتروني للفصل الدراسي الأ                         | إعلان: الغطة الت                                       | إقادة أكاديمية للتعليم عن بع <mark>د</mark>                                                                    |
|                                 |                                          |                                                                           |                                                        | إقادة مواعيد الإختبارت (تطيم عن بعد)                                                                           |
|                                 | إفادة حضور اختيارات دراسات طيا<br>در 5 م |                                                                           |                                                        |                                                                                                    |
|                                 |                                          | وات التالية:                                                              | يرجى اتباع الخط                                        | مياري<br>إقادة مواعيد اختبارات دراسات عليا                                                                     |
|                                 | ه، د                                     | ر.<br>ر. حميع مقرر اتك الدر اسية في البلاكد                               | ١- التأكد من ظع                                        | موازي<br>الحا عمادة شدين الطلاب                                                                                |
|                                 | ورب.                                     | لا <del>ب بي مرد مرد و بر بي بي</del>                                     | le eNINI -                                             |                                                                                                    |
| 15-11-1-5-5-1                   | موقع الجامعة.<br>الراحة براير فرار       | ادلية استخدام البرميورد المناهم حي ا<br>در ان مر القرر ارالاقة الدر قرافا | ۲- اوصرع مسی                                           | الارشاد الجامعي وحماية حقوق<br>غ الطالب                                                                        |
| ده سجينها لاحقا.                | البالاهيورد أق مساه                      | مرات غير العصون الاعتراضية داهن                                           | ۲- حصور المحا                                          |                                                                                                    |

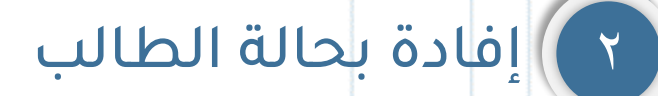

وزارة التعليم جامعة طيبة

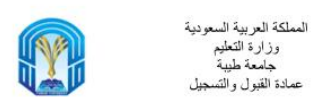

KINGDOM OF SAUDI ARABIA MINISTRY OF EDUCATION TAIBAH UNIVERSITY DEANSHIP OF ADMISSION & REGISTRATION

تفدِ عمادة القبول والتسجيل بجامعة طبية بأن الطالب /، بالمستوى الثاني انتظام حلاب كلية/ الكلية التطبيقية قسم السلامة والصحة المهنية تخصص السلامة والصحة المهنية في الفصل الذراسي الفصل الثالث من العام الجامعي 1444 هـ وقد أعطّيت له هذه الإفادة بناء على طلبه لتقديمها إلى من يهمه الأمر دون أدنى مسئوليه تترتب لاحقا على الجامعة

افادة لطالب

والله الموفق .....

ملاحظة : صلاحية هذه الافاده مدة الفصل الممنوحة فيه وأي تعديل او كشط يجعلها لاغية .

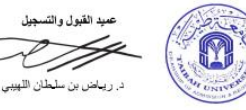

| E-SERVICE          | S                            | ä                                                | و التسجيل<br>التوم موالي<br>تالإلكتروني<br>السيل | لقبوا<br>ssion and Registration<br>الخدوبار<br>الفلام                |
|--------------------|------------------------------|--------------------------------------------------|--------------------------------------------------|----------------------------------------------------------------------|
|                    | بات شخصية                    | مطور                                             |                                                  | 🛨 بیانات اطالب                                                       |
|                    | قم الهوية:                   | ,<br>                                            | إسم الطالب:                                      | + عبنيات أكانينية                                                    |
|                    | لجنسية:                      | p                                                | تاريخ انتهاء الهوية :                            | a size as at                                                         |
|                    | لبريد الإلكتروني:            | Bin Contraction Contraction                      | رقم الجوال :                                     | = میں بڑونہ                                                          |
|                    | بات اكاديمية                 | مطوه                                             |                                                  | إقادة بالحالة الفصلية لطالب (مترجمة)                                 |
|                    | الفنة :                      |                                                  | رقم الطالب:                                      | طباعة إفادة رسمية للطائب                                             |
|                    | الكلية:                      |                                                  | نوع الدراسة:                                     | إقادة حضور إختبارات                                                  |
|                    | التقصص:                      |                                                  | القسم:                                           | إفادة مواعيد الإختبارت                                               |
|                    | السنة الدراسية:              |                                                  | القصل الدر اسي:                                  | استمارة تحويل إلى خارج الجامعة                                       |
|                    | المرشد الاكاديمي:            |                                                  | حالة الطالب:                                     | إفادة مواعيد الإختيارت (يرامج<br>الاستثمار الأمثل للكوادر التعليمية) |
|                    | الوحدات المعادلة:            |                                                  | الوحدات المسجلة:                                 | افادة بعلة الطالب( المتوقع تغرجه)                                    |
|                    | المعدل التراكمي:             |                                                  | اجمالى المكتسبة:                                 | تماذح الدراسات العليا                                                |
|                    | المتبقي من الخطة:            |                                                  | ساعات الخطة:                                     | إقادة مواعيد اختبارات(ديلوم)                                         |
|                    | البريد الالكتروني<br>للمرشد: |                                                  | البريد الالكتروني<br>الجامعي:                    | إقادة حضور الإختبارت (تخيم عن بعد)                                   |
|                    | لأكاديمية للطالب             | العليات ا                                        |                                                  | اقادة حضور اختيارات(ديلوم)                                           |
|                    | <u>لأول 1444</u>             | ريبية لإدارة التعليم الالكتروني للقصل الدراسي اا | إعلان: الفطة الت                                 | إفادة أكاديمية للتطيم ع <mark>ن بحا</mark>                           |
|                    |                              |                                                  |                                                  | إفادة مواعيد الإختيارت (تعليم عن بعد)                                |
|                    |                              | طالبة.                                           | عزيزي الطالب/ال                                  | إفادة حضور اختيارات دراسات طيا<br>موازي                              |
|                    |                              | وات التالية:                                     | يرجى اتباع الخط                                  | وري<br>إفادة مواعيد اختيارات دراسات عليا<br>موازي                    |
|                    | يورد.                        | رر جميع مقرراتك الدراسية في البلاك               | ١- التأكد من ظهر                                 | 🛓 عمادة شؤون الطلاب                                                  |
|                    | موقع الجامعة.                | أدلة استخدام البلاكبورد المتاحة على              | ٢- الاطلاع على                                   | الارشاد الجامعي وحماية حقوق                                          |
| هدة تسجيلها لاحقا. | البلاكبورد أو مشا            | ضرات عبر القصول الافتراضية داخل                  | ٣- حضور المحاه                                   | ل الطالب 🕹                                                           |

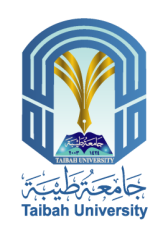

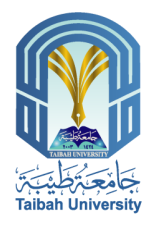

ه استمارة تحويل إلى خارج الجامعة

|                               | المملكة العربية السعودية<br>وزارة التعليم<br>جامعة طيبة<br>عمادة القبول والتسجيل                 |
|-------------------------------|--------------------------------------------------------------------------------------------------|
| ارة تحويل إلى خارج الجام      | استم                                                                                             |
|                               | الأسم :<br>الرقم الجامعي :<br>القسم :<br>القحصص :<br>المعدل التراكمي:                            |
| دى جامعة طيبة من تحويل الطالب | نفيد مىعادتكم بأنه لا مانع لد                                                                    |
|                               | - أي كشط أو تعديل تعتبر الإفادة لاغية<br>التاريخ: 10/08/2023 13:52 م                             |
| الكلر                         |                                                                                                  |
|                               |                                                                                                  |
|                               | ارة تحويل إلى خارج الجام<br>ارة تحويل إلى خارج الجام<br>المنابعة طيبة من تحويل الطالب<br>المنابع |

| E - SERVICES                                                            | 5                                  |                                                                         | و التسجيل<br>مشهرة وتر<br>ت الإنكروني<br>بتمير               | لقبوا<br>ission and Registration<br>الـخـدمـار                                                 |
|-------------------------------------------------------------------------|------------------------------------|-------------------------------------------------------------------------|--------------------------------------------------------------|------------------------------------------------------------------------------------------------|
|                                                                         | ات شخصية                           | مطوما                                                                   |                                                              | <ul> <li>يوانات الطالب</li> </ul>                                                              |
|                                                                         | قم الهوية:                         |                                                                         | اسم الطالب:                                                  | 🔺 مىلىك ئەلىيىدۇ                                                                               |
|                                                                         | منسة:                              |                                                                         | تا، بخ انتهاء الهوية :                                       | . ada ada I                                                                                    |
| eren versen<br>1945 - A. V. F. e. Aler Calvarde de Medicae I. M. e. 194 | <br>بريد الالكتر وتي:              |                                                                         | رقد الحوال :                                                 | 😑 طليات الإفادة                                                                                |
|                                                                         | 1.000 ÷ 1.00                       |                                                                         |                                                              | إفادة بالحالة الفصلية لطالب (مترجمة)                                                           |
|                                                                         | ب میں ہے۔<br>میں ب                 |                                                                         |                                                              | طباعة إفادة رسمية للطالب                                                                       |
|                                                                         | :<br>.7. Mit                       | to serve to and                                                         | ريم الصلب:                                                   | إقادة حضور إغتبارات                                                                            |
|                                                                         | الطيه:                             |                                                                         | نوع الدراسة:                                                 | افادة مداعند الاختنادت                                                                         |
|                                                                         | التحصص:                            |                                                                         | ال <b>ق</b> سم:                                              |                                                                                                |
|                                                                         | السنة الدراسية:                    |                                                                         | الفصل الدراسي:                                               | استمارة تحويل إلى خارج الجامعة<br>الآلاة بريات الافترنية (برياده                               |
|                                                                         | المرشد الاكاديمي:                  |                                                                         | حاله الطالب:                                                 | الحدة من عيد الإهتبارك (برامنج<br>الاستثمار الأمثل للكوادر التعليمية)                          |
|                                                                         | الوحدات المعادلة:                  |                                                                         | الوحدات المسجلة:                                             | افادة بحلة الطالب( المتوقع تخرجه)                                                              |
|                                                                         | المعدل التراكمي:                   |                                                                         | اجمالى المكتسبة:                                             | تماذج الدراسات العليا                                                                          |
|                                                                         | المتبقي من الخطة:                  |                                                                         | ساعات الغطة:                                                 | إقادة مواعيد اختبارات(ديلوم)                                                                   |
|                                                                         | اليريد الالكتروني<br>للمرشد:       |                                                                         | البريد الالكتروني<br>الجامعي:                                | اقادة حضرور الاختيارت (تعليم عاريعه)                                                           |
|                                                                         | ذكاديمية للطالب                    | العبليات الا                                                            |                                                              |                                                                                                |
|                                                                         | <u>ۇل 1444</u>                     | يبية لإدارة التطيم الالكتروتي للفصل الدراسي الأ                         | إعلان: النطة التم                                            | بنده علمون عبين -(بيوم)<br>إفادة أكاديمية للتطيم عن بح<br>إفادة مواعيد الإغتبارت (تطيم عن بحا) |
|                                                                         |                                    | ä.n.s                                                                   | عابر عن الطالب/الد                                           | إقادة حضور اختيارات دراسات عليا                                                                |
|                                                                         |                                    |                                                                         |                                                              | موازي<br>إفادة مواعيد المتبارات دراسات عليا                                                    |
|                                                                         |                                    | الت العالية:                                                            | يرجى أنياع العنو                                             | موازي                                                                                          |
|                                                                         | بورد.                              | ر جميع مقرراتك التراسية في البلاكم                                      | <ul> <li>۱- التاكد من ظهو</li> </ul>                         | 🛓 عمادة شؤون الطَّلاب                                                                          |
| هدة تسجيلها لاحقار                                                      | موقع الجامعة.<br>البلاكبورد أو مشا | نلة استخدام البلاكبورد المتاحة على .<br>سرات عبر الفصول الافتراضية داخل | <ul> <li>۲- الاطلاع على أ</li> <li>۳- حضور المحاظ</li> </ul> | الارشاد الجامعي وحماية حقوق<br>ع الطالي                                                        |

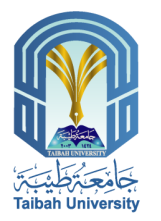

# ۸ نماذج الدراسات العليا

#### تموذج طلب الموافقة على (طي -إعادة) القيد تموذج طلب الموافقة على مشروع الرسالة تموذج طلب الموافقة على منح فرصة إضافية

| عمادة القبول<br>ssjon and Registration                                     | و التسجيل<br>سجيل مورون                |                                                     |                               |                                       |
|----------------------------------------------------------------------------|----------------------------------------|-----------------------------------------------------|-------------------------------|---------------------------------------|
| الخدمان                                                                    | ت الإلكـترونية                         |                                                     | CES                           | E - SERVICI                           |
| 🞽 🕼 🖲 🕐 🔛                                                                  | التسجيل                                |                                                     |                               |                                       |
| + سانات الطالب                                                             | 1                                      | <b>6</b>                                            |                               |                                       |
|                                                                            |                                        |                                                     |                               |                                       |
| <ul> <li>عطيات اكاديميه</li> </ul>                                         | יאק השועי:                             |                                                     | رېم الهريه:<br>• • • • •      |                                       |
| 😑 طليات الإفادة                                                            | تاريخ اللهاء الهوية :<br>. قد الديال : | 20.47.05.0                                          | ليسيد:<br>السيد (١٩٩٢ ما م    |                                       |
| إقادة بالحالة الفصلية لطائب (مترجمة)                                       |                                        |                                                     | بريد بوسروس.                  |                                       |
| طباعة إفادة رسمية للطائب                                                   |                                        | 2.                                                  | مات اکادیمیه<br>افغان         | · · · · · · · · · · · · · · · · · · · |
| إقادة حضور إغتيارات                                                        | ريم الصلب:<br>: د د الارل. قد          |                                                     |                               |                                       |
| إقادة مواعيد الإختبارت                                                     | لوع شراسة.<br>القيد:                   |                                                     | التقصص                        |                                       |
| استمارة تحريل الورخارج الحامعة                                             | القصل الد اسر                          |                                                     | السنة الدر اسبة.              |                                       |
| إقادة مواعبد الإختيارت (برامج                                              | حالة الطالب:                           |                                                     | المرشد الاكاديمي:             | 1                                     |
| الاستثمار الأمثل للكوادر التعليمية)<br>الاستثمار الأمثل للكوادر التعليمية) | الوحدات المسجلة:                       |                                                     | الوحدات المعادلة:             |                                       |
| التدبيقية القابور المولع للرية)                                            | اجمالى المكتسبة:                       |                                                     | المعدل التراكمي:              |                                       |
| لمادج الدراسات الغليا                                                      | ساعات الخطة:                           |                                                     | المتبقي من القطة:             |                                       |
| إفادة مواعيد الحتيارات(ديلوم)                                              | اليريد الالكتروني                      |                                                     | البريد الالكتروني             |                                       |
| إفادة حضور الإختبارت (تعليم عن بعد)                                        | ىچەملىي:                               | العبليات                                            | للمربيد:<br>الأكاديمية للطالب |                                       |
| إقادة حضور اختبارات(ديلوم)                                                 |                                        |                                                     |                               |                                       |
| إقادة أكاديمية للتعليم عن بعد                                              | إعلان: الغطة التدر                     | <sup>ة</sup> لإدارة التطيم الالكتروني للقصل الدراسي | <u>الأول 1444</u>             |                                       |
| إفادة مواعيد الإختيارت (تطيم عن بعد)                                       |                                        |                                                     |                               |                                       |
| إفادة حضور اختبارات دراسات علي <mark>ا</mark><br>موازي                     | عزيزي الطالب/الط                       | ۶.                                                  |                               |                                       |
| إفادة مواعيد اختيارات دراسات عليا<br>موازى                                 | يرجى اتباع الخطو                       | التالية:                                            |                               |                                       |
| <ul> <li>عمادة شؤون الطلاب</li> </ul>                                      | ١- التأكد من ظهو                       | جميع مقرراتك الدراسية في البلا                      | يورد.                         |                                       |
| الأشار العالية معارفة المتعار                                              | ٢- الاطلاع على أد                      | استخدام البلاكمورد المتاهة عل                       | مدقع الحامعة                  |                                       |
| <ul> <li>الراسة مجامع وعليه علي </li> <li>الطالب</li> </ul>                | ٣- حضور المحاض                         | ت عب القصيم () الافتر اضيبة داخ                     | البلاكيم دأه مشاهدة ت         | ية تسجيلها لاحقا                      |
|                                                                            |                                        |                                                     |                               |                                       |

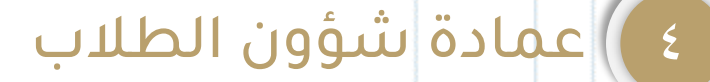

۲

٣

٤

تعد عمادة شؤون الطلاب إحدى العمادات المساندة التي تشرف على مجموعة واسعه من الأنشطة والرعاية والخدمات الطلابية المساندة للعملية التعليمية بالجامعة، والتي تهدف في مجملها إلى الاهتمام بالطلبة وتهيئة البيئة المناسبة لهم.

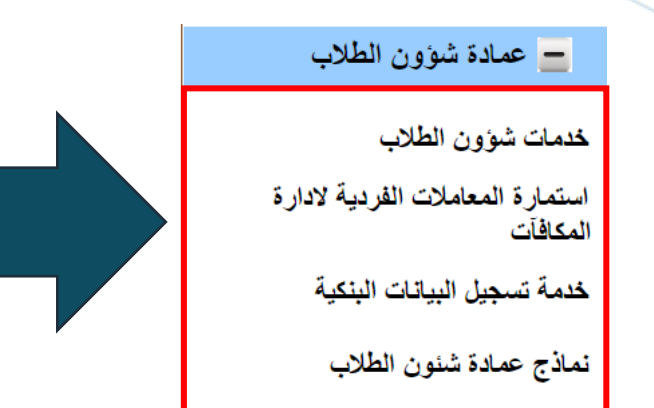

|                     |                                                       | و التسجيل<br>Admi of Admi     | عمادة القبول<br>ssion and Registration       |
|---------------------|-------------------------------------------------------|-------------------------------|----------------------------------------------|
| E - SERVICES        | ä                                                     | ت الإلكــترونـي               | الخدمان                                      |
|                     | رونية لعمادة القبول والتسجيل                          | الغدمات الإلكة                | 🞽 ጶ 🖻 🕐 🎼                                    |
|                     |                                                       |                               |                                              |
| صية                 | مطومات شدة                                            |                               | 🛓 بيانات الطالب                              |
| ية:                 | ، رقم الهو                                            | إسم الطالب:                   | 🛨 عمليات أكاديمية                            |
|                     | الجنسية                                               | تاريخ انتهاء الهوية :         | + طالبات الاقادة                             |
| لكترونى:            | البريد الا                                            | رقم الجوال :                  |                                              |
| يىية                | معلومات اكاد                                          |                               | 😑 عمادة شنؤون الطلاب                         |
| :4                  | 121                                                   | رقم الطالب:                   | خدمات شوون الطلاب                            |
|                     | 1121                                                  | نوع الدراسة:                  | استمارة المعاملات الفردية لادارة<br>المكافآت |
| مص:                 |                                                       | القسم:                        | خدمة تسجيل البياتات البنكية                  |
| نة الدراسية:        | الس                                                   | الفصل الدراسي:                | نماذح عمادة شنون الطلاب                      |
| شد الاكاديمي:       | الم                                                   | حالة الطالب:                  |                                              |
| ددات المعادلة:      | الق                                                   | الوحدات المسجلة:              | الارشاد الجامعي وحمايه حفوقي<br>± الطالب     |
| دل التراكمي:        | الع                                                   | اجمالى المكتسبة:              | + الرسوم الدر استية                          |
| يقي من الخطة:       | المذ                                                  | ساعات الخطة:                  |                                              |
| يد الالکتروني<br>شد | البر                                                  | البريد الالكتروني<br>الحامعي: | عمادة التعليم الإلكتروني                     |
|                     | العمليات الأكاديم                                     | ·••                           | ± اڅری                                       |
| 144                 | ريبية لإدارة التعليم الالكتروني للفصل الدراسي الأول 4 | إعلان: الغطة التد             |                                              |

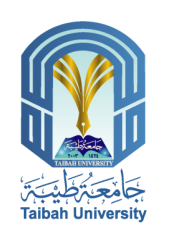

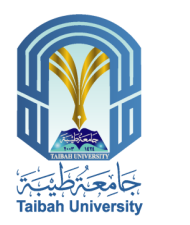

## را خدمات شؤون الطلاب

🛓 طليات الافادة ★ عمادة شورن لارشاد الجامعي وحد \*

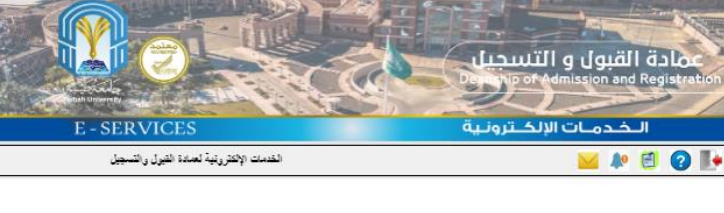

#### هررط التعيم للإعادات

|                                              | <ul> <li>أن يقون الطائب من طلاب الجامعة المنتظمين خلال النصل الدراسي الذي تقدم فيه يطلب الفرض وته جدول دراسي.</li> </ul>           |
|----------------------------------------------|----------------------------------------------------------------------------------------------------|
|                                              | <ul> <li>في حاثة أن الطائب أو الطائبة يستثم مذاقاة ههرية يقون الحد الأقصى للاعائة.</li> </ul>                                      |
|                                              | (500 ريال ) بعد البات الاحتياج وفي حالة عدم استقام المكافأة الشهرية بكون الحد الاقصى ( 2000 ريال ) وتصرف على حسب الاحتياج .        |
|                                              | <ul> <li>ان لا يقون الطالب قد حصل على اعانة سابطًا.</li> </ul>                                                                     |
|                                              | أن تفرن اسباب التعيم للإعانة ستمة لاى عمادة هزين الطَّلَابِ .                                                                      |
|                                              | - إثبات المتياج الطالب مع ار قان الميزر إت التي تزكد ذلك.                                                                          |
|                                              | صورة دن كرت الدائلة.                                                                                                    |
|                                              | صورة دن إليك سبب الحايج الاعلية.                                                                                                   |
|                                              | صورة اليات تفاعد الوالد أن وجد.                                                                                                    |
| یدن اطلب                                     | صورة من البلت عدم عمل قوائد.                                                                                                    |
| ★ عليت أكتيمية                               | <ul> <li>- البات عمل الواك مع اردان الثيرية.</li> </ul>                                                                            |
|                                              | <ul> <li>الاعلة تصرف مرة واحدة خلال الدراسة الجامعة.</li> </ul>                                                                    |
| 🛓 طلبات الافادة                              | <ul> <li>يتم دراسة احتياج الاعادة الفشي وسطايقتها بالأوراق المرفقة وفي حالة المرافقة يتم تغييم الميتع على حسب الاحتياج.</li> </ul> |
| ★ عمادة شاورن الطَّائب                       | - مدة دراسة الطلب عهرة أياء عدل ويعدها بنه البت بالطلب بالمواهنة من عدمه.                                                          |
| ارشاد الجامعي وحماية حقوق الطالب             |                                                                                                    |
|                                              | هروط التحييا للقزوهن                                                                                                    |
| 👲 الرسوم التراسية                            | <ul> <li>أن يكون الطالب من طلاب البداسمة المنظمين غلال النصل الدراسي الذي تتم فيه يطلب الترض وله جدول دراسي.</li> </ul>            |
| <ul> <li>عمادة التعليد الألفتروني</li> </ul> | <ul> <li>- ان يكون من الطلية الذين تصرف لهم الدكافاتر.</li> </ul>                                                                  |
|                                              | - أن يكون لذ مضي على دراسته الجامعية مدة لا تقل عن مستويين دراسيين وأن تكون المدة المتيفية للتفرج سنة دراسية كمد ادتى.             |
| 🛨 القري                                      | <ul> <li>أن تقون اسباب الفرض متعدد لدى عمادة هنزين الطلاب.</li> </ul>                                                              |
|                                              | - أن لا يكون لدى الطُّاب قرض سابق يقوم يصديده.                                                                                     |
|                                              | <ul> <li>- لا يتم اعتام الطلب من سداد الترض وللمندوق الحق في العالا كافة الوسائل لاستينام السلغة من الطلب.</li> </ul>              |
|                                              | <ul> <li>حد مبلغ القرض يحمد على مح الطالب التراكمي بحيث لا يقل المحال التراكمي عن 3.</li> </ul>                                    |

| E - SERVICES             |                           | الخدمات الإلكـترونـية |                                  |                        |                                              |
|--------------------------|---------------------------|-----------------------|----------------------------------|------------------------|----------------------------------------------|
|                          |                           |                       | لم لعمادة القبول والتسجيل        | الخدمات الإلكتروني     | 🞽 ጶ 🗐 🕐 💽                                    |
|                          |                           |                       |                                  |                        |                                              |
|                          | ، شخصية                   | مطومات                |                                  |                        | ± بيالك الطالب                               |
|                          | الهوية:                   | رقم                   | storegative specific stand       | إسم الطالب:            | ± عمليات أكاديمية                            |
| 90- da                   | سية:                      | الجذ                  |                                  | تاريخ انتهاء الهوية :  | + طلبات الافادة                              |
|                          | يد الإلكتروني:            | الير                  |                                  | رقم الجوال :           |                                              |
|                          | ، اكاديمية                | معلومات               |                                  |                        | 😑 عمادة شۇون الطلاب                          |
|                          | الفئة:                    |                       |                                  | رقم الطالب:            | خدمات شوون الطلاب                            |
|                          | الكلية:                   |                       |                                  | نوع الدراسة:           | استمارة المعاملات الفردية لادارة<br>المكافآت |
| nenne putnik – pris knep | التخصص:                   |                       | S. HAR HOL. I. SHOULD STREET     | القسم:                 | خدمة تسجيل البياتات البنكية                  |
|                          | السنة الدراسية:           |                       |                                  | الفصل الدراسي:         | نماذح عمادة شنون الطلاب                      |
|                          | المرشد الاكاديمي:         |                       |                                  | حالة الطالب:           |                                              |
|                          | الوحدات المعادلة:         |                       |                                  | الوحدات المسجلة:       | الأرشاد الجامعي وحمايه حقوق<br>± الطالب      |
| lan san                  | المعدل التراكمي:          |                       |                                  | اجمالى المكتسبة:       | + ال سود الدر استة                           |
|                          | المتبقي من الخطة:         |                       |                                  | ساعات الغطة:           | 30- (3-0- <u>1</u>                           |
|                          | البريد الالكتروني         |                       | 1                                | البريد الالكتروني      | ± عمادة التعليم الإلكتروني                   |
|                          | للمرشد:<br>المدينة الطالب | المعادات الأك         |                                  | الجامعي:               | ± الحرى                                      |
|                          | -*                        |                       |                                  |                        |                                              |
|                          | 1444 ป                    | صل الدراسي الأوإ      | : لإدارة التعليم الالكتروني للفع | إعلان: الغطة التدريبية |                                              |

عمادة القبول و التسجيل Departure of Admission and Registration

| طلب فرض او إعانه               |  |
|--------------------------------|--|
| استعلام عن حالة الطلب          |  |
| بيان الإعانات و القروض واقسطها |  |
| الغاء طلب لم يبت فيه           |  |

اطلب عمرة أيام عمل ويعدها يتم البت بالط<mark>لب</mark> بالموافقة من عدمه. طلب قرض او إعانة ستعلام عن حالة الطلب بيان الإعانات و القروض واقسطها الغاء طلب لم يبت فيه ۞ جميع الحقوق محفوظة لجامعة طيية

حتياج الاعانة الفضي ومطابقتها بالأوراق المرفقة وفي حانة الموافقة بتم تقيم المبلغ على حسب الاحتياج.

حد مبلغ الفرض بكون بحد المسى 3000 ريال ومحل فراكمي اعلى من 4.

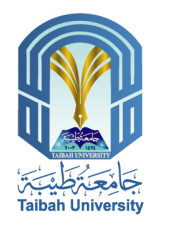

## ٢) استمارة المعاملات الفردية لإدارة المكافأة

| E - SERVICE                                                                          | S                                                                                                    | ت الإلكـترونية                          | الخدمات              |
|--------------------------------------------------------------------------------------|----------------------------------------------------------------------------------------------------|-----------------------------------------|----------------------|
| 2                                                                                    |                                                                                                    | -                                       | 🞽 🎶 🖻                |
|                                                                                      |                                                                                                    |                                         |                      |
|                                                                                      | هب تقليش هيران                                                                                                    |                                         | قدسة                 |
|                                                                                      |                                                                                                    | الاسج                                   | 1.1                  |
|                                                                                      |                                                                                                    | رگڊ لچامعي:<br>ديدرت                    | برون الطانف          |
|                                                                                      |                                                                                                    | العيد.<br>رقد الهرية:                   | , تطادب              |
|                                                                                      |                                                                                                    | رقم الجرال :                            | ماتت الغردية لادارة  |
|                                                                                      |                                                                                                    | رقم يطاقة الصراف ان وجنت                | فيبغنك فبتعية        |
|                                                                                      | 2 <u>15-24</u> 1                                                                                                    | ]                                       | هنون قطادب           |
|                                                                                      | الطالب تعايل بيشاط والاسوف عراجه نغس المضطة في الشهر القادم                                                             | محطة: يجب طيف عريري                     | ب وهماية هقوق الطالب |
|                                                                                      | - Jan Vi                                                                                                    | اد صدر ان بطقة:                         | مينية.<br>مونية      |
|                                                                                      | ه معنی.<br>د ارقع اسری رطفت بطالتی                                                                                      | 🗌 الاست بطالعي , لاست                   | د. بـــة             |
|                                                                                      | ی لم احصل طیہا                                                                                                    | 📄 🛛 متأكرات الشهور ال                   | تحدد (120 د ت        |
|                                                                                      | لمبلغ عاملا بعد 90 يرما من اشر مرة استخدمت فيها بطاقة الصراف<br>20 - الاذف الديم منذ الاذف أخرار مع مدّ مع مدينة المارة | ا سحب من رعیدی ا                        |                      |
|                                                                                      | ت ادی تعلی مطرح از اعلیہ انتظریہ بن مہانتہ ۔<br>() علیط قبلغ                                                            | المتحد عيد المرام                       |                      |
|                                                                                      | نسبانية.                                                                                                    | ارتتك بمرجب هذه ٥<br>مرتتك مرجب هذه ٥   |                      |
|                                                                                      |                                                                                                    |                                         |                      |
|                                                                                      | البرقات                                                                                                    |                                         |                      |
|                                                                                      | سورة يصله الدوان ال الصورة البطالة العانية ال.<br>سورة غرت العائلة [] عسررة النظالة الحاسفة []                          | مص بلطانيات م                           |                      |
|                                                                                      |                                                                                                    |                                         |                      |
| رهدة الحاسب والمخرمات                                                                | كستان يداره للكسيان والمستقدة والمعسواسيات<br>والمطومات                                                                 | سعادة مشرف وهدة الحاسب                  |                      |
|                                                                                      |                                                                                                    | بعد التحية                              |                      |
| المرقبع<br>مرجعة ما                                                                  | ربق طب المصر بيه رسم عنق طغير وابطرم                                                                                    | באט אני שאנשק שעי שלוא                  |                      |
| 🗖 معاملة محتاج لمديعة                                                                | عليعة                                                                                                    | 🗋 هذه المعاملة عمتاج لم                 |                      |
| غطر الطلبات - بداره الملحات والمحومت<br>الم المقيق ومراجعة جميع بيانات الطلبة بواسطة | ريوال الخط                                                                                                    | مانية البطانة / يميلغ .<br>مانيط الميلغ |                      |
| الموطقة:<br>: الإسم                                                                  | ] مىدە بىلاقة بىر بىرىن , مىبر 📄 خەنىغ بىلاقة 📄 ئىلاف ئىلاقة                                                            | 🗆 اسدار مطاقة حديدة                     |                      |
| : توفع                                                                               | قو الجامعي الجديد بعا إعادي البطقة القايمة ذات الرقو الجامعي القايم .                                                   | 🔲 اسدار بطقة جديدة بالر                 |                      |
| : <sup>(</sup> ( )                                                                   | طلب أن الطلبة بمبلغ ويان الختم                                                                                          | خصم میلغ من حساب ۵<br>محیط البیلغ       |                      |
|                                                                                      |                                                                                                    | ملاحظات                                 |                      |
|                                                                                      |                                                                                                    | 1                                       |                      |

|                        |                              |                                                                  | و التسجيل<br>Adm و التسجيل    | ission and Registration                      |
|------------------------|------------------------------|------------------------------------------------------------------|-------------------------------|----------------------------------------------|
| E - SERVICE            | S                            | ä                                                                | ت الإلكــترونـي               | الخدمان                                      |
|                        |                              | رونية لعمادة القبول والتسجيل                                     | الخدمات الإلكة                | 🔛 🎤 🖻 🕐 💽                                    |
|                        |                              |                                                                  |                               |                                              |
|                        | ت شخصية                      | مطوما                                                            |                               | <ul> <li>بيانات الطائب</li> </ul>            |
|                        | لم الهوية:                   | ال                                                               | إسم الطالب:                   | عنيات أكاديمية                               |
|                        | بنسية:                       | ۵.۵ × ۲۳۳۳۵۵<br>۱۳۳۰ - ۲۰۰۰ - ۲۰۰۰ - ۲۰۰۰ - ۲۰۰۰ - ۲۰۰۰          | تاريخ انتهاء الهوية :         | + طلبات الإفادة                              |
|                        | ريد الإلكترونى:              | الب                                                              | رقم الجوال :                  | - عمادة شدون الطلاب                          |
|                        | ت اكاديمية                   | معلوما                                                           |                               |                                              |
|                        | الفنة :                      |                                                                  | رقم الطالب:                   | خدمات شوون الطلاب                            |
|                        | الكلية:                      |                                                                  | نوع الدراسة:                  | استمارة المعاملات القردية لادارة<br>المكافآت |
| spess and interactions | التفصص:                      | <ul> <li>vervet, r. setez</li> <li>- chalanativez cha</li> </ul> | القسم:                        | غدمة تسجيل البياتات البنكية                  |
|                        | السنة الدراسية:              |                                                                  | الفصل الدراسي:                | تماذج عمادة شنون الطلاب                      |
|                        | المرشد الاكاديمي:            |                                                                  | حالة الطالب:                  | الارشاد الحامعي وحماية حقوق                  |
|                        | الوحدات المعادلة:            |                                                                  | الوحدات المسجلة:              | <ul> <li>الطالب</li> </ul>                   |
| 19976 h.               | المعدل التراكمي:             |                                                                  | اجمالى المكتسبة:              | <ul> <li>الرسوم الدراسية</li> </ul>          |
|                        | المتبقي من الخطة:            |                                                                  | ساعات الخطة:                  | to setting of the set                        |
|                        | البريد الالكتروني<br>للمرشد: |                                                                  | البريد الالكتروني<br>الجامعي: | 重 طندة منتيم ، ومترزعي                       |
|                        | كاديمية للطالب               | العمليات الأ                                                     |                               | 🛨 الحرى                                      |
|                        | ول 1444                      | ريبية لإدارة التعليم الالكتروني للفصل الدراسي الأ                | إعلان: الغطة التدر            |                                              |

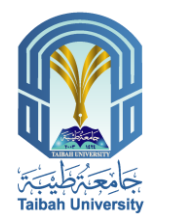

# ٣ خدمة سجل البيانات البنكية

| الرجاء تسجيل البيانات البنكية                                                                              |                                                   |
|----------------------------------------------------------------------------------------------------|---------------------------------------------------|
|                                                                                                    | رقم حساب "آيبان"                                  |
| البنك الاهلي التجاري 🖌                                                                                     | اسم البنك                                         |
|                                                                                                    | · · · · · · · · · · · · · · · · · · ·             |
| مسجله بعنايه, واتعهد ان رقم حساب الإيبان (IBAN) المدون أعلاه هو حساب خاص بي شخصيا – واتحمل<br>ال البيانات. | ا تم مراجعه البيانات الم<br>مسؤولية أي خطأ في إدخ |
| حفظ البيانات                                                                                               |                                                   |
|                                                                                                    |                                                   |

| Development<br>E SEDVICES                                                 |                              |                                                                         |                               |                                              |  |
|---------------------------------------------------------------------------|------------------------------|-------------------------------------------------------------------------|-------------------------------|----------------------------------------------|--|
|                                                                           |                              |                                                                         |                               |                                              |  |
|                                                                           |                              | روپ                                                                     | -,                            |                                              |  |
|                                                                           | بات شخصية                    | مطوم                                                                    |                               | + بيانك الطالب                               |  |
|                                                                           | قم الهوية:                   |                                                                         | إسم الطالب:                   | عىليات أكاديمية                              |  |
|                                                                           | لجنسية:                      | 0.00 8.0000000 - 0.0000000 - 0.0000000 - 0.00000000                     | تاريخ انتهاء الهوية :         | + طلبات الافادة                              |  |
|                                                                           | لبريد الإلكتروني:            | 21                                                                      | رقم الجوال :                  | ALL STREET                                   |  |
|                                                                           | _ عمادہ شوون انظرب           |                                                                         |                               |                                              |  |
|                                                                           | القنية :                     |                                                                         | رقم الطالب:                   | خدمات شؤون الطلاب                            |  |
|                                                                           | الكلية:                      |                                                                         | نوع الدراسة:                  | استمارة المعاملات القردية لادارة<br>المكافآت |  |
| nema une canneraria.                                                      | التخصص:                      | <ul> <li>- convert is ordered.</li> <li>- subconditionerview</li> </ul> | القسم:                        | خدمة تسجيل البياتات البنكية                  |  |
|                                                                           | السنة الدراسية:              |                                                                         | القصل الدراسي:                | نماذج عمادة شنون الطلاب                      |  |
|                                                                           | المرشد الاكاديمي:            |                                                                         | حالة الطالب:                  | الارشاد الحامعي وحماية حقوق                  |  |
|                                                                           | الوحدات المعادلة:            |                                                                         | الوحدات المسجلة:              | + الطالب                                     |  |
| - eret                                                                    | المعدل التراكمي:             |                                                                         | اجمالى المكتسبة:              | <ul> <li>الرسوم الدراسية</li> </ul>          |  |
|                                                                           | المتبقي من الخطة:            |                                                                         | ساعات الخطة:                  | to schol o both Silver 4                     |  |
|                                                                           | البريد الالكتروني<br>للمرشد: |                                                                         | البريد الالكثروني<br>الجامعي: | 重 حمدہ النظیم ، پسترونی                      |  |
| الحرى                                                                     |                              |                                                                         |                               |                                              |  |
| إعلان: الغطة التدريبية لإدارة التعليم الالمتروني للفصل الدراسي الأول 1444 |                              |                                                                         |                               |                                              |  |

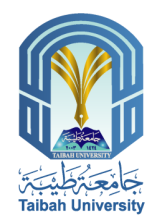

عمادة القبول و التسجيل Demnip of Admission and Registration **E-SERVICES** الخدمات الإلكترونية ڬ 🏚 🗐 🕐 🚺 الخدمات الإلكترونية لعمادة القبول والتسجيل + بيانات الطالب مطومات شخصية سم الطالب: رقم الهوية: + عمليات أكاديمية الجنسية: تاريخ انتهاء الهوية : + طلبات الإفادة البريد الإلكتروني: رقم الجوال : 😑 عمادة شنؤون الطلاب معلومات اكاديمية القلة : خدمات شؤون الطلاب رقم الطالب: استمارة المعاملات الفردية لادارة المكافآت الكلية: نوع الدراسة: التخصص: قسم: خدمة تسجيل البياتات البنكية السنة الدراسية: لفصل الدراسي: نماذج عمادة شنون الطلاب حالة الطالب: المرشد الاكاديمي: الأرشاد الجامعي وحماية حقوق + الطالب الوحدات المعادلة: لوحدات المسجلة: المعدل التراكمي: جمالي المكتسبة: + الرسوم الدراسية المتبقي من الخطة: ساعات الخطة: عمادة التعليم الإلكتروني البريد الالكثروني للمرشد: البريد الالكتروني لجامعي: 🛨 اخرى العمليات الأكاديمية للطالب علان: الخطة التدريبية لإدارة التعليم الالكتروني للفصل الدراسي الأول 1444

| استمارة تخفيض طيران           |  |
|-------------------------------|--|
| استمارة إدارة المكافأت        |  |
| وحدة التوجية والارشاد         |  |
| الدورات والفعاليات والمسابقات |  |

ع نماذج عمادة شؤون الطلاب

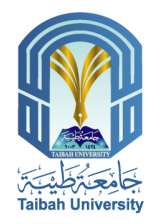

# الإرشاد الجامعي وحماية حقوق الطالب

## مستشارك القانوني

| KINGDOM OF SAUDI ARABIA<br>MINISTRY OF EDUCATION<br>TAIBAH UNIVERSITY<br>COLLEGE OF LAW |                                                                     | المملكة العربية السعودية<br>وزارة التعليم<br>جامعة طنية<br>كلية المقوق                       |
|-----------------------------------------------------------------------------------------|---------------------------------------------------------------------|----------------------------------------------------------------------------------------------|
|                                                                                         | <u>نموذج طلب استشارة قانونية</u>                                    |                                                                                              |
|                                                                                         | الفة :<br>الكلية :<br>التصحين :<br>العزان :<br>البريد الإلكار وني : | اولاً : البرانات المتحصية<br>الرقم الجامعي :<br>المالي :<br>العالي :<br>العوال :             |
|                                                                                         | التاترنية                                                           | يتليأ : ملخص موضوع الاستشارة                                                                 |
|                                                                                         |                                                                     | <u>ئالتاً : الرأي التاتيني</u>                                                               |
|                                                                                         |                                                                     |                                                                                              |
|                                                                                         | إقرار                                                               |                                                                                              |
| ) بأنه لم يسبق لي أن كلامت                                                              | لرقم الجامعي (<br>الجامعة و عليه اوقع<br>حقوق .                     | قر ان الطالب/ الطالبة :<br>بموضوع الاستشارة لأي جهة داخل ا<br>الاسم :<br>التريخ:<br>التاريخ: |

| inden University                     |                              |                                                                                                    | و التسجيل<br>Adm و مرجع       | عمادة القبول ر<br>ission and Registration |
|--------------------------------------|------------------------------|----------------------------------------------------------------------------------------------------|-------------------------------|-------------------------------------------|
| E - SERVICE                          | S                            | ä                                                                                                    | ت الإلكــترونـي               | الخدمان                                   |
|                                      |                              | رونية لعمادة القبول والتسجيل                                                                                                    | الخدمات الإلكة                | 🔛 ጶ 🖻 🕜 🎼                                 |
|                                      |                              |                                                                                                    | ]                             |                                           |
|                                      | مطومات شقصية                 |                                                                                                    |                               | ± بيائات الطالب                           |
|                                      | رقم الهوية:                  |                                                                                                    | إسم الطالب:                   | 🛨 عمليات أكاديمية                         |
|                                      | الجنسية:                     |                                                                                                    | تاريخ انتهاء الهوية :         | t alāsti iet ats                          |
|                                      | البريد الإلكتروني:           |                                                                                                    | رقم الجوال :                  | ک طبات رودو                               |
| معلومات اكاديمية                     |                              |                                                                                                    |                               | 📥 عمادة شۆون الطلاب                       |
|                                      | القلة :                      |                                                                                                    | رقم الطالب:                   | الارشاد الجامعي وحماية حقوق               |
|                                      | الكلية:                      |                                                                                                    | نوع الدراسة:                  | 😑 الطالب                                  |
| School Labor Contraction Contraction | التخصص:                      | and another and a second second second second second second second second second second second second second s                                                                                                    | القسم:                        | مستشارك القانوني                          |
| 1                                    | السنة الدراسية:              |                                                                                                    | الفصل الدراسي:                | + الرسف والدر استة                        |
|                                      | المرشد الاكاديمي:            |                                                                                                    | حالة الطالب:                  | 🗾 ، بېشهم ، سېسيد                         |
|                                      | الوحدات المعادلة:            |                                                                                                    | الوحدات المسجلة:              | 🛨 عمادة التعليم الإلكتروني                |
| - Court                              | المعدل التراكمي:             | e de la companya de la companya de la company | اجمالى المكتسبة:              | ± الخرى                                   |
|                                      | المتبقي من الخطة:            |                                                                                                    | ساعات الخطة:                  |                                           |
|                                      | البريد الالكتروني<br>للمرشد: |                                                                                                    | البريد الالكتروني<br>الجامعي: |                                           |
|                                      | ليات الأكاديمية للطالب       | العم                                                                                                    |                               |                                           |
|                                      | سي الأول 1444                | ريبية لإدارة التعليم الالكتروني للفصل الدرا                                                                                                    | إعلان: الغطة التد             |                                           |

بوابة الطالب الإلكترونية, ۲۵ Monute Electronic portal

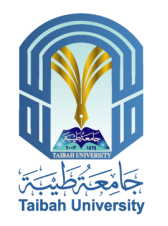

# عمادة التعليم الإلكتروني (نظام البلاك بورد)

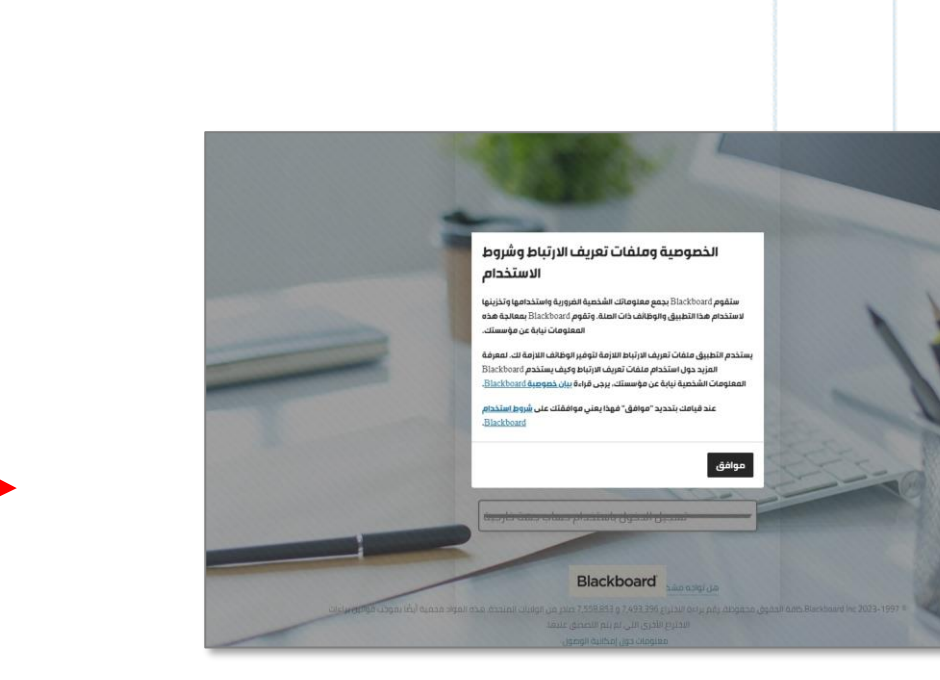

| Ribal University  | عمادة القبول و التسجيل<br>Description of Admission and Registration |                                                           |                                 |                                   |
|-------------------|---------------------------------------------------------------------|-----------------------------------------------------------|---------------------------------|-----------------------------------|
| E - SERVICE       | S                                                                   | ä                                                         | ت الإلكـترونـي                  | الخدمان                           |
|                   |                                                                     | ترونية لعمادة القبول والتسجيل                             | الخدمات الإلك                   | 🞽 ጶ 🗐 😯 🚺                         |
|                   | ات شخصية                                                            | مطوم                                                      |                                 | <ul> <li>بیانات الطالب</li> </ul> |
|                   | قم الهوية:                                                          |                                                           | إسم الطالب:                     | + عمليات أكاديمية                 |
| an e de           | لجنسية:                                                             |                                                           | تاريخ انتهاء الهوية :           | r dan et it. a                    |
|                   | لبريد الإلكتروني:                                                   | D                                                         | رقم الجوال :                    | 📼 طبات الزفادة                    |
| معلومات الكاديمية |                                                                     |                                                           |                                 | 🛨 عمادة شويون الطلاب              |
|                   | القلة :                                                             |                                                           | رقم الطالب:                     | الارشاد الجامعي وحماية حقوق       |
|                   | الكلية:                                                             |                                                           | نوع الدراسة:                    | ي سب                              |
|                   | التخصص:                                                             | <ul> <li>Ver vor, i urber - statemetteren over</li> </ul> | القسم:                          | الرسوم الدراسية                   |
|                   | السنة الدراسية:                                                     |                                                           | الفصل الدراسي:                  | 💻 عمادة التعليم الإلكتروني        |
|                   | المرشد الإكاديمي:                                                   |                                                           | حالة الطالب:                    | نظام البلاكيورد                   |
|                   | الوحدات المعادلة:                                                   |                                                           | الوحدات المسجلة:                | موقع عمادة التعليم الإلكتروني     |
|                   | المعدل التراكمي:                                                    |                                                           | اجمالى المكتسبة:                | + الخرى                           |
|                   | المتبقي من الخطه:                                                   |                                                           | ساعات الخطه:<br>المريد (KIN) من |                                   |
|                   | البريد المشروعي<br>للمرشد:                                          |                                                           | البريد الالسروسي<br>الجامعي:    |                                   |
|                   | لأكاديمية للطائب                                                    | العمليات ا                                                |                                 |                                   |
|                   | <u>ئول 1444 </u>                                                    | ريبية لإدارة التعليم الالكتروني للفصل الدراسي الا         | إعلان: الغطة التد               |                                   |

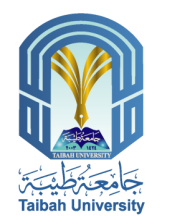

## رى اخرى للاستفسارات والخروج من النظام .

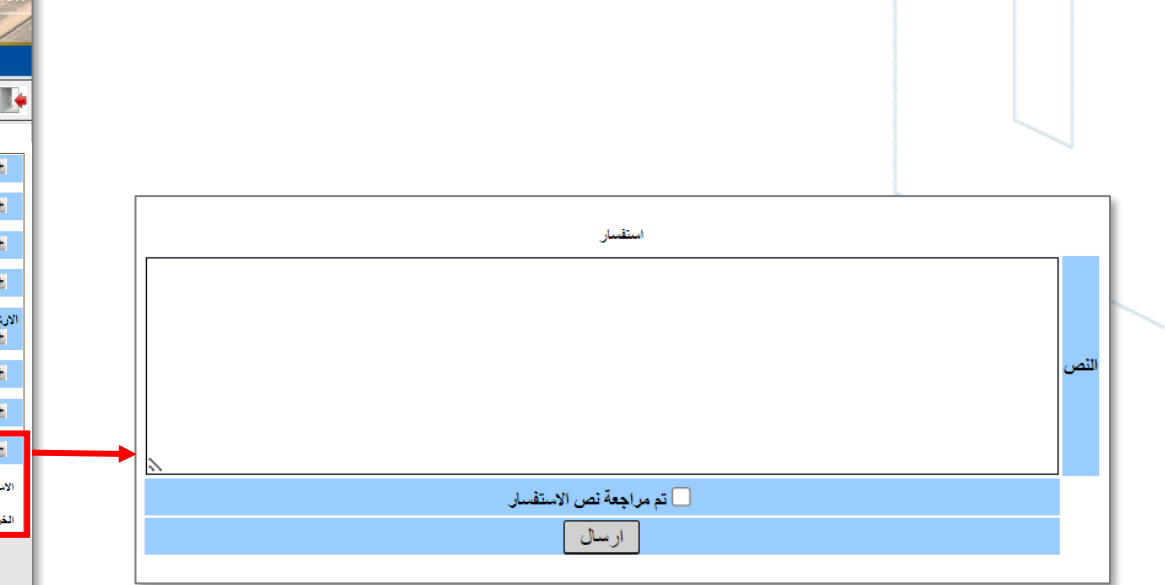

| The University                   |                               |                                                                                                    | و التسجيل<br>مربع مربع      | عمادة القبول<br>ission and Registration |
|----------------------------------|-------------------------------|----------------------------------------------------------------------------------------------------|-----------------------------|-----------------------------------------|
| E - SERVICE                      | S                             | ä                                                                                                    | ت الإلكــترونـي             | الخدمان                                 |
|                                  |                               | رونية لعمادة القبول والتسجيل                                                                                    | الخدمات الإلكتر             | 🞽 ጶ 🖻 😧 🎼                               |
|                                  | شخصية                         | the shee                                                                                                    |                             | + سانات الطالب                          |
|                                  | الهوية:                       |                                                                                                    | اسم الطالب:                 |                                         |
| a. 6                             | سىة:                          |                                                                                                    | تاريخ انتهاء الهوية :       | <ul> <li>عمليات اكاديميه</li> </ul>     |
|                                  | يد الالكتروني:                | الير                                                                                                    | رقم الجوال :                | 🛨 طلبات الإقادة                         |
|                                  | ، اکادیمیة                    | معلومان                                                                                                    |                             | ± عمادة شۆون الطلاب                     |
|                                  | الفئة :                       |                                                                                                    | رقم الطالب:                 | الارشاد الجامعي وحماية حقوق             |
|                                  | الكلية:                       |                                                                                                    | نوع الدراسة:                | ± الطالب                                |
| r prote since - since sprace and | التخصص:                       | - And and a substantial statement of the substantial substantial substantial substantial substantial substantia | القسم:                      | ± الرسوم الدراسية                       |
|                                  | السنة الدراسية:               |                                                                                                    | الفصل الدراسي:              | ± عمادة التعليم الإلكتروني              |
|                                  | المرشد الإكاديمي:             |                                                                                                    | حالة الطالب:                | – افرى                                  |
|                                  | الوحدات المعادلة:             |                                                                                                    | الوحدات المسجلة:            |                                         |
| A BAG B                          | المعدل التراكمي:              |                                                                                                    | اجمالى المكتسبة:            | الاستفسارات                             |
|                                  | المتبقي من الخطة:             |                                                                                                    | ساعات الخطة:                | الفروج                                  |
|                                  | البريد الالكتروني<br>المرغيدي | )                                                                                                    | البريد الالكتروني<br>الدادي |                                         |
|                                  |                               |                                                                                                    |                             |                                         |
|                                  | ل <u>1444</u>                 | يبية لإدارة التعليم الالكتروني للفصل الدراسي الأو                                                               | إعلان: الغطة التمر          |                                         |

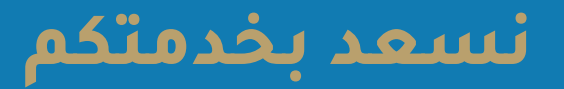

## عبر المنصات الإلكترونية لعمادة القبول والتسجيل

www.taibahu.edu.sa

عمادة القبول والتسجيل

Dar-support @taibahu.edu.sa

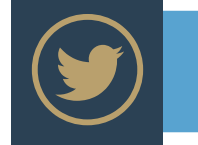

@tuadtw

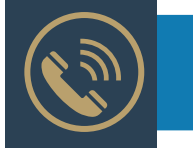

014-8618800

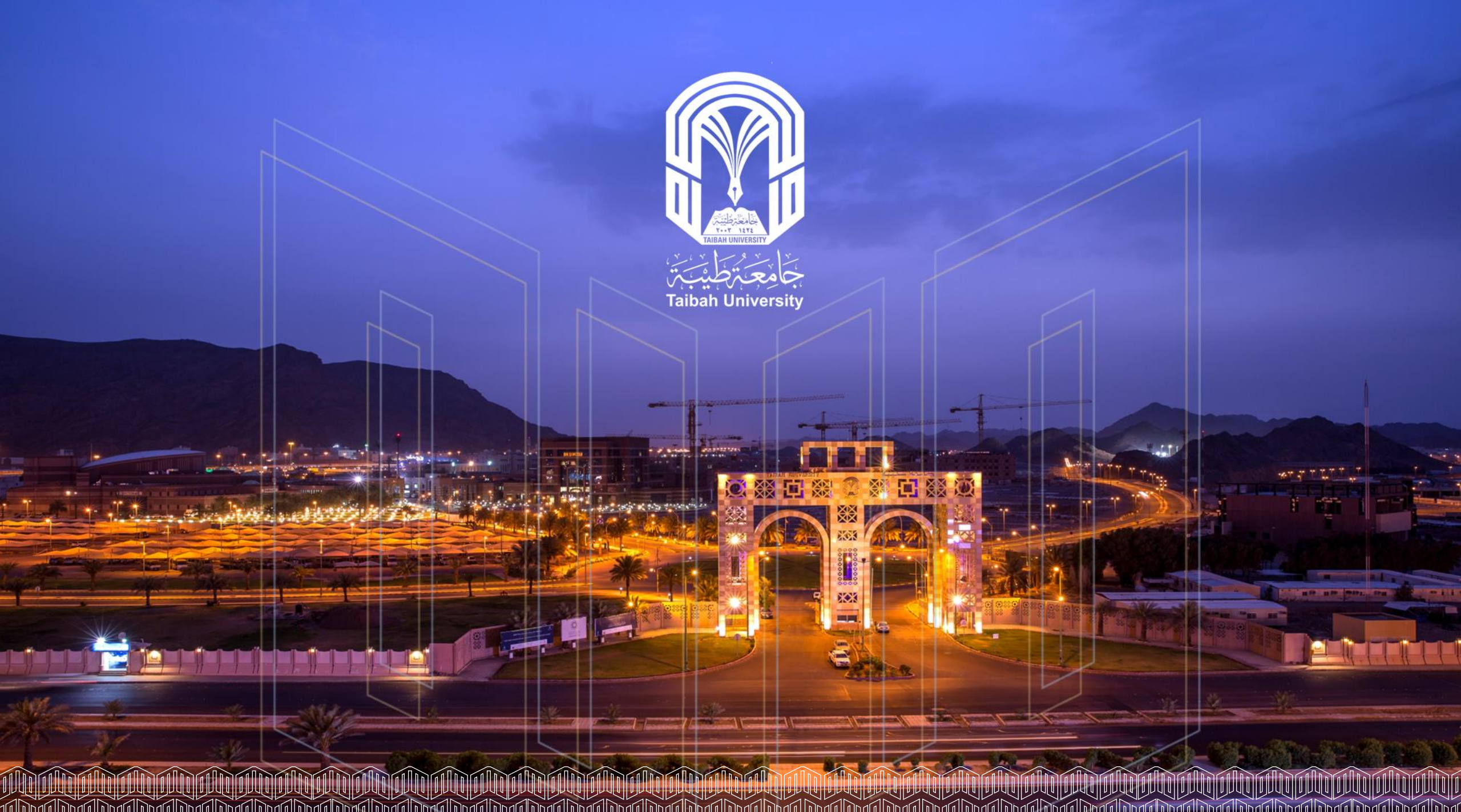